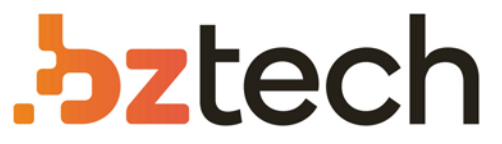

Maior portal de Automação Comercial do Brasil! Encontre o que sua empresa precisa com preços especiais, atendimento especializado, entrega rápida e pagamento facilitado.

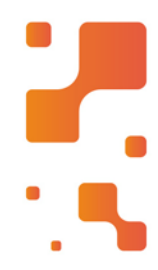

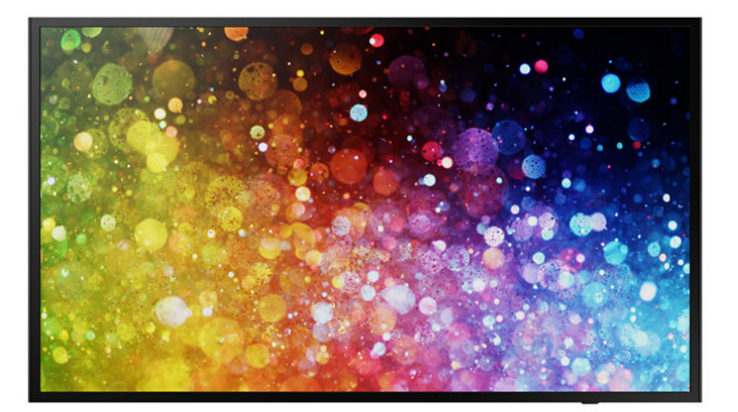

# Downloads Bz Tech

# Monitor Samsung DC43J

A série DCJ combina resolução FHD, brilho de 300nit e confiabilidade 16/7 para aumentar o envolvimento e retransmitir informações oportunas com apresentação de conteúdo superior.

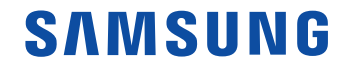

# Manual do utilizador

DCH (DC43H DC49H DC55H) DCJ (DC43J DC49J)

A cor e o aspecto podem diferir consoante o produto e as especificações estão sujeitas a alterações sem aviso prévio para melhorar o desempenho. Recomenda-se que este produto não seja utilizado durante mais de 16 horas por dia. Caso o produto seja utilizado durante mais de 16 horas por dia, a garantia pode ser nula.

## Antes de utilizar o produto

| Direitos de autor         | 6  |
|---------------------------|----|
| Precauções de segurança   | 7  |
| Limpeza                   | 7  |
| Armazenamento             | 8  |
| Electricidade e segurança | 8  |
| Instalação                | 9  |
| Funcionamento             | 11 |

#### Preparativos

| Verificação dos componentes               | 14 |
|-------------------------------------------|----|
| Componentes                               | 14 |
| Peças                                     | 15 |
| Controlo do Painel                        | 15 |
| Parte posterior                           | 18 |
| Dispositivo de bloqueio anti-roubo        | 20 |
| Telecomando                               | 21 |
| Antes de instalar o produto (Guia de      |    |
| instalação)                               | 23 |
| Ventilação                                | 23 |
| Instalar o suporte de parede              | 24 |
| Instalar o kit de montagem na parede      | 24 |
| Especificações do kit de montagem na pare | de |
| (VESA)                                    | 24 |
| Telecomando (RS232C)                      | 25 |
| Ligação por cabo                          | 25 |
| Ligação                                   | 28 |

Códigos de controlo

29

#### Ligar e utilizar um dispositivo de entrada

| Antes de ligar                              | 38 |
|---------------------------------------------|----|
| Pontos de verificação antes da ligação      | 38 |
| Ligação a um PC                             | 38 |
| Ligar utilizando um cabo DVI-RGB            | 38 |
| Ligação com um cabo DVI (tipo digital)      | 39 |
| Ligação com um cabo HDMI-DVI                | 39 |
| Ligação com um cabo HDMI                    | 40 |
| Ligação a um dispositivo de vídeo           | 41 |
| Ligação com um cabo AV                      | 41 |
| Ligação com o cabo componente               | 41 |
| Ligação com um cabo HDMI-DVI                | 42 |
| Ligação com um cabo HDMI                    | 43 |
| Ligar a um sistema de áudio                 | 43 |
| Ligar o cabo LAN                            | 44 |
| Fixar a caixa de rede (vendida em separado) | 45 |
| Ligar a caixa de rede (vendido em separado) | 46 |
| MagicInfo                                   | 46 |
| Alterar a fonte de entrada                  | 48 |
| Fonte                                       | 48 |

#### Utilizar o MDC

| Instalação/Desinstalação do programa MDC |    |
|------------------------------------------|----|
| Instalação                               | 49 |
| Desinstalação                            | 49 |
| Ligar ao MDC                             | 50 |
| Utilizar o MDC através de Ethernet       | 50 |

#### Ajuste de ecrã

| Modo Imagem                                                    | 51 |
|----------------------------------------------------------------|----|
| Se a fonte de entrada for PC, DVI(PC),<br>HDMI(PC)             | 51 |
| Se a fonte de entrada for AV, Componente,<br>DVI(AV), HDMI(AV) | 51 |
| Retroil. / Contraste / Brilho / Nitidez /<br>Cor / Mat (Vr/Vm) | 52 |
| Gama                                                           | 52 |
| Valor Calibrado                                                | 53 |
| Tamanho Imagem                                                 | 54 |
| Tamanho Imagem                                                 | 54 |
| Posição                                                        | 55 |
| Zoom/Posição                                                   | 55 |
| Selec. resolução                                               | 56 |
| Ajuste auto.                                                   | 56 |
| Ajuste de ecrã do PC                                           | 57 |
| PIP                                                            | 58 |
|                                                                | 2  |

| Definições Avançadas     | 59 |
|--------------------------|----|
| Contraste din.           | 60 |
| Tonalidade de Preto      | 60 |
| Tom de Pele              | 60 |
| Só Modo RGB              | 60 |
| Espaço de Cores          | 60 |
| Equilíb. Branco          | 61 |
| Ilumin. do Movimento     | 61 |
| Opções de Imagem         | 62 |
| Tonalidade               | 63 |
| Color Temp.              | 63 |
| Digital Clean View       | 63 |
| Filtro Ruído MPEG        | 63 |
| Nv.pr.HDMI               | 64 |
| Modo Filme               | 64 |
| Retroiluminação Dinâmica | 64 |
| Imagem Desl.             | 65 |
| Repor Imagem             | 65 |

# Ajuste do som

| Modo Som               | 66 |
|------------------------|----|
| Som HDMI               | 67 |
| Efeito de Som          | 68 |
| DTS TruSurround HD     | 68 |
| DTS TruDialog          | 68 |
| Equalizador            | 68 |
| Definições das colunas | 69 |

| Seleccionar Altifalante | 69 |
|-------------------------|----|
| Volume Auto.            | 69 |
| Repor Som               | 70 |

#### Rede

| Estado da Rede                | 71 |
|-------------------------------|----|
| Definições de Rede            | 71 |
| Tipo de Rede                  | 71 |
| Definições de rede (com fios) | 72 |
| Definições de AllShare        | 74 |
| Partilha de Conteúdo          | 74 |
| Def. de Rede do Servidor      | 74 |
| Ligar ao Servidor             | 74 |
| Acesso Servidor               | 74 |
| Modo FTP                      | 74 |
| Nome Dispositivo              | 75 |

# Aplicações

| Lista de Fontes                          | 76    |
|------------------------------------------|-------|
| Actualizar                               | 76    |
| Editar Nome                              | 76    |
| Informação                               | 76    |
| MagicInfo Lite                           | 77    |
| Reproduzir conteúdo da memória interna c | ou do |
| dispositivo USB                          | 77    |
| Canal da Rede                            | 78    |

#### Sistema

| Configurar                                | 80 |
|-------------------------------------------|----|
| Idioma do Menu                            | 81 |
| Multi-controlo                            | 81 |
| Configurar definições para Multi-controlo | 81 |
| Тетро                                     | 82 |
| Definição do Relógio                      | 82 |
| Temporizador                              | 82 |
| On Timer                                  | 82 |
| Off Timer                                 | 83 |
| Gestão de Férias                          | 83 |
| Solução Eco                               | 84 |
| Poupança Energ.                           | 84 |
| Sensor Eco                                | 84 |
| Nenhum Sinal Esp.                         | 84 |
| Desligar Aut.                             | 84 |

| Tempo Protecção Aut.          | 85 |
|-------------------------------|----|
| Protecção de Ecrã             | 86 |
| Mudar pixels                  | 86 |
| Temporizador                  | 87 |
| Apresentação Imediata         | 88 |
| Cinzento Lateral              | 88 |
| Ticker                        | 89 |
| Video Wall                    | 90 |
| Video Wall                    | 90 |
| Formato                       | 90 |
| Horizontal                    | 90 |
| Vertical                      | 91 |
| Posição do Ecrã               | 91 |
| Definições Mudança Aut. Fonte | 92 |
| Mudança Aut. Fonte            | 92 |
| Recuperaç. Fonte Princ.       | 92 |
| Fonte Principal               | 92 |
| Fonte Secundária              | 93 |
| Alterar PIN                   | 94 |
| Geral                         | 95 |
| Poup. Energia Máx.            | 95 |
| Modo Jogo                     | 95 |
| Ligar Automat.                | 95 |
| Bloq. Segurança               | 95 |
| Bloqueio do Botão             | 96 |
| Controlo em Espera            | 96 |
| Modo em Espera da Rede        | 96 |
| Agendar Lâmpada               | 97 |
| Ecrã do OSD                   | 98 |

| Ajuste Funcionam.                   |     |
|-------------------------------------|-----|
| Controlo Temperatura                | 98  |
| Botão de Alimentação                | 98  |
| Anynet+ (HDMI-CEC)                  | 99  |
| Anynet+ (HDMI-CEC)                  | 99  |
| Desligar Automat.                   | 100 |
| Resolução de problemas para Anynet+ | 101 |
| Clonar Produto                      | 103 |
| Ligação DVI                         | 103 |
| Repor Sistema                       | 104 |
| Repor Tudo                          | 104 |
| Potência Módulo PC                  | 105 |
| Ligar Com Sincr.                    | 105 |
| Desligar Com Sincr.                 | 105 |

#### Assistência

| Actualização do Software | 106 |
|--------------------------|-----|
| Actualizar agora         | 106 |
| Contactar a Samsung      | 106 |

#### Reproduzir fotografias, vídeos e música (Reprodução multimédia)

| Leia o seguinte antes de utilizar a reprodução |     |  |
|------------------------------------------------|-----|--|
| multimédia com um dispositivo USB              | 107 |  |
| Utilizar um dispositivo USB                    | 109 |  |
| ltens de menu da página com a lista de         |     |  |
| conteúdos multimédia                           | 110 |  |
| Botões e funções disponíveis durante a         |     |  |
| reprodução fotográfica                         | 111 |  |
| Botões e funções disponíveis durante a         |     |  |
| reprodução de vídeo                            | 112 |  |
| Botões e funções disponíveis durante a         |     |  |
| reprodução de música                           | 113 |  |
| Formatos de ficheiros de reprodução de         |     |  |
| multimédia e de legendas suportados            | 114 |  |
| Legenda                                        | 114 |  |
| Formato de ficheiro de imagem compatível       | 114 |  |
| Formatos de ficheiros de música suportados     | 115 |  |
| Formatos de Vídeo Suportados                   | 115 |  |

## Guia de resolução de problemas

| Perguntas & respostas                      | 125 |
|--------------------------------------------|-----|
| Verifique o seguinte.                      | 119 |
| Verificar a resolução e a frequência       | 118 |
| Testar o produto                           | 118 |
| Centro de Assistência ao Cliente Samsung   | 118 |
| Requisitos a observar antes de contactar o |     |

#### Características técnicas

| Geral                              | 126 |
|------------------------------------|-----|
| Modos de temporização predefinidos | 128 |

#### Anexo

| Responsabilidade pelo Serviço Pago<br>(custo para os clientes) | 130 |  |  |
|----------------------------------------------------------------|-----|--|--|
| Não é um defeito do produto                                    | 130 |  |  |
| Danos do produto provocados pelo cliente                       | 130 |  |  |
| Outros                                                         | 130 |  |  |
| Prevenção da queimadura com efeito de pós-                     |     |  |  |
| imagem                                                         | 131 |  |  |
| O que é a queimadura com efeito de pós-                        |     |  |  |
| imagem?                                                        | 131 |  |  |
| Técnicas de prevenção recomendadas                             | 131 |  |  |
| Licença                                                        | 132 |  |  |
| Terminologia                                                   | 133 |  |  |

# Capítulo 1 Antes de utilizar o produto

# Direitos de autor

O conteúdo deste manual está sujeito a alterações, sem aviso prévio, com vista a melhorar a qualidade.

© 2017 Samsung Electronics

A Samsung Electronics detém os direitos de autor deste manual.

É proibida a utilização ou a reprodução de parte ou da totalidade deste manual sem a autorização da Samsung Electronics.

Microsoft, Windows são marcas registadas da Microsoft Corporation.

VESA, DPM e DDC são marcas registadas da Video Electronics Standards Association.

A propriedade de todas as outras marcas comerciais é atribuída aos respectivos proprietários.

- Será cobrada uma taxa administrativa se.
  - (a) requisitar um técnico e o produto não tiver qualquer defeito.
     (isto é, não leu este manual do utilizador).
  - (b) levar a unidade a um centro de reparação e o produto não tiver qualquer defeito.
     (isto é, não leu este manual do utilizador).
- O valor dessa taxa administrativa ser-lhe-á comunicado antes de ser realizada qualquer reparação ou visita ao domicílio.

# Precauções de segurança

#### Aviso

Poderão ocorrer ferimentos graves ou fatais se as instruções não forem seguidas.

#### Cuidado

Podem ocorrer danos materiais se as instruções não forem seguidas.

As actividades marcadas com este símbolo são proibidas.

# 

As instruções marcadas com este símbolo devem ser seguidas.

# Limpeza

- <sup>—</sup> Tenha cuidado ao limpar o painel e o exterior dos LCD avançados, porque se riscam com facilidade.
- <sup>—</sup> Siga os seguintes passos para efectuar a limpeza.
- As seguintes imagens são apenas para referência. As situações reais podem ser diferentes daquilo que é mostrado nas imagens.

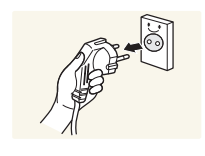

1 Desligue o produto e o computador.

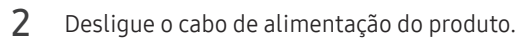

Segure o cabo de alimentação pela ficha e não toque no cabo com as mãos molhadas. Caso contrário, poderá ocorrer um choque eléctrico.

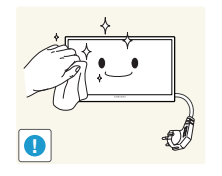

- 3 Limpe o produto com um pano limpo, suave e seco.
  - Não utilize detergente que contenham álcool, solventes ou agentes tensioactivos.

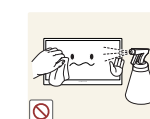

• Não vaporize água ou detergente directamente no produto.

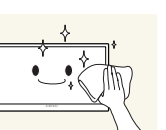

4 Humedeça um pano suave e seco em água e torça bem, para limpar o exterior do produto.

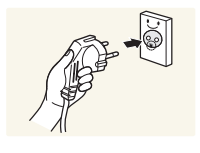

- 5 Ligue o cabo de alimentação ao produto, quando terminar a limpeza.
- **6** Ligue o produto e o computador.

# Armazenamento

Devido às características dos produtos com acabamento super brilhante, a utilização de um humidificador UV nas proximidades pode causar manchas brancas no produto.

Se tiver que limpar o interior do produto, contacte o Centro de Assistência ao Cliente (será cobrada uma taxa pelo serviço).

# Electricidade e segurança

— As seguintes imagens são apenas para referência. As situações reais podem ser diferentes daquilo que é mostrado nas imagens.

#### Aviso

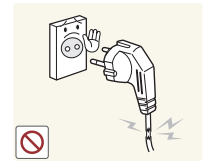

- Não utilize um cabo de alimentação ou uma ficha com danos nem uma tomada eléctrica frouxa.
- Pode provocar um choque eléctrico ou um incêndio.

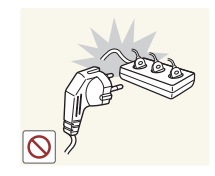

Não ligue vários produtos numa única tomada eléctrica.

• Se a tomada eléctrica sobreaquecer, poderá provocar um incêndio.

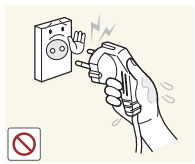

Não toque na ficha do cabo de alimentação com as mãos molhadas. Caso contrário, poderá ocorrer um choque eléctrico.

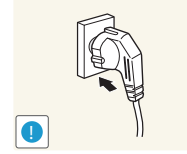

Insira a ficha o máximo possível, para que não fique solta.

• Uma má ligação pode provocar um incêndio.

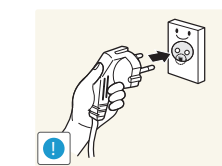

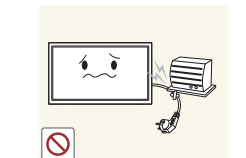

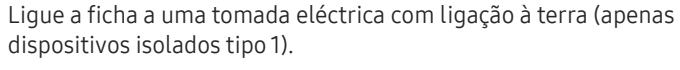

• Pode provocar um choque eléctrico ou ferimentos.

Não torça nem puxe o cabo de alimentação com força. Tenha cuidado para não deixar o cabo de alimentação debaixo de um objecto pesado.

• Se o cabo ficar danificado, poderá provocar um incêndio ou um choque eléctrico.

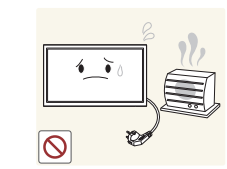

Não coloque o cabo de alimentação nem o produto perto de fontes de calor.

• Pode ocorrer um incêndio ou um choque eléctrico.

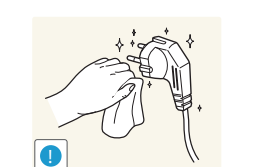

Limpe o pó à volta dos pinos da ficha ou da tomada eléctrica com um pano seco.

• Caso contrário, poderá ocorrer um incêndio.

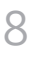

#### Cuidado

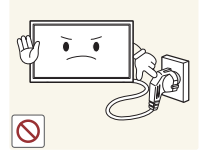

Não desligue o cabo de alimentação enquanto o produto está a ser utilizado.

• O produto pode ser danificado por um choque eléctrico.

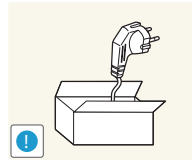

Utilize apenas o cabo de alimentação fornecido com o seu produto Samsung. Não utilize o cabo de alimentação com outros produtos.

• Pode ocorrer um incêndio ou um choque eléctrico.

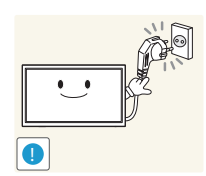

Mantenha desobstruída a tomada eléctrica onde o cabo de alimentação está ligado.

- Caso ocorra algum problema, o cabo de alimentação deve ser desligado, para desligar a alimentação eléctrica do produto.
- Note que o produto não será completamente desligado, se utilizar apenas o botão de alimentação do controlo remoto.

Segure o cabo de alimentação pela ficha, guando o retirar da tomada eléctrica.

• Pode provocar um choque eléctrico ou um incêndio.

# Instalação

#### Aviso

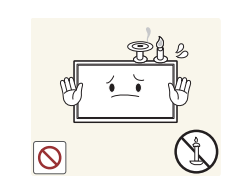

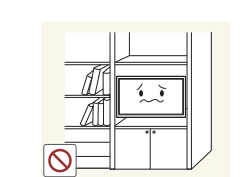

Não cologue velas, repelentes de insectos ou cigarros em cima do produto. Não instale o produto perto de fontes de calor.

• Caso contrário, poderá ocorrer um incêndio.

Peça a um técnico para instalar o suporte de parede.

- A instalação por uma pessoa não qualificada pode provocar ferimentos.
- Utilize apenas armários aprovados.

Não utilize o produto em espaços mal ventilados, tais como numa estante para livros ou num armário.

• Um aumento da temperatura interna pode provocar um incêndio.

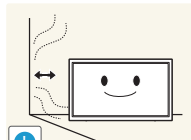

Instale o produto a, pelo menos, 10 cm da parede, para permitir a ventilação.

• Um aumento da temperatura interna pode provocar um incêndio.

Mantenha a embalagem de plástico fora do alcance das crianças.

• As crianças podem sufocar.

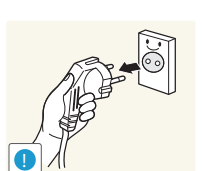

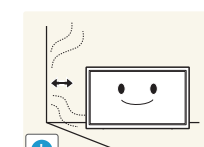

Não instale o produto numa superfície instável ou que vibre (prateleira insegura, superfície inclinada, etc.).

- O produto pode cair e ficar danificado e/ou provocar ferimentos.
- Utilizar o produto numa área com demasiada vibração pode danificar o produto ou provocar um incêndio.

Não exponha o produto à luz directa do sol ao calor nem o cologue

• Poderá reduzir a vida útil do produto ou provocar um incêndio.

Não instale o produto num veículo ou num local exposto a pó, humidade (gotas de água, etc.), óleo ou fumo.

• Pode ocorrer um incêndio ou um choque eléctrico.

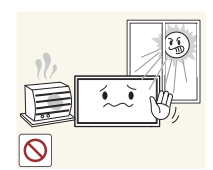

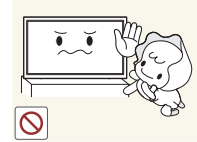

Não instale o produto ao alcance das crianças.

perto de objecto quente, como um fogão.

- O produto poderá cair e ferir as crianças.
- Como a parte dianteira é pesada, instale o produto numa superfície plana e estável.

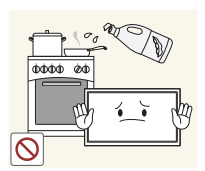

Os óleos alimentares, como o óleo de soja, podem danificar ou deformar o produto. Não instale o produto numa cozinha ou perto de uma bancada.

#### Cuidado

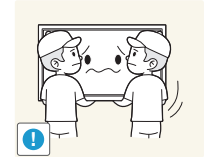

Não deixe cair o produto durante a sua movimentação.

• O produto pode ficar danificado ou poderão ocorrer ferimentos.

Não pouse o produto sobre a sua extremidade dianteira.

• O ecrã pode ficar danificado.

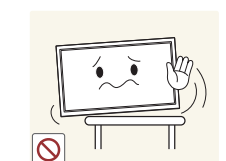

Quando instalar o produto num armário ou numa prateleira, certifique-se de que a extremidade dianteira da base não sobressai.

- O produto pode cair e ficar danificado e/ou provocar ferimentos.
- Instale o produto apenas em armários e prateleiras com o tamanho certo.

Pouse o produto com cuidado.

• O produto pode ficar danificado ou poderão ocorrer ferimentos.

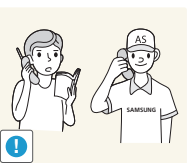

Instalar o produto num local pouco habitual (um local exposto a muitas poeiras finas, substâncias químicas, temperaturas extremas ou muita humidade, ou num local onde o produto teria que funcionar continuamente durante longos períodos) pode afetar seriamente o seu desempenho.

• Consulte o Centro de Assistência a Clientes da Samsung, caso pretenda instalar o produto num desses locais.

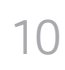

## Funcionamento

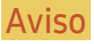

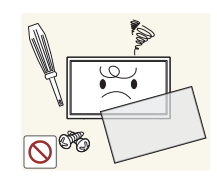

Existe tensão alta no interior do produto. Nunca desmonte, repare ou modifique o produto você mesmo.

- Pode ocorrer um incêndio ou um choque eléctrico.
- Contacte o Centro de Assistência ao Cliente Samsung, para que efectuem as reparações.

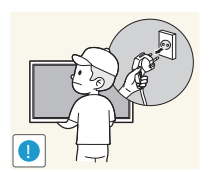

Antes de transportar o produto, desligue o interruptor, o cabo de alimentação e todos os outros cabos ligados.

• Se o cabo ficar danificado, poderá provocar um incêndio ou um choque eléctrico.

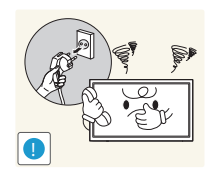

Se o produto fizer um som estranho, cheirar a queimado ou deitar fumo, desligue imediatamente o cabo de alimentação e contacte o Centro de Assistência ao Cliente Samsung.

• Pode provocar um choque eléctrico ou um incêndio.

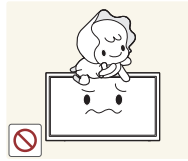

Não deixe que as crianças se pendurem no produto ou subam para cima dele.

• As crianças podem sofrer um acidente e ficar feridas com gravidade.

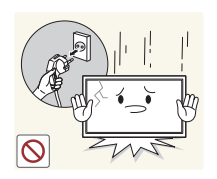

Se deixar cair o produto, ou se a caixa externa ficar danificada, desligue o interruptor e o cabo de alimentação. Em seguida, contacte o Centro de Assistência ao Cliente Samsung.

• Se continuar a utilizar o produto, poderá provocar um incêndio ou um choque eléctrico.

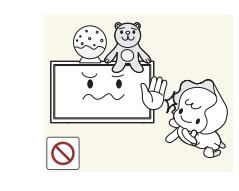

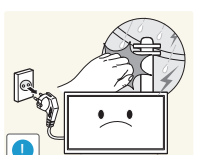

Não deixe objectos pesados ou coisas de que as crianças gostam (brinquedos, doces, etc.) em cima do produto.

• O produto ou os objectos pesados podem cair, se as crianças tentarem alcançar os brinquedos ou os doces, o que pode provocar ferimentos graves.

Durante uma trovoada ou tempestade, desligue o produto e o cabo de alimentação.

• Pode ocorrer um incêndio ou um choque eléctrico.

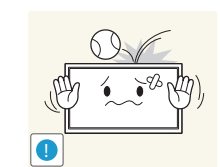

Não deixe cair objectos sobre o produto nem deixe que sofra impactos.

• Pode ocorrer um incêndio ou um choque eléctrico.

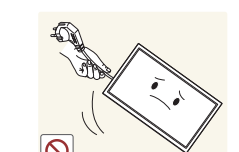

Não mova o produto, puxando o cabo de alimentação ou qualquer outro cabo.

• Pode danificar o produto ou provocar um choque eléctrico ou um incêndio, se o cabo ficar danificado.

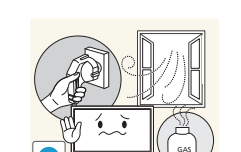

Se detectar uma fuga de gás, não toque no produto nem na ficha. Além disso, ventile a área imediatamente.

• As faíscas podem provocar uma explosão ou um incêndio.

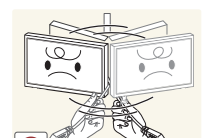

Não levante nem mova o produto puxando pelo cabo de alimentação ou qualquer outro cabo.

• Pode danificar o produto ou provocar um choque eléctrico ou um incêndio, se o cabo ficar danificado.

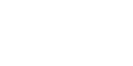

Não utilize nem quarde sprays combustíveis ou substâncias inflamáveis perto do produto.

• Pode provocar uma explosão ou um incêndio.

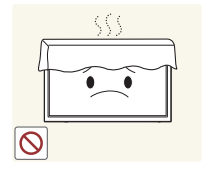

Certifique-se de que as aberturas de ventilação não estão obstruídas por panos de mesa ou cortinas.

• Um aumento da temperatura interna pode provocar um incêndio.

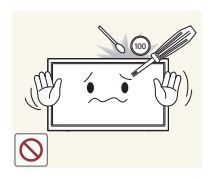

Não introduza objectos metálicos (agulhas, moedas, ganchos, etc.) ou objectos facilmente inflamáveis (papel, fósforos, etc.) no produto (através das aberturas de ventilação ou portas de entrada/saída, etc.).

- Certifique-se de que desliga o produto e o cabo de alimentação, caso entre água ou substâncias estranhas para dentro do produto. Em seguida, contacte o Centro de Assistência ao Cliente Samsung.
- O produto pode ficar danificado ou pode ocorrer um choque eléctrico ou um incêndio.

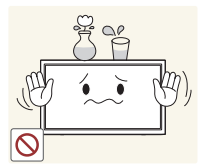

Não coloque objectos que contenham líquido (vasos, potes, garrafas, etc.) ou objectos metálicos em cima do produto.

- Certifique-se de que desliga o produto e o cabo de alimentação, caso entre água ou substâncias estranhas para dentro do produto. Em seguida, contacte o Centro de Assistência ao Cliente Samsung.
- O produto pode ficar danificado ou pode ocorrer um choque eléctrico ou um incêndio.

#### Cuidado

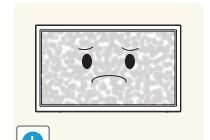

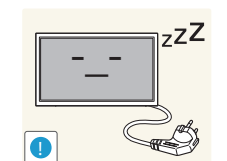

 $\Lambda \Lambda \Lambda$ 

- Se deixar o ecrã fixo numa imagem estática durante um longo período de tempo pode provocar uma queimadura com efeito de pósimagem ou defeitos nos pixels.
- Se não for utilizar o produto durante um longo período, active o modo de poupança de energia ou uma protecção de ecrã com imagens em movimento.

Desligue o cabo de alimentação da tomada eléctrica, se não for utilizar o produto durante um longo período (férias, etc.).

• A acumulação de pó, juntamente com o calor, pode provocar um incêndio, um choque eléctrico ou fugas de electricidade.

#### Utilize o produto com a resolução e frequência recomendadas.

• Caso contrário, poderá desenvolver problemas de visão.

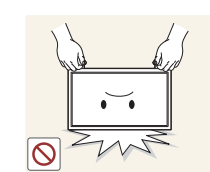

Não segure o produto de cabeça para baixo, nem o mova segurando a base.

• O produto pode cair e ficar danificado ou provocar ferimentos.

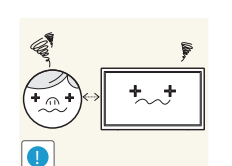

Ficar demasiado perto do ecrã durante muito tempo, pode provocar problemas de visão.

Não utilize humidificadores ou fogões perto do produto.

• Pode ocorrer um incêndio ou um choque eléctrico.

Descanse os olhos durante mais de 5 minutos por cada hora de utilização.

• Isso alivia a fadiga ocular.

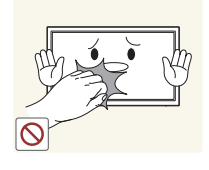

Não toque no ecrã depois do produto estar ligado durante muito tempo, porque estará quente.

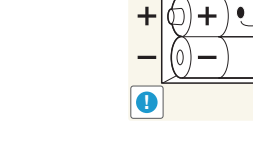

Certifique-se de que as crianças não colocam a pilha na boca, quando a remover do telecomando. Coloque a pilha num local onde as criancas não chequem.

• Se as crianças colocarem a pilha na boca, consulte imediatamente um médico.

Quando substituir a pilha, insira-a com a polaridade correcta (+, -).

• Caso contrário, a pilha pode ficar danificada ou causar um incêndio, ferimentos ou danos devido à fuga do líguido interno.

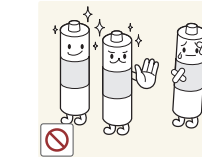

simultânea de uma pilha nova e uma usada. • Caso contrário, a pilha pode ficar danificada ou causar um

Utilize apenas as pilhas standard especificadas, e evite a utilização

incêndio, ferimentos pessoais ou danos devido à fuga do líguido interno.

As pilhas (e as pilhas recarregáveis) não são lixo normal e têm de ser devolvidas para efeitos de reciclagem. O consumidor tem a responsabilidade de devolver as pilhas usadas ou recarregáveis para reciclagem.

• O cliente pode devolver as pilhas usadas ou recarregáveis a um centro de reciclagem público ou a uma loja que venda o mesmo tipo de pilha ou pilha recarregável.

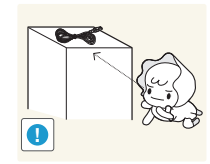

Guarde os pequenos acessórios longe do alcance das crianças.

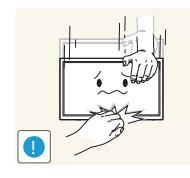

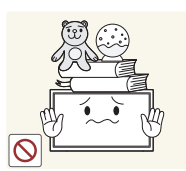

Tenha cuidado guando ajustar o ângulo do produto ou a altura da base.

- Pode ficar com a mão ou os dedos presos e ficar ferido. •
- Aumentar muito o ângulo de inclinação do produto pode fazer com que o produto caia, provocando ferimentos.

Não coloque objectos pesados em cima do produto.

• O produto pode ficar danificado ou poderão ocorrer ferimentos.

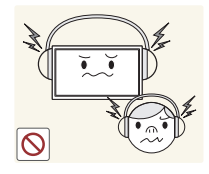

Não aumente muito o volume guando utilizar auscultadores ou auriculares.

• Ter o som muito alto pode provocar lesões auditivas.

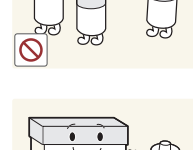

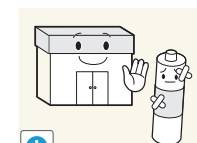

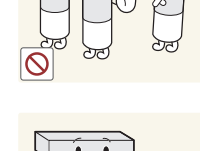

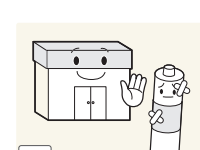

# Capítulo 2 Preparativos

em falta.

# Verificação dos componentes

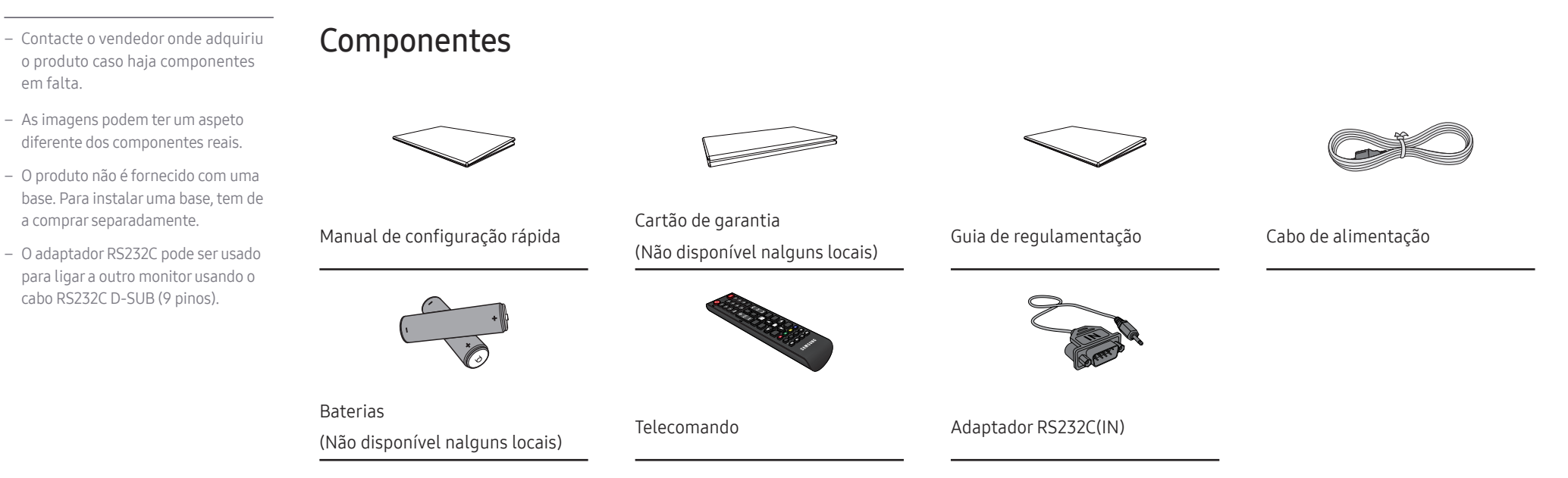

# Peças

# Controlo do Painel

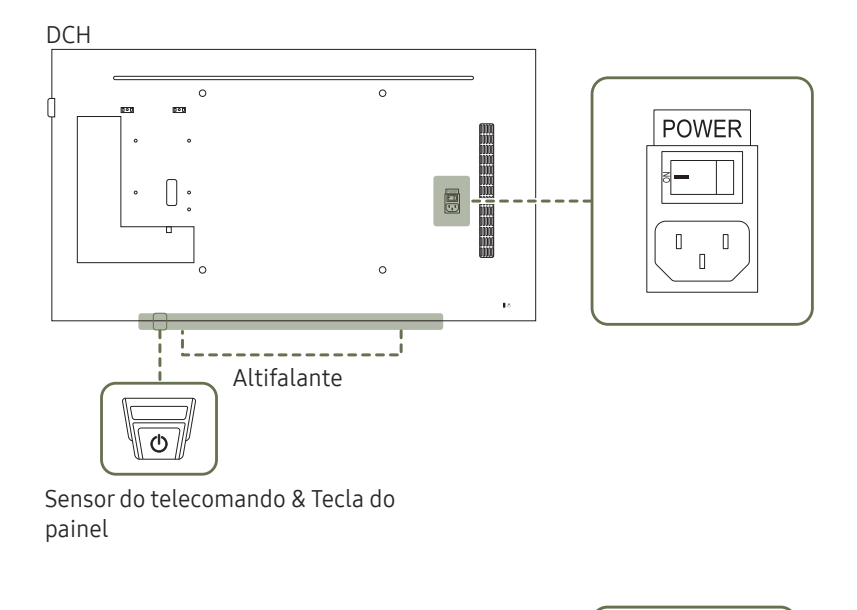

\_

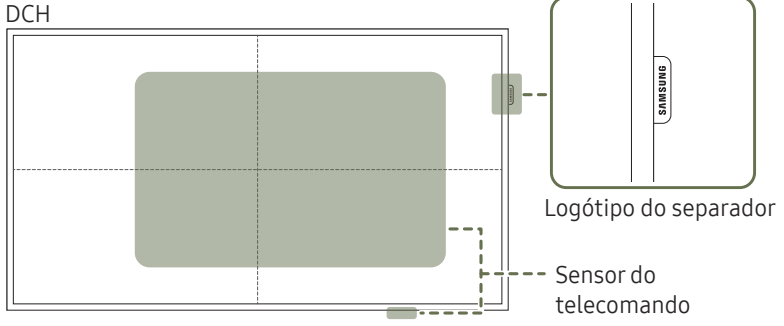

A cor e a forma das peças pode ser diferente do apresentado. As características técnicas estão sujeitas a alterações sem aviso prévio de forma a melhorar a qualidade.

| Ligação                             | Carregue sem soltar durante três segundos.                                                                                                    |
|-------------------------------------|----------------------------------------------------------------------------------------------------|
|                                     | Carregue na tecla do painel. Aparece um menu de contexto.                                                                                                    |
| Desligar                            | Certifique-se de que <mark>Desligar</mark> está seleccionado e depois carregue sem soltar na tecla<br>do painel até o ecrã se desligar.                          |
|                                     | Carregue na tecla do painel. Aparece um menu de contexto.                                                                                                    |
| Selecção da origem                  | Carregue novamente na tecla do painel para seleccionar <mark>Fonte</mark> . Depois carregue sem soltar na tecla do painel até encontrar a origem pretendida.     |
| Logótipo do separador<br>(opcional) | Não puxe o logótipo do separador com força. Caso contrário, o logótipo poderá rasgar<br>ou desprender-se.                                                        |
|                                     | Carregue num botão no telecomando, apontando para o sensor remoto no produto,<br>para executar a função correspondente.                                          |
|                                     | Se utilizar outros dispositivos de visualização no mesmo espaço do telecomando<br>deste produto poderá vir a controlar estes outros dispositivos acidentalmente. |
|                                     | Utilize o telecomando entre 7 a 10 metros do sensor do produto num ângulo de 30° à<br>esquerda e à direita.                                                      |
|                                     | O ecrã do produto também funciona como um sensor remoto.                                                                                                    |
| Sensor do telecomando               | Quando apontar o telecomando para o ecrã, certifique-se de que:                                                                                                  |
|                                     | • o telecomando está a apontar para o centro do ecrã.                                                                                                    |
|                                     | <ul> <li>utiliza o telecomando a 40 cm – 70 cm de distância do ecrã.</li> </ul>                                                                                  |
|                                     | $^-$ Guarde as pilhas usadas num local fora do alcance das crianças e recicle-as.                                                                                |
|                                     | — Não utilize pilhas novas e usadas em conjunto. Substitua ambas as pilhas em simultâneo.                                                                        |
|                                     | Remova as pilhas se souber que o telecomando não será utilizado durante um longo período de tempo.                                                               |

• Para utilizar o sensor remoto/eco, certifique-se de que a tecla vertical do painel está saliente na parte inferior do produto.

## Controlo do Painel

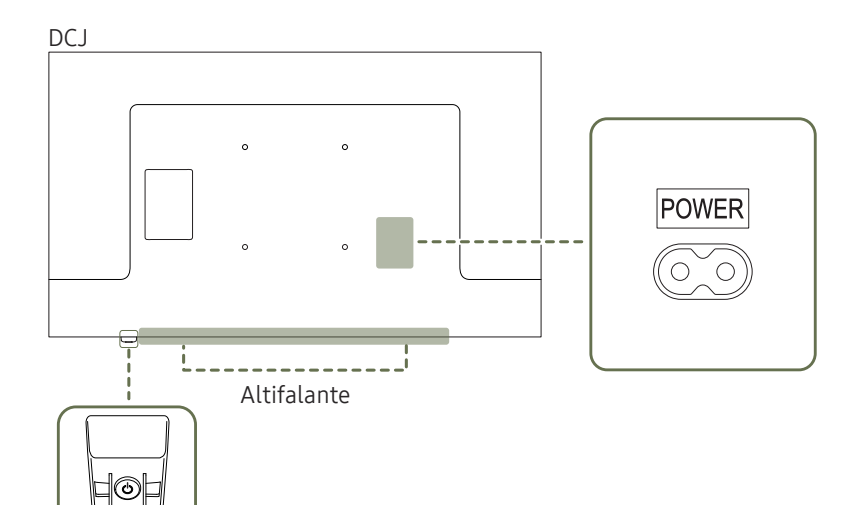

A cor e a forma das peças pode ser diferente do apresentado. As características técnicas estão sujeitas a alterações sem aviso prévio de forma a melhorar a qualidade.

Prima um botão do telecomando apontando para a parte inferior da frente do produto para executar a função. O sensor do telecomando está situado na parte inferior do produto.

Se utilizar outros dispositivos de visualização no mesmo espaço do telecomando deste produto poderá vir a controlar estes outros dispositivos acidentalmente.

Utilize o telecomando entre 7 a 10 metros do sensor do produto num ângulo de 30° à esquerda e à direita.

<sup>—</sup> Guarde as pilhas usadas num local fora do alcance das crianças e recicle-as.

Sensor do telecomando

- <sup>—</sup> Não utilize pilhas novas e usadas em conjunto. Substitua ambas as pilhas em simultâneo.
- <sup>—</sup> Remova as pilhas se souber que o telecomando não será utilizado durante um longo período de tempo.

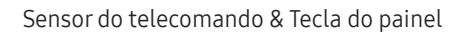

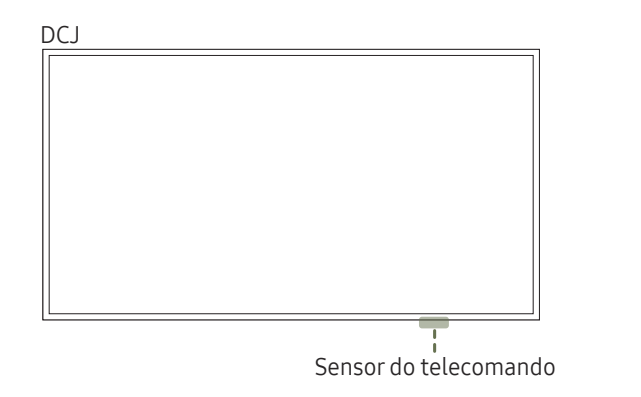

- A tecla do painel está situada na parte inferior direita da dianteira do produto.
- Se premir o botão na tecla do painel quando o produto está ligado, o menu de controlo será apresentado.

#### Menu de controlo

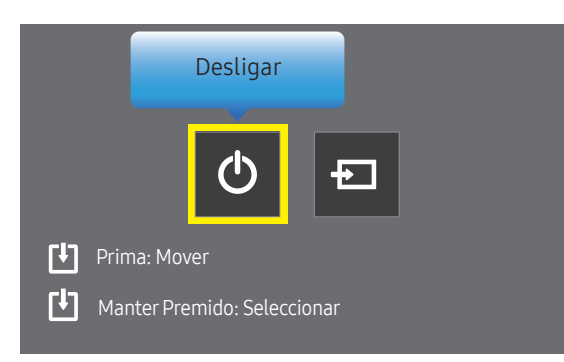

| Botões |          | Descrição                                                                                                    |
|--------|----------|----------------------------------------------------------------------------------------------------|
| Φ      | Desligar | Para desligar o produto.<br>Com o ecrã de menu de controlo em exibição, prima brevemente a tecla do<br>painel para mover o cursor para <mark>Desligar</mark> ⓒ e, em seguida, mantenha a tecla<br>do painel premida para desligar o produto.                  |
| Ð      | Fonte    | Para seleccionar a fonte de entrada ligada.<br>Com o ecrã de menu de controlo em exibição, prima brevemente a tecla do<br>painel para mover o cursor para Fonte 🗗 e, em seguida, mantenha a tecla do<br>painel premida para exibir o ecrã de fonte de entrada |
|        |          | Com o ecrã de fonte de entrada em exibição, mantenha premida a tecla do painel para alternar para a fonte de entrada desejada.                                                                                                    |

<sup>—</sup> A tecla do painel apenas pode ser utilizada para **Desligar** e **Fonte**.

<sup>—</sup> Para sair do ecrã de menu de controlo, espere 3 segundos ou mais sem premir a tecla do painel.

# Parte posterior

 A cor e a forma das peças pode ser diferente do apresentado. As características técnicas estão sujeitas a alterações sem aviso prévio de forma a melhorar a qualidade.

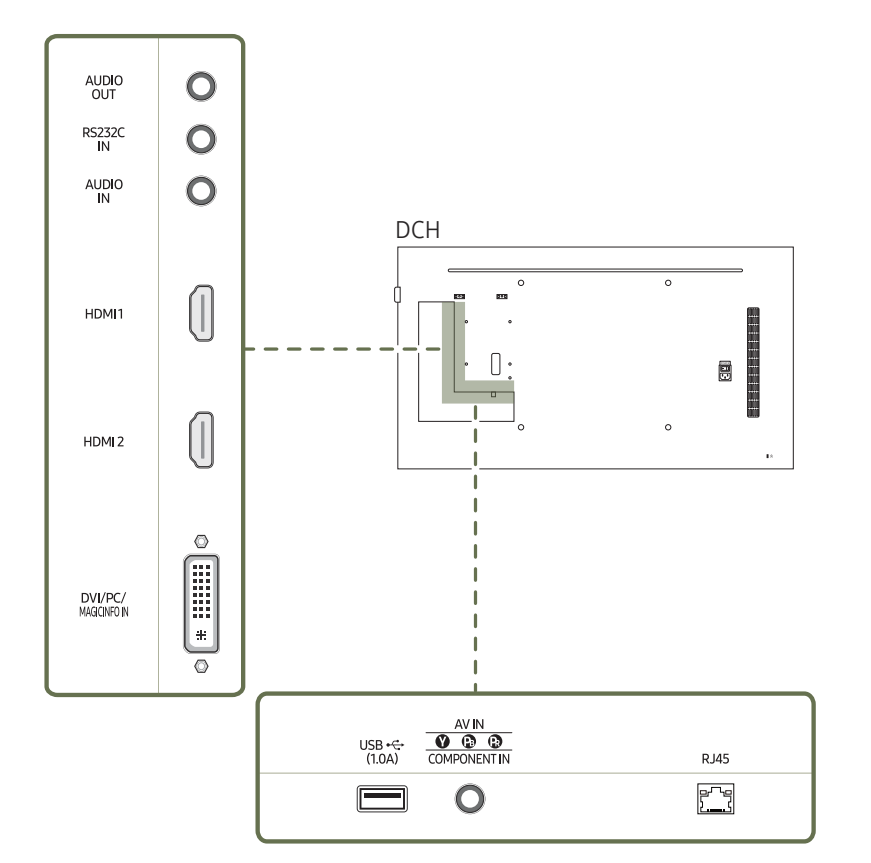

| Porta                | Descrição                                                                                                    |
|----------------------|----------------------------------------------------------------------------------------------------|
| AUDIO OUT            | Liga-se ao áudio de um dispositivo de entrada.                                                                                                    |
| RS232C IN            | Liga-se a um MDC utilizando um adaptador RS232C.                                                                                                    |
| AUDIO IN             | Recebe o som de um PC através de um cabo de áudio.                                                                                                    |
| HDMI1, HDMI2         | Liga-se a um dispositivo de entrada utilizando um cabo HDMI ou HDMI-DVI.                                                                                                    |
| DVI/PC/MAGICINFO IN  | DVI: Liga-se a um dispositivo de entrada utilizando um cabo DVI ou HDMI-DVI.<br>PC: Para ligar um cabo D-SUB (através de um adaptador DVI-RGB) ou um cabo DVI-RGB<br>a um PC.<br>MAGICINFO IN: Utilize o cabo DP-DVI (dedicado) quando ligar uma caixa de rede (vendido<br>separadamente). |
| USB 🕰 (1.0A)         | Ligue a um dispositivo de memória USB.<br>— As portas USB do produto aceitam até 1,0 A de corrente contínua. Se o valor<br>máximo for excedido, as portas USB podem não funcionar.                                                                                                    |
| AV IN / COMPONENT IN | Liga-se a um dispositivo de entrada através do adaptador do componente/AV.                                                                                                    |
| RJ45                 | Liga-se ao MDC através de um cabo LAN. (10/100 Mbps)                                                                                                    |

# 18

# Parte posterior

 A cor e a forma das peças pode ser diferente do apresentado. As características técnicas estão sujeitas a alterações sem aviso prévio de forma a melhorar a qualidade.

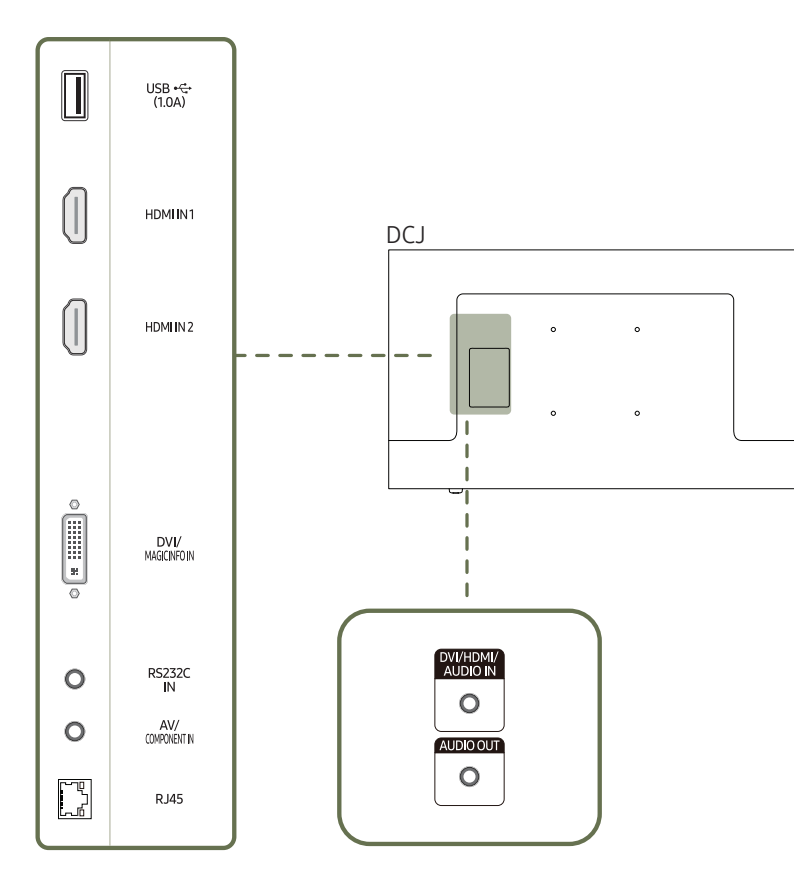

| Porta             | Descrição                                                                                                    |  |
|-------------------|----------------------------------------------------------------------------------------------------|--|
| USB •<> (1.0A)    | Ligue a um dispositivo de memória USB.                                                                                              |  |
|                   | As portas USB do produto aceitam até 1,0 A de corrente contínua. Se o valor máximo for excedido, as portas USB podem não funcionar. |  |
| HDMI IN 1         | Liga-se a um dispositivo de entrada utilizando um cabo HDMI ou HDMI-DVI.                                                            |  |
| HDMI IN 2         |                                                                                                    |  |
| DVI/MAGICINFO IN  | DVI: Liga-se a um dispositivo de entrada utilizando um cabo DVI ou HDMI-DVI.                                                        |  |
|                   | MAGICINFO IN: Para usar o MagicInfo, certifique-se de que liga o cabo DP-DVI.                                                       |  |
| RS232C IN         | Liga-se a um MDC utilizando um adaptador RS232C.                                                                                    |  |
| AV/COMPONENT IN   | Liga-se a um dispositivo de entrada através do adaptador do componente/AV.                                                          |  |
| RJ45              | Liga-se ao MDC através de um cabo LAN. (10/100 Mbps)                                                                                |  |
| DVI/HDMI/AUDIO IN | Recebe o som de um PC através de um cabo de áudio.                                                                                  |  |
| AUDIO OUT         | Liga-se ao áudio de um dispositivo de entrada.                                                                                      |  |

# Dispositivo de bloqueio anti-roubo

- <sup>—</sup> Um dispositivo de bloqueio anti-roubo permite-lhe utilizar o produto em segurança mesmo em locais públicos.
- O formato do dispositivo de bloqueio e o método de bloqueio dependem do fabricante. Consulte o manual do utilizador fornecido com o dispositivo de bloqueio anti-roubo para obter mais informações.
- As seguintes imagens são apenas para referência. As situações reais podem ser diferentes daquilo que é mostrado nas imagens.

#### Para bloquear um dispositivo de bloqueio anti-roubo:

Base: vendido em separado

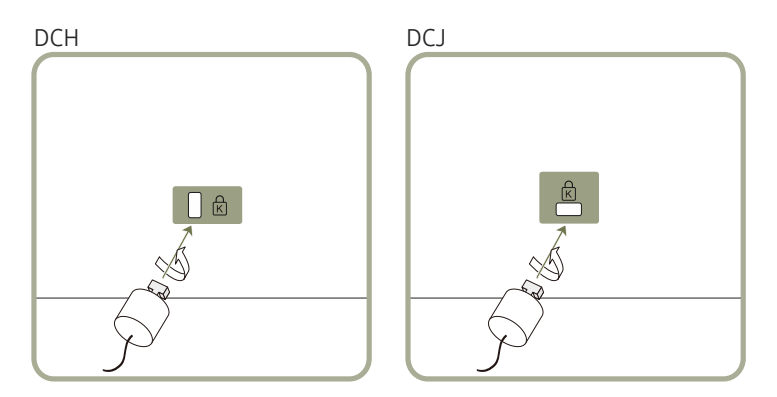

- 1 Prenda o cabo do dispositivo de bloqueio anti-roubo a um objecto pesado, como uma secretária.
- 2 Passe uma extremidade do cabo através do laço na outra extremidade.
- 3 Introduza o dispositivo de bloqueio na ranhura para dispositivo de bloqueio anti-roubo na parte posterior do produto.
- **4** Bloqueie o dispositivo de bloqueio.
  - Um dispositivo de bloqueio anti-roubo pode ser adquirido em separado.
  - Consulte o manual do utilizador fornecido com o dispositivo de bloqueio anti-roubo para obter mais informações.
  - Os dispositivos de bloqueio anti-roubo podem ser adquiridos em revendedores de artigos electrónicos ou na Internet.

## Telecomando

- Se utilizar outros dispositivos de visualização no mesmo espaço do telecomando deste produto poderá vir a controlar estes outros dispositivos acidentalmente.
- Um botão sem descrição na imagem em baixo não é suportado pelo produto.

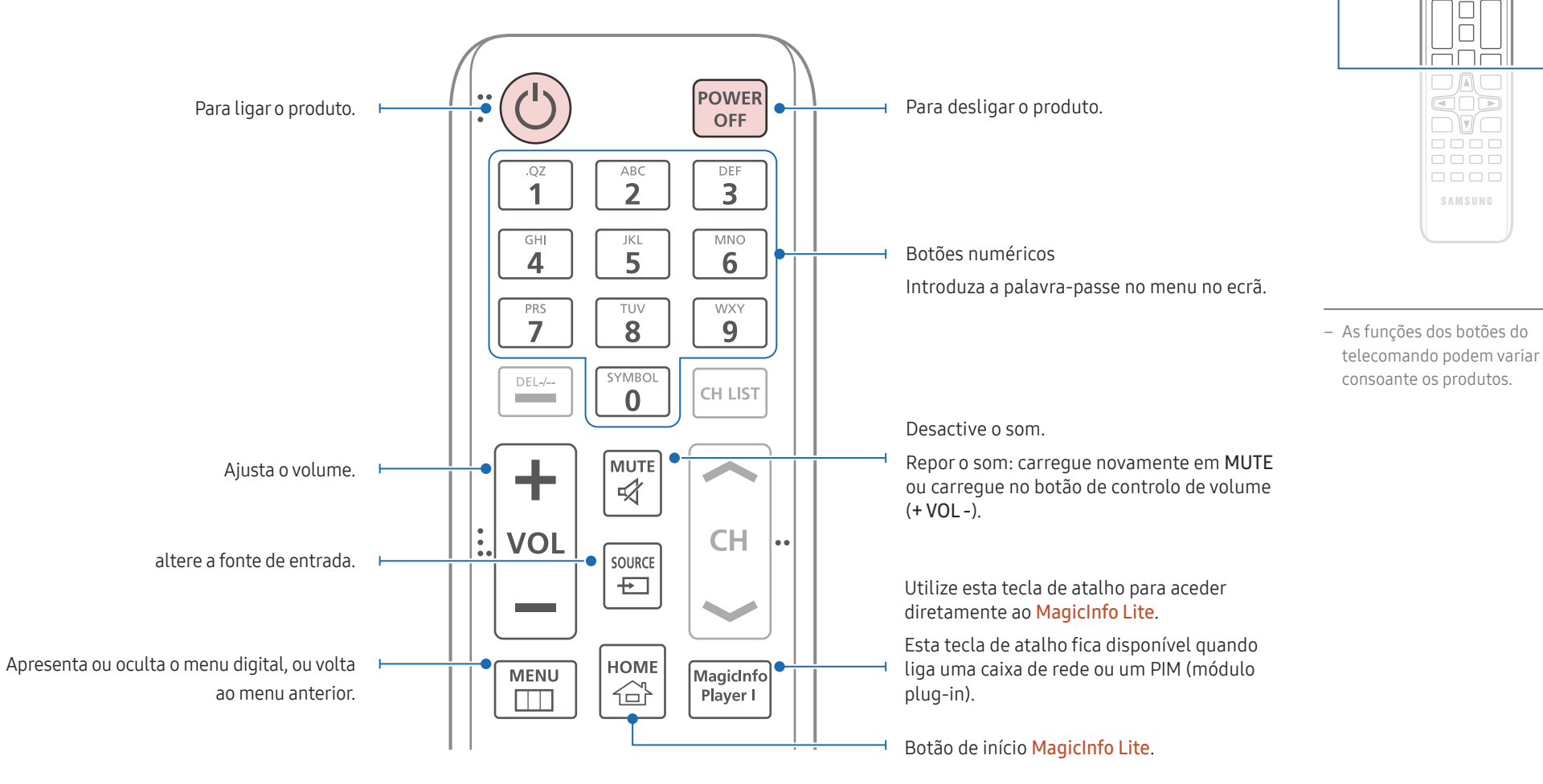

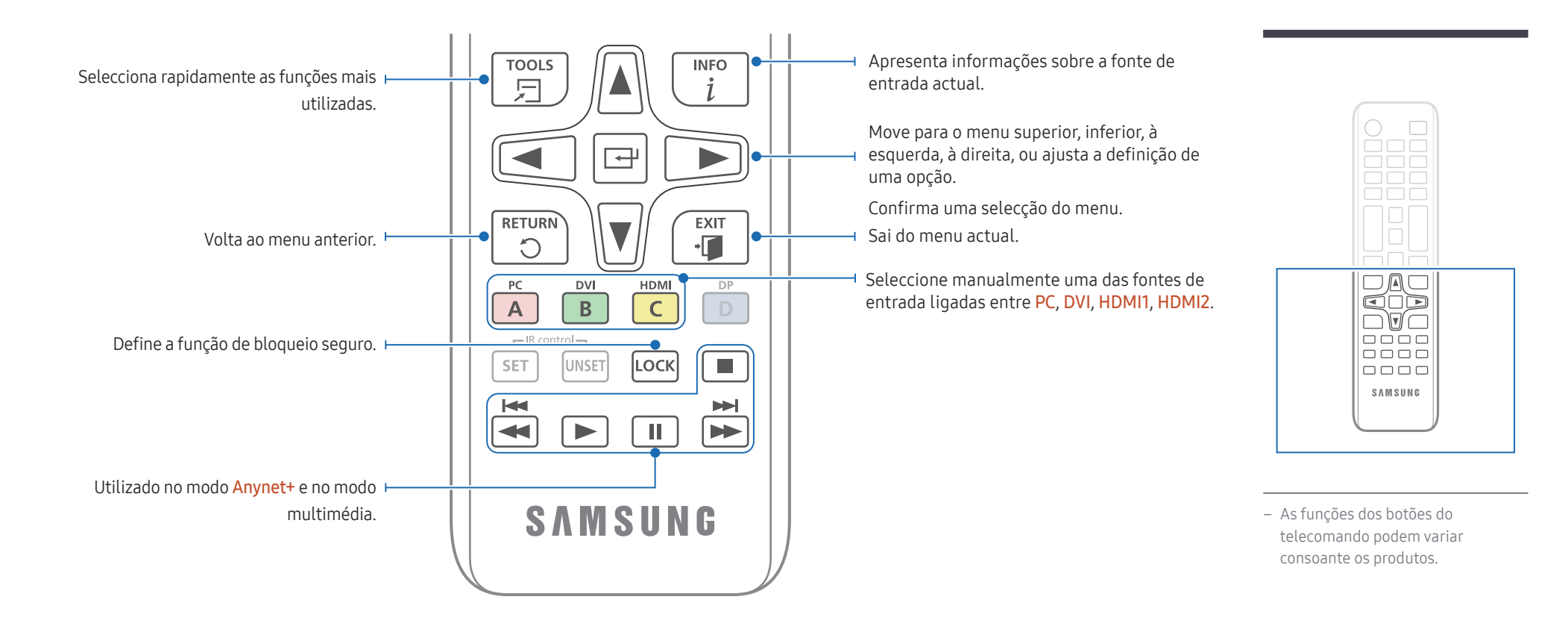

#### Para inserir as pilhas no telecomando

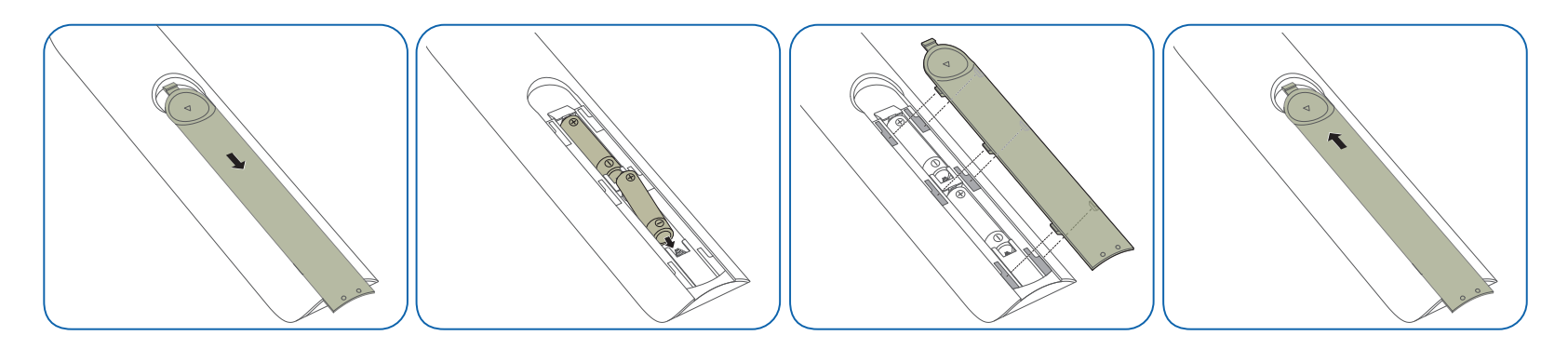

# Antes de instalar o produto (Guia de instalação)

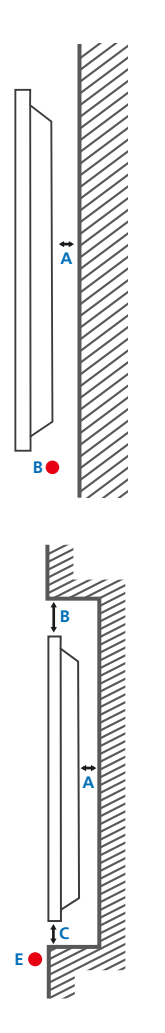

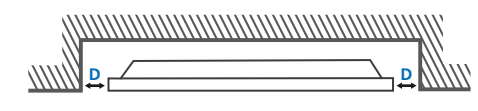

Para evitar lesões, este aparelho deve ser firmemente fixado ao piso/parede, em conformidade com as instruções de instalação.

- Certifique-se de que uma empresa de instalação autorizada instala o suporte de parede.
- Caso contrário, poderá cair e causar lesões pessoais.
- Certifique-se de que é instalado o suporte de parede especificado.

# Ventilação

<sup>—</sup> Contacte o centro de atendimento ao cliente da Samsung para obter mais informações.

#### Instalação numa parede perpendicular

#### A Mínimo de 40 mm

#### B Temperatura ambiente: menos de 35 °C

Se instalar o produto numa parede perpendicular, deixe, no mínimo, 40 mm de espaço entre o produto e a parede para permitir a ventilação, e certifique-se de que a temperatura ambiente A não ultrapassa os 35 °C.

#### Instalação numa parede com uma reentrância

A Mínimo de 40 mm

B Mínimo de 70 mm

C Mínimo de 50 mm

D Mínimo de 50 mm

#### E Temperatura ambiente: menos de 35 °C

Se instalar o produto numa parede com uma reentrância, deixe, no mínimo, o espaço especificado acima entre o produto e a parede para permitir a ventilação, e certifique-se de que a temperatura ambiente não ultrapassa os 35 °C.

# Instalar o suporte de parede

## Instalar o kit de montagem na parede

O kit de montagem na parede (vendido em separado) permite-lhe montar o produto na parede.

Para informações detalhadas sobre a instalação do suporte de parede, consulte as instruções facultadas com o suporte de parede.

Recomendamos que contacte um técnico para obter assistência quando instalar o suporte de montagem na parede.

A Samsung Electronics não é responsável por danos causados no produto ou ferimentos pessoais, ou outros, caso decida instalar o suporte de parede sozinho.

# Especificações do kit de montagem na parede (VESA)

Instale o seu suporte de parede numa parede sólida, perpendicular ao piso. Antes de colocar o suporte de parede em superfícies como, por exemplo, placas de gesso cartonado, contacte o revendedor mais próximo para obter informações adicionais.

Se instalar o produto numa parede inclinada, este poderá cair e causar graves ferimentos pessoais.

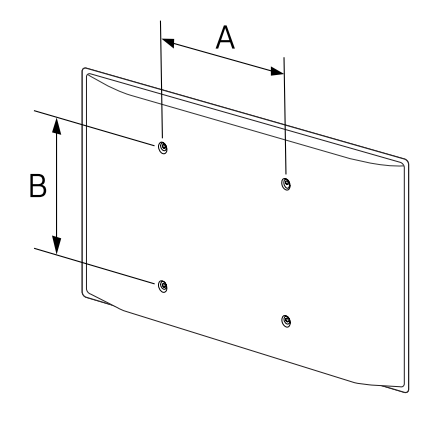

- Os kits de montagem na parede Samsung contêm um manual de instalação detalhado, sendo fornecidas todas as peças necessárias para a montagem.
- Não use parafusos mais compridos do que o comprimento padrão ou que não respeitem as especificações de parafuso padrão VESA. Os parafusos que sejam demasiado compridos podem causar danos no interior do produto.
- Para os suportes de parede que não respeitem as especificações de parafuso da norma VESA, o comprimento dos parafusos pode variar mediante as especificações do suporte de parede.
- Não aperte os parafusos em demasia. Pode danificar o produto ou causar a queda do mesmo, originando ferimentos pessoais. A Samsung não se responsabiliza por este tipo de acidentes.
- A Samsung não é responsável por danos no produto ou ferimentos pessoais causados devido ao uso de um suporte de parede que não esteja em conformidade com a norma VESA ou não especificado, ou caso o consumidor não siga as instruções de instalação do produto.
- São sempre necessárias duas pessoas para montar o produto numa parede.
- As dimensões padrão para os kits de montagem na parede são apresentadas na tabela seguinte.

| Nome do modelo | Especificações para os orifícios | Parafuso padrão | Quantidade |
|----------------|----------------------------------|-----------------|------------|
|                | para parafuso VESA (A * B) em    |                 |            |
|                | milímetros                       |                 |            |

| DC43H / DC43J / DC49J | 200 x 200 | M8 | 4 |
|-----------------------|-----------|----|---|
| DC49H / DC55H         | 400 x 400 |    |   |

<sup>–</sup> Não instale o seu kit de montagem na parede quando o produto estiver ligado. Pode causar ferimentos pessoais devido a choque eléctrico.

se pretende utilizar um suporte de parede, certifique-se de que consegue remover o produto desse suporte sem utilizar qualquer ferramenta adicional. (Modelos suportados: DCJ)

# Telecomando (RS232C)

# Ligação por cabo

#### Cabo RS232C

| Interface                 | RS232C (9 pinos)                    |
|---------------------------|-------------------------------------|
| Pino                      | TxD (N.º 2) RxD (N.º 3) GND (N.º 5) |
| Velocidade de transmissão | 9600 bps                            |
| Bits de dados             | 8 bit                               |
| Paridade                  | Nenhum                              |
| Bit de paragem            | 1 bit                               |
| Controlo do fluxo         | Nenhum                              |
| Comprimento máximo        | 15 m (apenas tipo blindado)         |

• Atribuição dos pinos

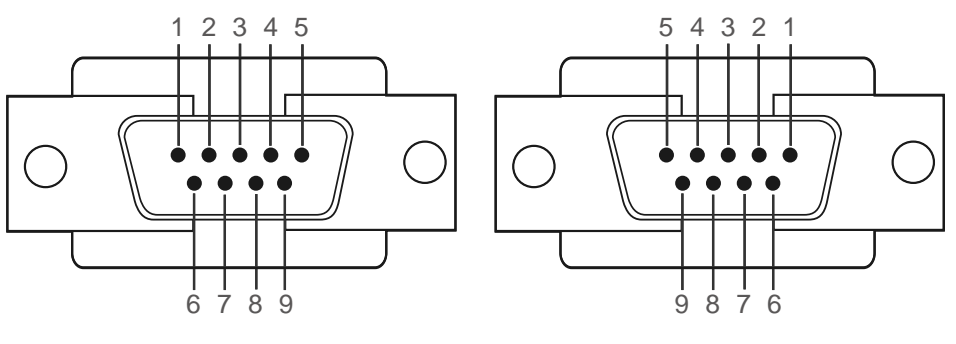

<tipo macho>

<tipo fêmea>

| Pino | Sinal                         |
|------|-------------------------------|
| 1    | Portadora de dados detectada  |
| 2    | Recepção de dados             |
| 3    | Transmissão de dados          |
| 4    | Terminal de dados pronto      |
| 5    | Sinal de terra                |
| 6    | Terminal de recepção pronto   |
| 7    | Enviar pedido                 |
| 8    | Autorização de transmissão    |
| 9    | Indicador do sinal de chamada |

• Cabo RS232C Conector: D-Sub de 9 pinos para cabo estéreo

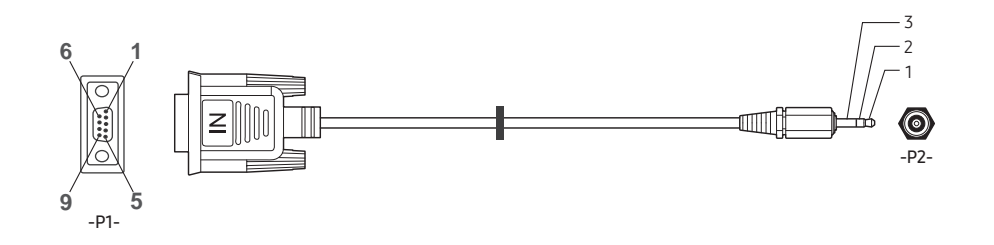

| -P1-  |     | -P1- | -P2-  |     | -P2-    |
|-------|-----|------|-------|-----|---------|
| tipo  | Rx  | 3    | <br>1 | Тх  | ESTÉREO |
| macho | Tx  | 2    | <br>2 | Rx  | FICHA   |
|       | Gnd | 5    | <br>3 | Gnd | (3,5 ø) |

# Cabo LAN

• Atribuição dos pinos

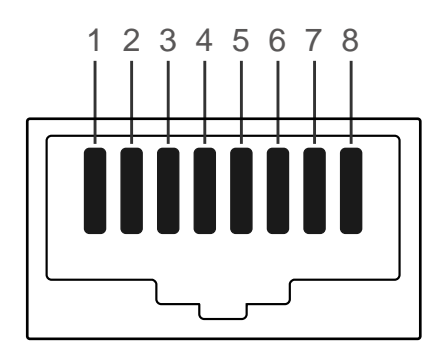

| N.º de pinos | Cor padrão        | Sinal |  |
|--------------|-------------------|-------|--|
| 1            | Branco e laranja  | TX+   |  |
| 2            | Laranja           | TX-   |  |
| 3            | Branco e verde    | RX+   |  |
| 4            | Azul              | NC    |  |
| 5            | Branco e azul     | NC    |  |
| 6            | Verde             | RX-   |  |
| 7            | Branco e castanho | NC    |  |
| 8            | Castanho          | NC    |  |

#### • Conector: RJ45

#### Cabo LAN directo (PC para HUB)

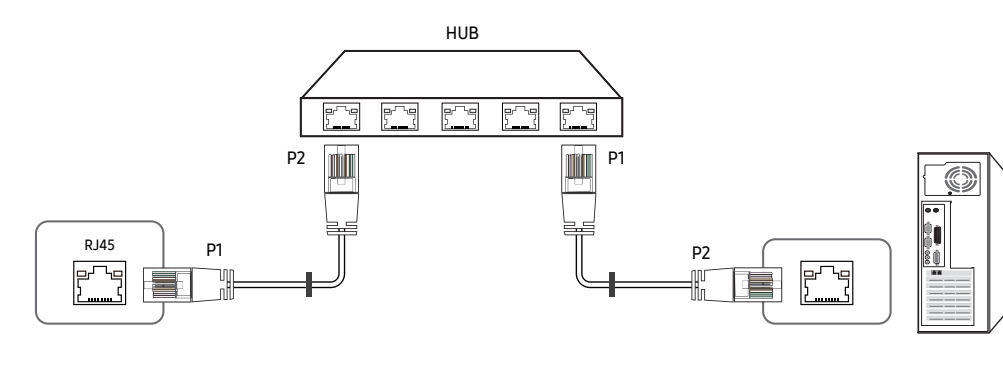

| Sinal | P1 |                   | P2 | Sinal |
|-------|----|-------------------|----|-------|
| TX+   | 1  | $\leftrightarrow$ | 1  | TX+   |
| TX-   | 2  | $\leftrightarrow$ | 2  | TX-   |
| RX+   | 3  | $\leftrightarrow$ | 3  | RX+   |
| RX-   | 6  | $\leftrightarrow$ | 6  | RX-   |

## Cabo LAN cruzado (PC para PC)

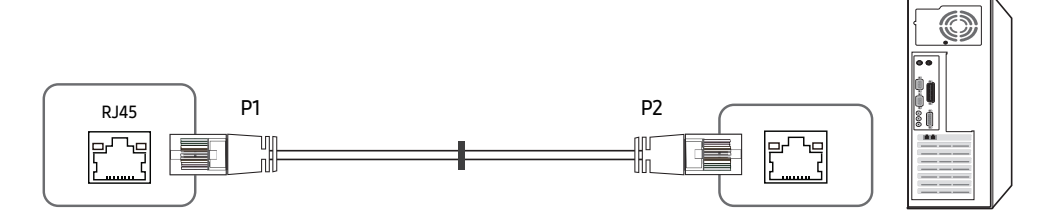

| Sinal | P1 |                   | P2 | Sinal |
|-------|----|-------------------|----|-------|
| TX+   | 1  | $\leftrightarrow$ | 3  | RX+   |
| TX-   | 2  | $\leftrightarrow$ | 6  | RX-   |
| RX+   | 3  | $\leftrightarrow$ | 1  | TX+   |
| RX-   | 6  | $\leftrightarrow$ | 2  | TX-   |

# Ligação

Ligação 1

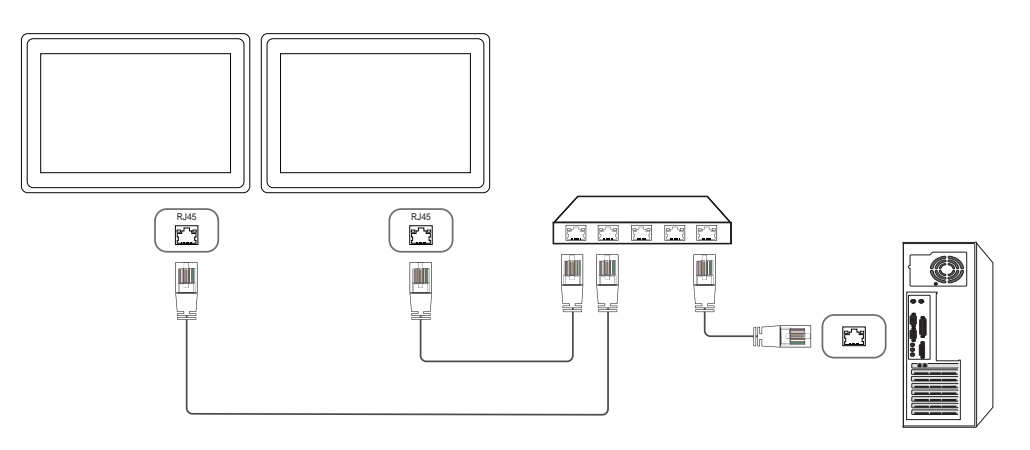

#### • Ligação 2

<sup>—</sup> Certifique-se de que liga o adaptador RS232C(IN) à porta RS232C IN do produto.

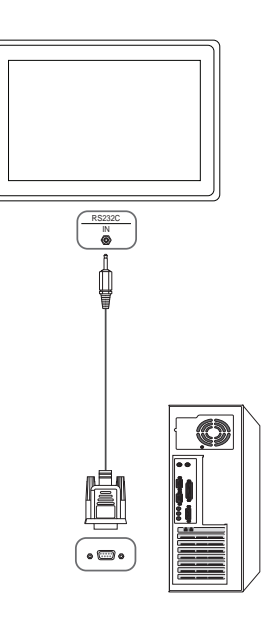

## Códigos de controlo

#### Visualizar o estado de controlo (comando Obter controlo)

| Cabeçalho | Comando            | ID | Comprimento<br>de dados | Soma de<br>verificação |
|-----------|--------------------|----|-------------------------|------------------------|
| 0xAA      | Tipo de<br>comando |    | 0                       |                        |

#### Controlar (comando Definir controlo)

| Cabeçalho | Comando            | ID | Comprimento<br>de dados | Dados | Soma de<br>verificação |
|-----------|--------------------|----|-------------------------|-------|------------------------|
| 0xAA      | Tipo de<br>comando | _  | 1                       | Valor | -                      |

#### Comando

| N.º | Tipo de comando                  | Comando | Intervalo de<br>valores |
|-----|----------------------------------|---------|-------------------------|
| 1   | Controlo de alimentação          | 0x11    | 0~1                     |
| 2   | Controlo de volume               | 0x12    | 0~100                   |
| 3   | Controlo de fonte de entrada     | 0x14    | -                       |
| 4   | Controlo de modo de ecrã         | 0x18    | -                       |
| 5   | Controlo de tamanho do ecrã      | 0x19    | 0~255                   |
| 6   | Controlo de PIP ligado/desligado | 0x3C    | 0~1                     |

| N.º | Tipo de comando                                    | Comando | Intervalo de<br>valores |
|-----|----------------------------------------------------|---------|-------------------------|
| 7   | Controlo de ajuste automático<br>(apenas PC e BNC) | 0x3D    | 0                       |
| 8   | Controlo de modo Video Wall                        | 0x5C    | 0~1                     |
| 9   | Bloqueio de segurança                              | 0x5D    | 0~1                     |
| 10  | Video Wall ligado                                  | 0x84    | 0~1                     |
| 11  | Controlo do utilizador do Video<br>Wall            | 0x89    | -                       |

 Todas as comunicações têm lugar em hexadecimais. A soma de verificação é calculada através da soma de todos os valores, excepto o cabeçalho. Se uma soma de verificação tiver como resultado mais de 2 dígitos, como ilustrado abaixo (11+FF+01+01=112), o primeiro dígito é removido.

Por exemplo, Alimentação ligada & ID=0

| Cabeçalho | Comando | ID | Comprimento<br>de dados | Dados 1 | Soma de<br>verificação |
|-----------|---------|----|-------------------------|---------|------------------------|
| 0xAA      | 0x11    |    | 1                       | "Power" |                        |
|           |         |    |                         |         |                        |
| Cabeçalho | Comando | ID | Comprimento<br>de dados | Dados 1 | 12                     |
| 0xAA      | 0x11    | -  | 1                       | 1       |                        |

 Para controlar todos os dispositivos ligados por um cabo série em simultâneo, independentemente dos ID, defina o ID como "0xFE" e transmita comandos. Os comandos serão executados por todos os dispositivos, mas o ACK não responde.

| Controlo                                      | de alime                                    | ntaçã   | io                      |              |                    |                |                        |
|-----------------------------------------------|---------------------------------------------|---------|-------------------------|--------------|--------------------|----------------|------------------------|
| <ul> <li>Função</li> <li>É possív</li> </ul>  | vel ligar e desl                            | igar um | i produto atravé        | s de um PC   |                    |                |                        |
| • Visualiz                                    | ar o estado da                              | alimer  | ntação (Obter es        | tado ligado  | o/desligado)       |                |                        |
| Cabeçalho                                     | Comando                                     | ID      | Comprimer<br>de dados   | nto So<br>ve | ma de<br>rificação |                |                        |
| 0xAA                                          | 0x11                                        |         | 0                       |              |                    |                |                        |
| • Definir<br>DESLIG                           | a alimentação<br>ADA)                       | para Ll | GADA/DESLIGA            | DA (Definir  | alimentaçã         | o para LIG     | ADA/                   |
| Cabeçalho                                     | Comando                                     | ID      | Comprimer<br>de dados   | nto Da       | dos                | Soma<br>verifi | de<br>cação            |
| 0xAA                                          | 0x11                                        |         | 1                       | "Po          | ower"              |                |                        |
| "Power": Cód<br>1: alimentaçã<br>0: alimentaç | ligo de alimen<br>ão LIGADA<br>ão DESLIGADA | tação a | ser definido no         | produto.     |                    |                |                        |
| Cabeçalho                                     | Comando                                     | ID      | Comprimento<br>de dados | Ack/Nak      | r-CMD              | Val1           | Soma de<br>verificação |
| OxAA                                          | 0xFF                                        |         | 3                       | "A"          | 0x11               | "Power"        | _                      |
| "Power": Cód<br>• Nak                         | ligo de alimen                              | tação a | ser definido no         | produto.     |                    |                |                        |
| Cabeçalho                                     | Comando                                     | ID      | Comprimento<br>de dados | Ack/Nak      | r-CMD              | Val1           | Soma de<br>verificação |
| 0xAA                                          | 0xFF                                        | _       | 3                       | "N"          | 0x11               | "ERR"          | _                      |

#### Controlo de volume

Função

É possível ajustar o volume de um produto através de um PC.

• Visualizar o estado do volume (Obter estado do volume)

| Cabeçalho           | Comando        |          | ID            | Comprim<br>de dados | nento<br>;  | Soma de<br>verificação |         |                        |
|---------------------|----------------|----------|---------------|---------------------|-------------|------------------------|---------|------------------------|
| 0xAA                | 0x12           |          |               | 0                   |             |                        |         |                        |
| • Defini            | r o volume (De | efinir v | olume         | )                   |             |                        |         |                        |
| Cabeçalho           | Comando        |          | ID            | Comprim<br>de dados | nento<br>;  | Dados                  | Sc      | oma de<br>erificação   |
| 0xAA                | 0x12           |          |               | 1                   |             | "Volume"               |         |                        |
| Volume": (<br>• Ack | Código do valo | r do va  | lume          | a ser defir         | nido no pro | oduto. (0-100          | )       |                        |
| Cabeçalho           | Comando        | ID       | Comp<br>de da | orimento<br>ados    | Ack/Nak     | r-CMD                  | Val1    | Soma de<br>verificação |
| AAxO                | 0xFF           | _        | 3             |                     | "A"         | 0x12                   | "Volume | 2"                     |
| Volume": (<br>• Nak | Código do valo | r do vo  | lume          | a ser defir         | nido no pro | oduto. (0-100          | )       |                        |
| Cabeçalho           | Comando        | ID       | Comp<br>de da | orimento<br>ados    | Ack/Nak     | r-CMD                  | Val1    | Soma de<br>verificação |
| AAxO                | OxFF           | -        | 3             |                     | "N"         | 0x12                   | "ERR"   |                        |
|                     |                |          |               |                     |             |                        |         |                        |

"ERR" : Um código que apresenta o tipo de erro ocorrido.

"ERR" : Um código que apresenta o tipo de erro ocorrido.

| <ul> <li>Função</li> <li>É possív</li> </ul> | rel alterar a fonte | de ent  | rada de um produt       | to através de um P     | C.                     |
|----------------------------------------------|---------------------|---------|-------------------------|------------------------|------------------------|
| Cabeçalho                                    | Comando             | ID      | Comprimento<br>de dados | Soma de<br>verificação | lidud)                 |
| 0xAA                                         | 0x14                | _       | 0                       |                        |                        |
| • Definir a                                  | a fonte de entrad   | a (Defi | nir fonte de entrad     | a)                     |                        |
| Cabeçalho                                    | Comando             | ID      | Comprimento<br>de dados | Dados                  | Soma de<br>verificação |
| 0xAA                                         | 0x14                |         | 1                       | "Input Source"         |                        |
| "Input Source                                | e": Um código de    | fonte d | le entrada a ser de     | finido no produto.     |                        |
| 0x14                                         | PC                  |         |                         |                        |                        |
| 0x18                                         | DVI                 |         |                         |                        |                        |
| 0x0C                                         | Fonte de en         | trada   |                         |                        |                        |
| 0x08                                         | Component           | e       |                         |                        |                        |
| 0x20                                         | MagicInfo           |         |                         |                        |                        |
| 0x1F                                         | DVI_vídeo           |         |                         |                        |                        |
| 0x30                                         | RF (TV)             |         |                         |                        |                        |
| 0x40                                         | DTV                 |         |                         |                        |                        |
| 0x21                                         | HDMI1(HDM           | 11)     |                         |                        |                        |
| 0x22                                         | HDMI1_PC(           | HDMI_I  | PC)                     |                        |                        |

Controlo de fonte de entrada

#### 0x23 HDMI2 0x24 HDMI2\_PC - Não é possível utilizar DVI\_video, HDMI1\_PC(HDMI\_PC) n Definir Anoneo recorden a compandeo "Obtar"

- Não é possível utilizar DVI\_video, HDMI1\_PC(HDMI\_PC) nem HDMI2\_PC com o comando Definir. Apenas respondem a comandos "Obter".
- <sup>—</sup> As fontes de entrada disponíveis podem variar consoante o modelo.
- <sup>—</sup> MagicInfo apenas está disponível em modelos que contenham a função MagicInfo.
- <sup>—</sup> As opções RF (TV) e DTV apenas estão disponíveis em modelos que incluam uma televisão.

#### • Ack

| Cabeçalho | Comando | ID | Comprimento<br>de dados | Ack/Nak | r-CMD | Val1              | Soma de<br>verificação |
|-----------|---------|----|-------------------------|---------|-------|-------------------|------------------------|
| 0xAA      | 0xFF    | -  | 3                       | "A"     | 0x14  | "Input<br>Source" | -                      |

"Input Source": Um código de fonte de entrada a ser definido no produto.

| • Nak     |         |    |                         |         |       |       |                        |
|-----------|---------|----|-------------------------|---------|-------|-------|------------------------|
| Cabeçalho | Comando | ID | Comprimento<br>de dados | Ack/Nak | r-CMD | Val1  | Soma de<br>verificação |
| 0xAA      | 0xFF    |    | 3                       | "N"     | 0x14  | "ERR" |                        |

"ERR" : Um código que apresenta o tipo de erro ocorrido.

#### Controlo de modo de ecrã

#### • Função

É possível alterar o modo do ecrã de um produto através de um PC.

O modo de ecrã não pode ser controlado se a função Video Wall estiver activada.

<sup>—</sup> Este controlo apenas pode ser utilizado em modelos que incluam um televisor.

• Visualizar o estado do ecrã (Obter estado do modo do ecrã)

| Cabeçalho   | Comando       |         | ID           | Comprim<br>dados    | ento de   |           | Soma de<br>verificaçã | io               |                        |
|-------------|---------------|---------|--------------|---------------------|-----------|-----------|-----------------------|------------------|------------------------|
| 0xAA        | 0x18          |         |              | 0                   |           |           |                       |                  |                        |
| • Definir   | o tamanho d   | a imag  | jem (D       | efinir tam          | anho da i | imag      | jem)                  |                  |                        |
| Cabeçalho   | Comando       |         | ID           | Comprim<br>de dados | ento      | Da        | dos                   | Soma<br>verific  | de<br>ação             |
| 0xAA        | 0x18          |         |              | 1                   |           | "Sc<br>Mo | reen<br>de"           |                  |                        |
| "Screen Moo | de": um códig | o que ( | define       | o estado o          | do produt | to        |                       |                  |                        |
| 0x01        | 16 : 9        |         |              |                     |           |           |                       |                  |                        |
| 0x04        | Zoom          |         |              |                     |           |           |                       |                  |                        |
| 0x31        | Zoom pan      | orâmic  | 0            |                     |           |           |                       |                  |                        |
| 0x0B        | 4:3           |         |              |                     |           |           |                       |                  |                        |
| • Ack       |               |         |              |                     |           |           |                       |                  |                        |
| Cabeçalho   | Comando       | ID      | Corr<br>de d | nprimento<br>lados  | Ack/Na    | k         | r-CMD                 | Val1             | Soma de<br>verificação |
| 0xAA        | 0xFF          |         | 3            |                     | "A"       |           | 0x18                  | "Screen<br>Mode" | _                      |

• Nak

| Cabeçalho | Comando | ID | Comprimento<br>de dados | Ack/Nak | r-CMD | Val1  | Soma de<br>verificação |
|-----------|---------|----|-------------------------|---------|-------|-------|------------------------|
| 0xAA      | 0xFF    | _  | 3                       | "N"     | 0x18  | "ERR" | -                      |

"ERR" : Um código que apresenta o tipo de erro ocorrido

#### Controlo de tamanho do ecrã

Função

É possível alterar o tamanho do ecrã de um produto através de um PC.

• Visualizar o tamanho do ecrã (Obter estado do tamanho do ecrã)

| Cabeçalho             | Comando           | ID             | Compr<br>de dad      | imento<br>os  | Soma de<br>verificação | 0             |                        |
|-----------------------|-------------------|----------------|----------------------|---------------|------------------------|---------------|------------------------|
| 0xAA                  | 0x19              |                | 0                    |               |                        |               |                        |
| • Ack                 |                   |                |                      |               |                        |               |                        |
| Cabeçalho             | Comando ID        | Comp<br>de dao | rimento<br>dos       | Ack/Nak       | r-CMD                  | Val1          | Soma de<br>verificação |
| 0xAA                  | 0xFF              | 3              |                      | "A"           | 0x19                   | "Screen Size" | _                      |
| "Screen Size<br>• Nak | e": tamanho do eo | rã do p        | roduto (in           | itervalo: 0 - | 255, unida             | de: polegadas | )                      |
| Cabeçalho             | Comando           | ID             | Comprime<br>de dados | nto Ack/N     | lak r-CN               | 1D Val1       | Soma de<br>verificação |
| 0xAA                  | 0xFF              | _              | 3                    | "N"           | 0x19                   | ) "ERR"       |                        |

"ERR" : Um código que apresenta o tipo de erro ocorrido

"Screen Mode": um código que define o estado do produto

| Control                               | o de PIP li          | igado    | o/de          | sligado                   |            |                        |                       |                        |
|---------------------------------------|----------------------|----------|---------------|---------------------------|------------|------------------------|-----------------------|------------------------|
| <ul> <li>Função<br/>É poss</li> </ul> | o<br>ível ligar ou d | esligar  | o moo         | do PIP de ur              | n produt   | o através de u         | m PC.                 |                        |
| <sup>—</sup> Dispo                    | nível apenas i       | nos mo   | delos         | com função                | ) PIP.     |                        |                       |                        |
| — 0 mo                                | do não pode s        | er cont  | rolado        | o se <mark>Video V</mark> | Vall estiv | ver definido cor       | no <mark>Ligad</mark> | lo.                    |
| — Esta f                              | unção não est        | tá dispo | onível        | no <mark>MagicIn</mark>   | fo.        |                        |                       |                        |
| • Visual                              | izar o estado l      | .igado/  | deslig        | ado do PIP                | (Obter es  | stado LIGADO/          | DESLIGA               | DO do PIP)             |
| Cabeçalho                             | Comando              |          | ID            | Comprime<br>de dados      | nto        | Soma de<br>verificação |                       |                        |
| 0xAA                                  | 0x3C                 |          |               | 0                         |            |                        |                       |                        |
| • Defini                              | r o PIP para lig     | jado/de  | esliga        | do (Definir I             | PIP para   | LIGADO/DESLI           | GADO)                 |                        |
| Cabeçalho                             | Comando              |          | ID            | Comprime<br>de dados      | nto        | Dados                  | Soma d<br>verifica    | le<br>Ição             |
| 0xAA                                  | 0x3C                 |          |               | 1                         |            | "PIP"                  |                       |                        |
| "PIP": um co                          | ódigo utilizado      | o para l | .igar o       | u desligar c              | modo P     | IP de um produ         | ıto                   |                        |
| 1: PIP LIGAD                          | 00                   |          |               |                           |            |                        |                       |                        |
| 0: PIP DESL                           | IGADO                |          |               |                           |            |                        |                       |                        |
| • Ack                                 |                      |          |               |                           |            |                        |                       |                        |
| Cabeçalho                             | Comando              | ID       | Co<br>de      | mprimento<br>dados        | Ack/Na     | k r-CMD                | Val1                  | Soma de<br>verificação |
| 0xAA                                  | 0xFF                 |          | 3             |                           | "A"        | 0x3C                   | "PIP"                 | -                      |
| "PIP": um có                          | ódigo utilizado      | o para l | .igar o       | u desligar c              | modo P     | IP de um produ         | ito                   |                        |
| • Nak                                 |                      |          |               |                           |            |                        |                       |                        |
| Cabeçalho                             | Comando              | ID       | Comp<br>de da | orimento<br>dos           | Ack/Nak    | r-CMD                  | Val1                  | Soma de<br>verificação |
| 0xAA                                  | 0xFF                 | -        | 3             |                           | "A"        | 0x3C                   | "PIP"                 | _                      |

## Controlo de ajuste automático (apenas PC e BNC)

Função

Ajuste automaticamente o ecrã do sistema do PC utilizando um PC.

- Visualizar o estado de ajuste automático (Obter estado de ajuste automático) Nenhum
- Definir o ajuste automático (Definir ajuste automático)

| Cabeçalho            | eçalho Comando ID Comprimento de dados |         | dos                | Dados       | Son<br>veri | na de<br>ficação |                      |            |                        |
|----------------------|----------------------------------------|---------|--------------------|-------------|-------------|------------------|----------------------|------------|------------------------|
| 0xAA                 | 0x3D                                   |         |                    | 1           |             |                  | "Auto<br>Adjustment" |            | 3                      |
| "Auto Adjus<br>• Ack | stment" : 0x                           | 00 (ser | npre)              |             |             |                  |                      |            |                        |
| Cabeçalho            | Comando                                | ID      | Comprin<br>dados   | nento de    | Ack/Nak     | r-CM[            | D Val1               |            | Soma de<br>verificação |
| 0xAA                 | 0xFF                                   | _       | 3                  |             | "A"         | 0x3D             | "Auto<br>Adjustment' |            |                        |
| • Nak                |                                        |         |                    |             |             |                  |                      |            |                        |
| Cabeçalho            | Comando                                | ID      | Comprir<br>de dado | mento<br>Is | Ack/Nak     | r-CMD            | Val1                 | Sor<br>ver | na de<br>ificação      |
| 0xAA                 | 0xFF                                   | _       | 3                  |             | "A"         | 0x3D             | "ERR"                | -          |                        |

"ERR" : Um código que apresenta o tipo de erro ocorrido

#### Controlo de modo Video Wall

• Função

É possível activar o modo Video Wall num produto através de um PC.

Este controlo apenas está disponível num produto que tenha o modo Video Wall activado.

#### • Visualizar o modo Video Wall (Obter modo Video Wall)

| Cabeçalho                       | Comando      |          | ID             | Comprin<br>de dados | nento<br>5 | Soma de<br>verificação |                     |                        |
|---------------------------------|--------------|----------|----------------|---------------------|------------|------------------------|---------------------|------------------------|
| 0xAA                            | 0x5C         |          | _              | 0                   |            |                        |                     |                        |
| • Definir                       | o Video Wall | l (Defin | ir modo        | o Video W           | /all)      |                        |                     |                        |
| Cabeçalho                       | Comando      |          | ID             | Comprin<br>de dados | nento<br>S | Dados                  | S<br>V              | oma de<br>erificação   |
| 0xAA                            | 0x5C         |          | -              | 1                   |            | "Video Wall            | Mode"               |                        |
| 1: Cheio<br>0: Natural<br>• Ack |              |          |                |                     |            |                        |                     | uto                    |
| Cabeçalho                       | Comando      | ID       | Comp<br>de dao | rimento<br>dos      | Ack/Nak    | r-CMD                  | Val1                | Soma de<br>verificação |
| 0xAA                            | 0xFF         | _        | 3              |                     | "A"        | 0x5C                   | "Video Wal<br>Mode" | l                      |
| "Video Wall M<br>• Nak          | Mode": um c  | ódigo ι  | utilizado      | o para ac           | tivar o mo | do Video Wa            | all num prod        | uto                    |
| Cabeçalho                       | Comando      | ID       | Comp<br>de da  | orimento<br>dos     | Ack/Nak    | r-CMD                  | Val1                | Soma de<br>verificação |
| 0xAA                            | 0xFF         | _        | 3              |                     | "A"        | 0x5C                   | "ERR"               | _                      |

"ERR" : Um código que apresenta o tipo de erro ocorrido

#### Bloqueio de segurança

Função

O PC pode ser utilizado para activar ou desactivar a função **Bloq. Segurança** num produto. Este controlo está disponível independentemente de a alimentação estar ou não ligada.

• Visualizar o estado do bloqueio de segurança (Obter estado do bloqueio de segurança)

| Cabeçalho                                  | Comando                           |                    | ID                             | Comprim<br>de dados           | ento So<br>ve                 | oma de<br>erificação |                           |                        |
|--------------------------------------------|-----------------------------------|--------------------|--------------------------------|-------------------------------|-------------------------------|----------------------|---------------------------|------------------------|
| 0xAA                                       | 0x5D                              |                    | _                              | 0                             |                               |                      |                           |                        |
| Activar     activade                       | ou desactiva<br>o/desactivac      | ar o blo<br>do)    | queio d                        | le segurai                    | nça (Defin                    | ir bloqueio (        | _<br>de seguranç          | a para                 |
| Cabeçalho                                  | Comando                           |                    | ID                             | Comprim<br>de dados           | ento D                        | ados                 | Soma de<br>verificaçã     | 0                      |
| 0xAA                                       | 0x5D                              |                    | _                              | 1                             | "S                            | Safety<br>ock"       | _                         |                        |
| : LIGADO<br>): DESLIGAD<br>• Ack           | 0                                 | stoque             |                                | garança                       |                               |                      |                           |                        |
| Cabeçalho                                  | Comando                           | ID                 | Comp<br>de dao                 | rimento                       | Ack/Nak                       | r-CMD                | Val1                      | Somo do                |
|                                            |                                   |                    |                                | 105                           | -, -                          | T CIND               |                           | verificação            |
| 0xAA                                       | 0xFF                              | -                  | 3                              | 105                           | "A"                           | 0x5D                 | "Safety Lo                | verificação            |
| 0xAA<br>Safety Lock"<br>• Nak              | 0xFF<br>': código de l            | bloquei            | 3<br>io de se                  | gurança                       | "A"<br>a ser defin            | 0x5D<br>iido no prod | "Safety Lo<br>uto         | verificação            |
| 0xAA<br>Safety Lock"<br>• Nak<br>Cabeçalho | OxFF<br>': código de l<br>Comando | -<br>bloquei<br>ID | 3<br>io de se<br>Comp<br>de da | igurança d<br>irimento<br>dos | "A"<br>a ser defin<br>Ack/Nak | 0x5D<br>iido no prod | "Safety Lo<br>uto<br>Val1 | Soma de<br>verificação |

"ERR" : Um código que apresenta o tipo de erro ocorrido

#### Video Wall ligado

- Função
   O PC liga/desliga o Video Wall do produto.
- Obter o estado "Ligado/Desligado" do Video Wall

| Cabeçalho     | Comando         | IC    | D Comprime<br>dados     | ento de   | Soma de<br>verificaçã | io         |                        |
|---------------|-----------------|-------|-------------------------|-----------|-----------------------|------------|------------------------|
| 0xAA          | 0x84            |       | 0                       |           | _                     |            |                        |
| • Ligar/de    | esligar o Video | Wall  |                         |           |                       |            |                        |
| Cabeçalho     | Comando         | IC    | ) Comprime<br>dados     | ento de   | Dados                 | Sor<br>ver | na de<br>ificação      |
| 0xAA          | 0x84            |       | 1                       |           | V.Wall_On             |            |                        |
| • V.Wall_0    | On : Código do  | Video | Wall a definir n        | o produto |                       |            |                        |
| 1: Video Wall | ligado          |       |                         |           |                       |            |                        |
| 0: Video Wall | desligado       |       |                         |           |                       |            |                        |
| • Ack         |                 |       |                         |           |                       |            |                        |
| Cabeçalho     | Comando         | ID    | Comprimento<br>de dados | Ack/Nak   | r-CMD                 | Val1       | Soma de<br>verificação |
| 0xAA          | 0xFF            |       | 3                       | "A"       | 0x84                  | V.Wall_(   | )n                     |

#### • Nak

| Cabeçalho | Comando | ID | Comprimento de<br>dados | Ack/Nak | r-CMD | Val1 | Soma de<br>verificação |
|-----------|---------|----|-------------------------|---------|-------|------|------------------------|
| 0xAA      | 0xFF    | -  | 3                       | "N"     | 0x84  | ERR  | -                      |

"ERR" : Um código que apresenta o tipo de erro ocorrido

#### Controlo do utilizador do Video Wall

Função

O PC liga/desliga a função Video Wall do produto.

• Obter o estado do Video Wall

| Cabeçalho            | Comando | ID | Comprimento<br>de dados | Soma d<br>verifica | e<br>ção |                        |  |  |  |  |
|----------------------|---------|----|-------------------------|--------------------|----------|------------------------|--|--|--|--|
| 0xAA                 | 0x89    |    | 0                       |                    |          |                        |  |  |  |  |
| Definir o Video Wall |         |    |                         |                    |          |                        |  |  |  |  |
| Cabeçalho            | Comando | ID | Comprimento<br>de dados | Val1               | Val2     | Soma de<br>verificação |  |  |  |  |
| 0xAA                 | 0x89    |    | 2                       | Wall_<br>Div       | Wall_SNo | _                      |  |  |  |  |

Wall\_Div: Código do divisor do Video Wall definido no produto

V.Wall\_On : Igual ao anterior
| Modelo | Video | Wall | 10x10 |
|--------|-------|------|-------|
|--------|-------|------|-------|

|          | 1    | 2    | 3    | 4    | 5    | 6    | 7    | 8    | 9    | 10   | 11   | 12   | 13   | 14   | 15   |
|----------|------|------|------|------|------|------|------|------|------|------|------|------|------|------|------|
| Desligar | 0x00 | 0x00 | 0x00 | 0x00 | 0x00 | 0x00 | 0x00 | 0x00 | 0x00 | 0x00 | 0x00 | 0x00 | 0x00 | 0x00 | 0x00 |
| 1        | 0x11 | 0x12 | 0x13 | 0x14 | 0x15 | 0x16 | 0x17 | 0x18 | 0x19 | 0x1A | 0x1B | 0x1C | 0x1D | 0x1E | 0x1F |
| 2        | 0x21 | 0x22 | 0x23 | 0x24 | 0x25 | 0x26 | 0x27 | 0x28 | 0x29 | 0x2A | 0x2B | 0x2C | 0x2D | 0x2E | 0x2F |
| 3        | 0x31 | 0x32 | 0x33 | 0x34 | 0x35 | 0x36 | 0x37 | 0x38 | 0x39 | 0x3A | 0x3B | 0x3C | 0x3D | 0x3E | 0x3F |
| 4        | 0x41 | 0x42 | 0x43 | 0x44 | 0x45 | 0x46 | 0x47 | 0x48 | 0x49 | 0x4A | 0x4B | 0x4C | 0x4D | 0x4E | 0x4F |
| 5        | 0x51 | 0x52 | 0x53 | 0x54 | 0x55 | 0x56 | 0x57 | 0x58 | 0x59 | 0x5A | 0x5B | 0x5C | 0x5D | 0x5E | 0x5F |
| 6        | 0x61 | 0x62 | 0x63 | 0x64 | 0x65 | 0x66 | 0x67 | 0x68 | 0x69 | 0x6A | 0x6B | 0x6C | 0x6D | 0x6E | 0x6F |
| 7        | 0x71 | 0x72 | 0x73 | 0x74 | 0x75 | 0x76 | 0x77 | 0x78 | 0x79 | 0x7A | 0x7B | 0x7C | 0x7D | 0x7E | N/A  |
| 8        | 0x81 | 0x82 | 0x83 | 0x84 | 0x85 | 0x86 | 0x87 | 0x88 | 0x89 | 0x8A | 0x8B | 0x8C | N/A  | N/A  | N/A  |
| 9        | 0x91 | 0x92 | 0x93 | 0x94 | 0x95 | 0x96 | 0x97 | 0x98 | 0x99 | 0x9A | 0x9B | N/A  | N/A  | N/A  | N/A  |
| 10       | 0xA1 | 0xA2 | 0xA3 | 0xA4 | 0xA5 | 0xA6 | 0xA7 | 0xA8 | 0xA9 | 0xAA | N/A  | N/A  | N/A  | N/A  | N/A  |
| 11       | 0xB1 | 0xB2 | 0xB3 | 0xB4 | 0xB5 | 0xB6 | 0xB7 | 0xB8 | 0xB9 | N/A  | N/A  | N/A  | N/A  | N/A  | N/A  |
| 12       | 0xC1 | 0xC2 | 0xC3 | 0xC4 | 0xC5 | 0xC6 | 0xC7 | 0xC8 | N/A  | N/A  | N/A  | N/A  | N/A  | N/A  | N/A  |
| 13       | 0xD1 | 0xD2 | 0xD3 | 0xD4 | 0xD5 | 0xD6 | 0xD7 | N/A  | N/A  | N/A  | N/A  | N/A  | N/A  | N/A  | N/A  |
| 14       | 0xE1 | 0xE2 | 0xE3 | 0xE4 | 0xE5 | 0xE6 | 0xE7 | N/A  | N/A  | N/A  | N/A  | N/A  | N/A  | N/A  | N/A  |
| 15       | 0xF1 | 0xF2 | 0xF3 | 0xF4 | 0xF5 | 0xF6 | N/A  | N/A  | N/A  | N/A  | N/A  | N/A  | N/A  | N/A  | N/A  |

Wall\_SNo : Código do número do produto definido no produto

#### Modelo Video Wall 10x10: (1~100)

| Número defini | do      |    | Dados                   |         |       |          |                        |                        |
|---------------|---------|----|-------------------------|---------|-------|----------|------------------------|------------------------|
| 1             |         |    | 0x01                    |         |       |          |                        |                        |
| 2             |         |    | 0x02                    |         |       |          |                        |                        |
|               |         |    |                         |         |       |          |                        |                        |
| 99            |         |    | 0x63                    |         |       |          |                        |                        |
| 100           |         |    | 0x64                    |         |       |          |                        |                        |
| • Ack         |         |    |                         |         |       |          |                        |                        |
| Cabeçalho     | Comando | ID | Comprimento<br>de dados | Ack/Nak | r-CMD | Val1     | Val2                   | Soma de<br>verificação |
| 0xAA          | 0xFF    | _  | 4                       | "A"     | 0x89  | Wall_Div | Wall_SNo               | -                      |
| • Nak         |         |    |                         |         |       |          |                        |                        |
| Cabeçalho     | Comando | ID | Comprimento<br>de dados | Ack/Nak | r-CMD | Val1     | Soma de<br>verificação |                        |
| 0xAA          | 0xFF    |    | 3                       | "N"     | 0x89  | ERR      | -                      |                        |

"ERR" : Um código que apresenta o tipo de erro ocorrido

# Capítulo 3 Ligar e utilizar um dispositivo de entrada

# Antes de ligar

### Pontos de verificação antes da ligação

- Antes de ligar um dispositivo de entrada, leia o manual do utilizador fornecido com o mesmo.
- O número e localização das portas nos dispositivos de entrada podem variar consoante o dispositivo.
- Não ligue o cabo de alimentação até todas as ligações estarem concluídas. Se ligar o cabo de alimentação durante a ligação pode danificar o produto.
- Ligue as portas de som correctamente: esquerda = branco e direita = vermelho.
- <sup>—</sup> Verifique os tipos de portas na parte posterior do produto que pretende ligar.

## Ligação a um PC

- Não ligue o cabo de alimentação antes de ligar todos os outros cabos.
   Certifique-se de que liga um dispositivo de entrada antes de ligar o cabo de alimentação.
- É possível ligar um PC ao produto de várias formas. Seleccione um método de ligação adequado ao seu PC.
- As peças de ligação podem ser diferentes consoante os produtos.

#### Ligar utilizando um cabo DVI-RGB

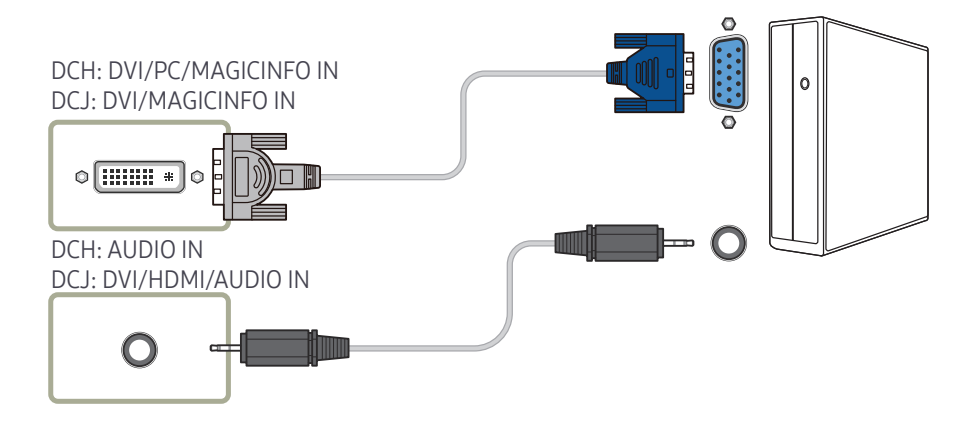

#### Ligação com um cabo DVI (tipo digital)

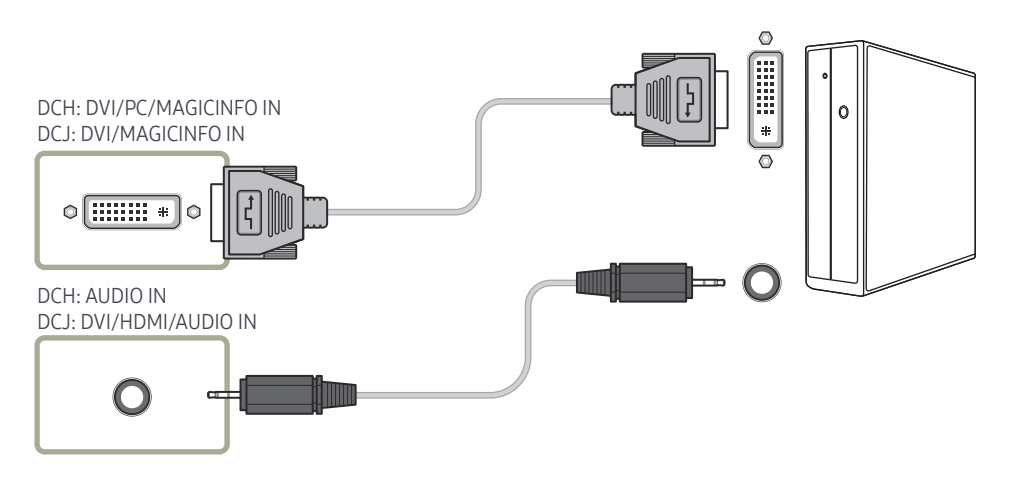

Com um adaptador DVI-HDMI pode utilizar a porta DVI do produto como se fosse uma porta HDMI.

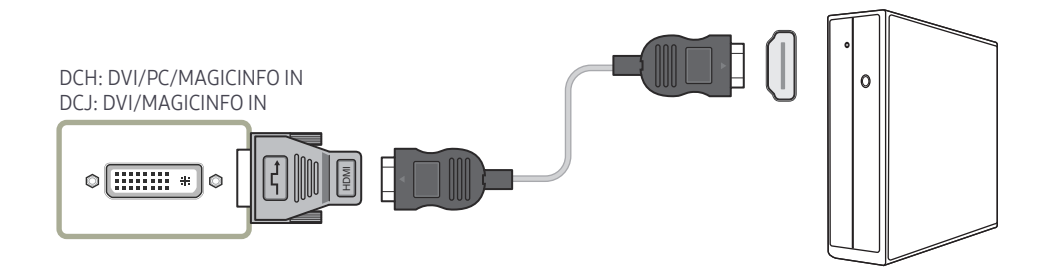

### Ligação com um cabo HDMI-DVI

 Se ligar um PC ao produto através de um cabo HDMI-DVI, defina a opção Editar Nome para DVI PC para aceder a conteúdos de vídeo e áudio guardados no PC.

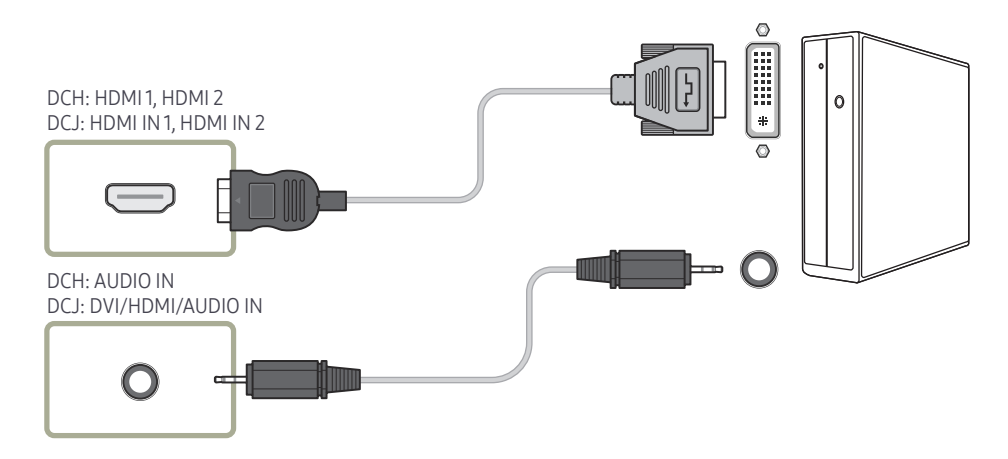

## Ligação com um cabo HDMI

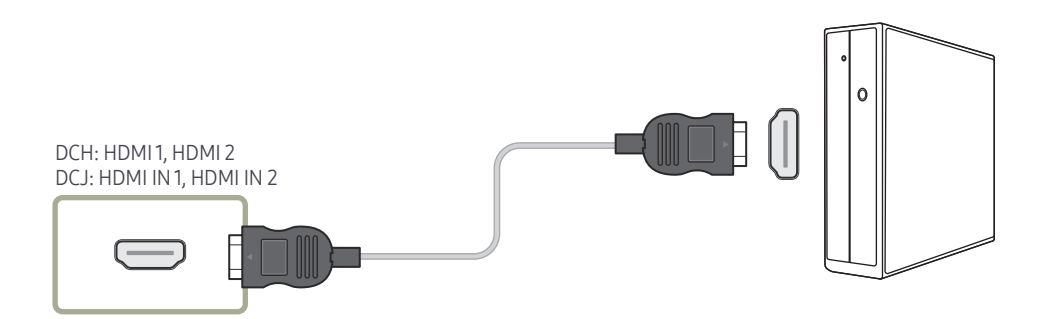

# Ligação a um dispositivo de vídeo

- Não ligue o cabo de alimentação antes de ligar todos os outros cabos.
   Certifique-se de que liga um dispositivo de entrada antes de ligar o cabo de alimentação.
- É possível ligar um dispositivo de vídeo ao produto utilizando um cabo.
- <sup>—</sup> As peças de ligação podem ser diferentes consoante os produtos.
- <sup>—</sup> Prima o botão SOURCE no telecomando para alterar a fonte.

Ligação com um cabo AV

### DCH: AV IN / COMPONENT IN DCI: AV/COMPONENT IN DCI: AV/COMPONENT IN DCI: DVI/HDMI/AUDIO IN DCI: DVI/HDMI/AUDIO IN

### Ligação com o cabo componente

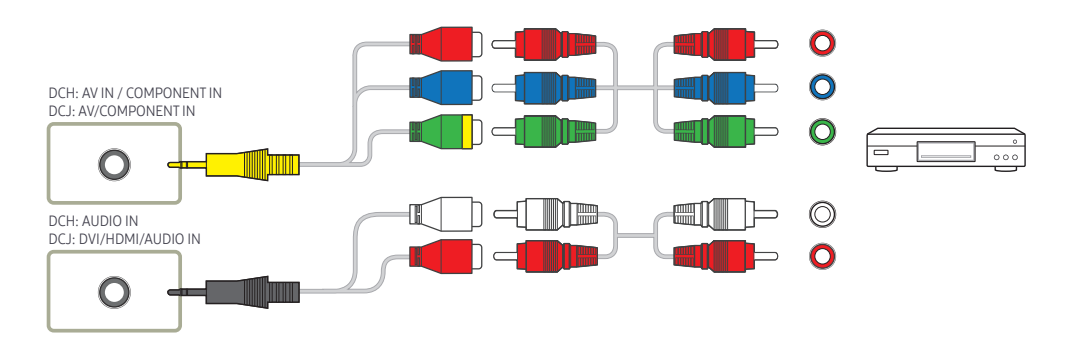

### Ligação com um cabo HDMI-DVI

- O áudio não será activado se o produto estiver ligado a um dispositivo de vídeo com um cabo HDMI-DVI. Para resolver este problema, ligue também um cabo de áudio às portas de áudio do produto e do dispositivo de vídeo. Se ligar um dispositivo de vídeo ao produto através de um cabo HDMI-DVI, defina a opção Editar Nome para Dispositivos DVI para aceder a conteúdos de vídeo e áudio guardados no dispositivo de vídeo.
- <sup>—</sup> As resoluções compatíveis são 1080p (50/60Hz), 720p (50/60Hz), 480p e 576p.

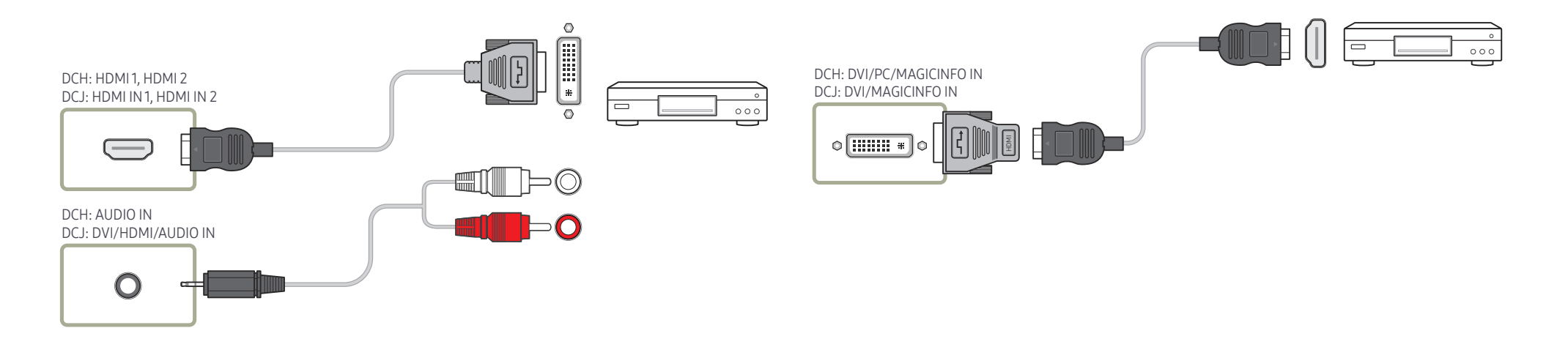

### Ligação com um cabo HDMI

#### Utilizando um cabo HDMI ou HDMI para Cabo DVI (até 1080p)

- Para obter uma melhor imagem e qualidade de áudio, estabeleça a ligação a um dispositivo digital utilizando um cabo HDMI.
- Um cabo HDMI é compatível com sinais de vídeo digital e de áudio e não requer um cabo de áudio.
  - Para ligar o produto a um dispositivo digital que não suporte uma saída HDMI, use cabos HDMI-DVI e de áudio.
- A imagem pode não ser exibida normalmente (se for exibida de todo) ou o áudio pode não funcionar, se estiver ligado ao produto um dispositivo externo que utilize uma versão anterior do modo HDMI. Se tal problema ocorrer, pergunte ao fabricante do dispositivo externo qual é a versão de HDMI e, se for desactualizada, peça uma actualização.
- Certifique-se de usar um cabo HDMI com uma espessura de 14 mm ou menos.
- Certifique-se de comprar um cabo HDMI certificado. Caso contrário, a imagem pode não ser exibida ou pode ocorrer um erro de ligação.
- É recomendado um cabo HDMI básico de alta velocidade ou um com Ethernet. Este produto não suporta a função de Ethernet através de HDMI.

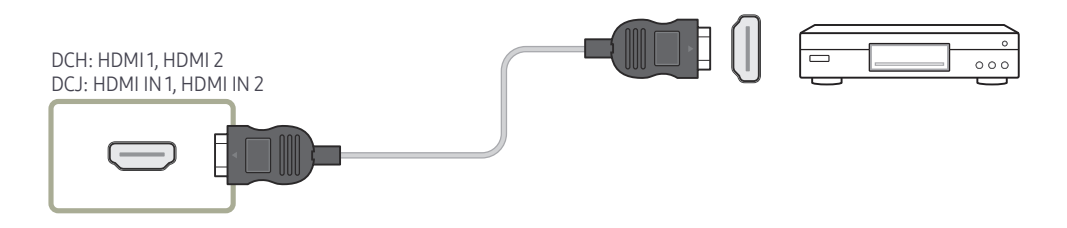

# Ligar a um sistema de áudio

<sup>—</sup> As peças de ligação podem ser diferentes consoante os produtos.

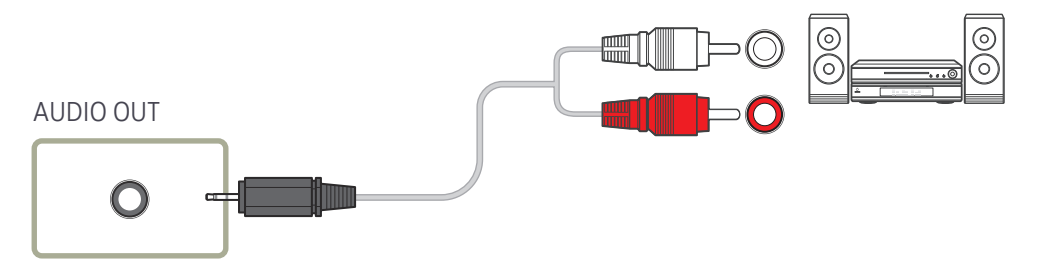

# Ligar o cabo LAN

<sup>—</sup> As peças de ligação podem ser diferentes consoante os produtos.

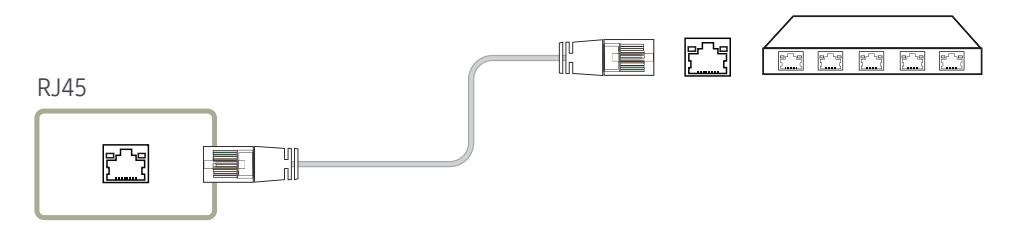

• Utilize um cabo Cat 7 (\*tipo STP) para a ligação. \*Par trançado blindado

### Fixar a caixa de rede (vendida em separado)

<sup>—</sup> Modelos suportados: DCH

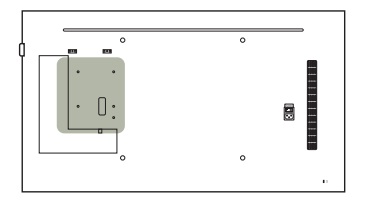

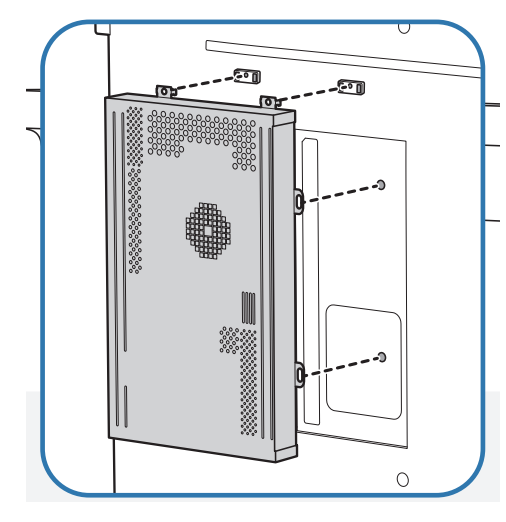

1 Coloque a caixa de rede como ilustrado.

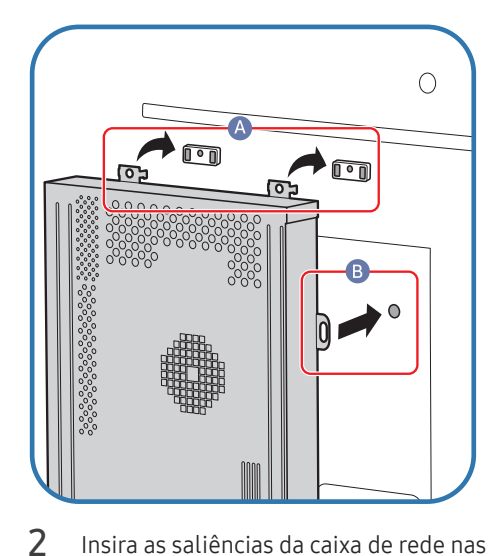

Insira as saliências da caixa de rede nas ranhuras assinaladas (A) na estrutura de fixação. As saliências devem ficar presas à estrutura. De seguida, alinhe os orifícios assinalados (B).

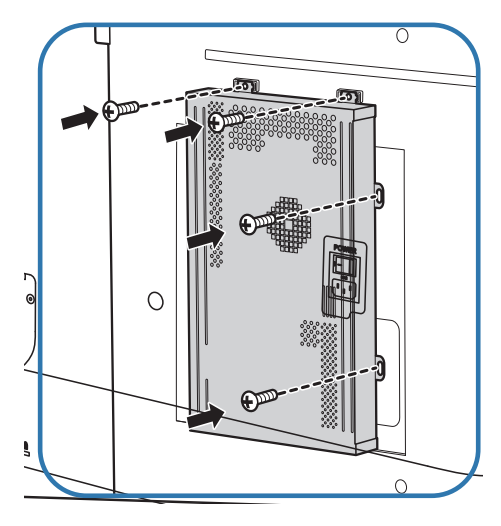

**3** Prenda a caixa de rede à estrutura de fixação com esta bem segura.

# Ligar a caixa de rede (vendido em separado)

Para obter informações sobre como ligar uma caixa de rede, consulte o manual do utilizador fornecido com a caixa de rede aquando da aquisição.

### MagicInfo

Para utilizar MagicInfo, é necessário ligar uma caixa de rede (vendida separadamente) ao produto.

- <sup>—</sup> Para alterar as definições de MagicInfo, execute o "MagicinfoSetupWizard" no ambiente de trabalho.
- <sup>—</sup> Para obter informações sobre como utilizar o MagicInfo, consulte o DVD fornecido com a caixa de rede.
- As informações da presente secção estão sujeitas a alterações sem aviso prévio, visando a melhoria da qualidade.
- Se ocorrer um problema após instalar um sistema operativo diferente do fornecido com a caixa de rede, ao restaurar a versão anterior do sistema operativo ou ao instalar software que não é compatível com o sistema operativo fornecido, não poderá beneficiar da assistência técnica e ser-lhe-á cobrada uma taxa pelo serviço de um técnico de assistência. Também não poderá trocar o produto, nem obter um reembolso.

| 🙀 MagicInfo Set                        | up Wizard - v.1.12                         |  |  |  |  |  |
|----------------------------------------|--------------------------------------------|--|--|--|--|--|
| Ø                                      | Select Application - step 1                |  |  |  |  |  |
| MagicInfo Pro (LAN, WAN based version) |                                            |  |  |  |  |  |
| 🌀 🗆 Ма                                 | o ImagicInfo-i Premium (Web-based version) |  |  |  |  |  |
| 射 🗆 Se                                 | D Select Later                             |  |  |  |  |  |
|                                        |                                            |  |  |  |  |  |
|                                        |                                            |  |  |  |  |  |
|                                        |                                            |  |  |  |  |  |
| < Back(B)                              | Next(N) > Finish Cancel                    |  |  |  |  |  |

#### Entrar no modo MagicInfo

- Após instalar e ligar a caixa de rede (vendida em separado) ao produto, ligue o produto.
- 2 Prima SOURCE no telecomando e seleccione MagicInfo.
- Ligar a caixa de rede à porta DVI/MAGICINFO IN(DVI/PC/MAGICINFO IN) no produto irá alterar aFonte de DVI para MagicInfo.
- **3** Seleccione a aplicação predefinida que pretende executar quando o MagicInfo iniciar.

| Select                                                                                                    | TCP/IP - step 2                                                                                    |
|----------------------------------------------------------------------------------------------------|----------------------------------------------------------------------------------------------------|
| Obtain an IP address autor                                                                                                  | matically                                                                                          |
| Use the following IP addres                                                                                                 | ss:                                                                                                |
| P address:                                                                                                    | 192.168.0.102                                                                                      |
| Subnet mask:                                                                                                    | 255.255.255.0                                                                                      |
|                                                                                                    |                                                                                                    |
| Default gateway:                                                                                                    | 192.168.0.1                                                                                        |
| Default gateway: Obtain DNS server addres Use the following DNS ser Preferred DNS server:                                   | 192.168.0.1         ss automatically         rver address:         10.44.33.22                     |
| Default gateway:<br>Obtain DNS server addres<br>Use the following DNS ser<br>Preferred DNS server:<br>Alternate DNS server: | 192.168.0.1         ss automatically         rver address:         10.44.33.22         10.33.22.11 |

| HagicInfo Setup Wizard - v.1.12                                              | ×  |
|------------------------------------------------------------------------------|----|
| Select Language -step 3                                                      |    |
| Select the language you want to install on the system for menus and dialogs. |    |
|                                                                              |    |
| Chinese [Traditional]                                                        | -  |
|                                                                              |    |
|                                                                              |    |
| French                                                                       |    |
|                                                                              | H. |
| Japanese                                                                     |    |
| L Korean                                                                     |    |
|                                                                              |    |
|                                                                              |    |
|                                                                              |    |
|                                                                              | ×  |
| C Portuguese                                                                 |    |
| 1.11                                                                         |    |
| < Back(B) Next(N) > Finish Cance                                             | əl |

Introduza as informações do IP.

4

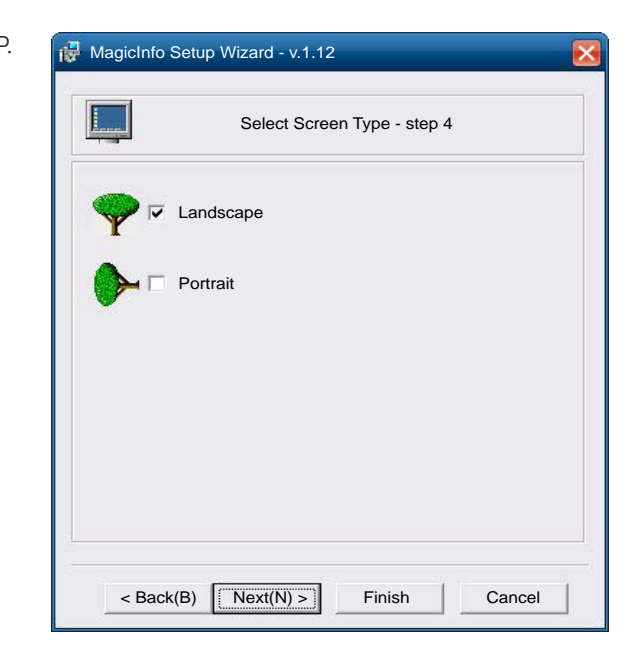

5 Seleccione um idioma. (O idioma predefinido é English.)

| Ð                  | Setup In           | formation          |    |
|--------------------|--------------------|--------------------|----|
| 1. Application :   | MagicInfo Pro [LAN | ,WAN based version | n\ |
| 2. Internet Protoc | ol [TCP/IP]        |                    |    |
| IP: 192.1          | 68.0.102           |                    |    |
| 3. Language :      | English            |                    |    |
| 4. Screen Type :   | Landscape          |                    |    |
|                    |                    |                    |    |
|                    |                    |                    |    |
|                    |                    |                    |    |
|                    |                    |                    |    |
|                    |                    |                    |    |
| Do not show ag     | ain                |                    |    |

6 Seleccione um modo de visualização.

- 7 Verifique as definições que acabou de configurar.
- Se o ícone de execução não for exibido, faça duplo clique no ícone do MagicInfo, no ambiente de trabalho. O ícone aparece na parte inferior direita do ecrã.

### Alterar a fonte de entrada

#### Fonte

 $\mathsf{SOURCE} \to \mathsf{Fonte}$ 

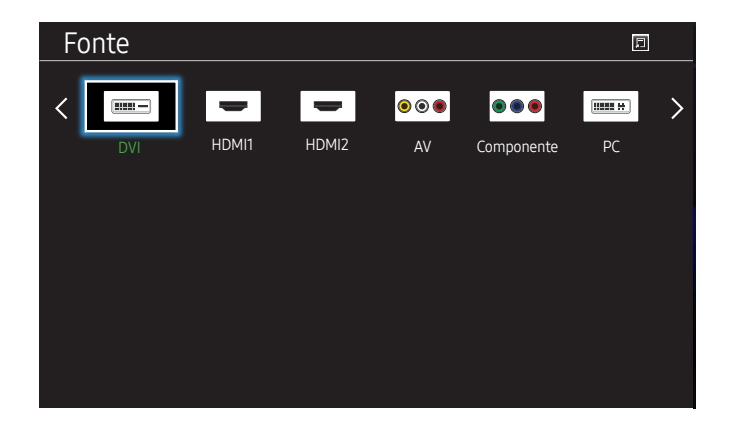

- A imagem apresentada pode ser diferente dependendo do modelo.

Fonte permite-lhe seleccionar uma variedade de fontes e alterar os nomes dos dispositivos de entrada.

Pode visualizar o ecrã de um dispositivo de entrada ligado ao produto. Seleccione uma fonte da Lista de fontes para visualizar o ecrã da fonte seleccionada.

- <sup>—</sup> A fonte de entrada também pode ser alterada ao usar o botão SOURCE do telecomando.
- O ecrã pode não ser apresentado correctamente caso exista uma fonte incorrecta seleccionada para o dispositivo de entrada a que pretende converter.

#### **Editar Nome**

#### $\mathsf{SOURCE} \to \mathsf{Fonte} \to \mathsf{TOOLS} \to \mathsf{Editar} \ \mathsf{Nome} \to \mathsf{ENTER} \ \blacksquare$

#### Personalize o nome de um dispositivo externo ligado.

A lista pode incluir os dispositivos de entrada seguintes. Os dispositivos Fonte variam consoante a fonte seleccionada.

VCR / DVD / STB Cabo / Satélite STB / STB PVR / Receptor AV / Jogos / Câmara de Vídeo / PC / DVI PC / Dispositivos DVI / TV / IPTV / Blu-ray / HD DVD / DMA

#### Informação

#### $\mathsf{SOURCE} \to \mathsf{Fonte} \to \mathsf{TOOLS} \to \mathsf{Informação} \to \mathsf{ENTER} \ \blacksquare$

Pode ver informações detalhadas sobre o dispositivo externo seleccionado.

# Capítulo 4 Utilizar o MDC

O "MDC" (Multiple Display Control – controlo de vários monitores) é uma aplicação que lhe permite controlar, facilmente, vários dispositivos de visualização, em simultâneo, utilizando um PC. Para obter detalhes sobre como usar o programa MDC, consulte a Ajuda depois de instalar o programa. O programa MDC está disponível no site.

# Instalação/Desinstalação do programa MDC

### Instalação

- A instalação do MDC pode ser afectada pela placa gráfica, pela placa principal e pelas condições da rede.
- 1 Clique no programa de instalação MDC Unified.
- 2 Seleccione um idioma para a instalação. De seguida, clique em "OK".
- 3 Quando o ecrã "Welcome to the InstallShield Wizard for MDC\_Unified" for exibido, clique em "Next".
- 4 Na janela "License Agreement" exibida, seleccione "I accept the terms in the license agreement" e clique em "Next".
- 5 Na janela "Customer Information" exibida, preencha todos os campos de informação e clique em "Next".
- 6 Na janela "Destination Folder" exibida, seleccione o caminho de directório onde pretende instalar o programa e clique em "Next".
  - Se não especificar o caminho do directório, o programa é instalado no caminho do directório predefinido.

- 7 Na janela "Ready to Install the Program" exibida, verifique o caminho do directório onde o programa será instalado e clique em "Install".
- 8 O progresso da instalação é apresentado.
- 9 Clique em "Finish" na janela "InstallShield Wizard Complete" exibida.
  - Seleccione "Launch MDC Unified" e clique em "Finish" para executar, imediatamente, o programa MDC.
- 10 O ícone de atalho do MDC Unified será criado no ambiente de trabalho após a instalação.
  - O ícone de execução do MDC pode não ser apresentado consoante o sistema do PC ou as especificações do produto.
  - <sup>—</sup> Carregue em F5 caso o ícone de execução não seja apresentado.

### Desinstalação

- Seleccione Definições > Painel de controlo no menu Iniciar e faça duplo clique em Adicionar/remover programa.
- 2 Seleccione MDC Unified a partir da lista e clique em Alterar/remover.

# Ligar ao MDC

#### Utilizar o MDC através de Ethernet

Introduza o IP do dispositivo de visualização primário e ligue o dispositivo ao PC. É possível ligar dispositivos de visualização entre si com um cabo LAN.

#### Ligação utilizando um cabo LAN directo

<sup>—</sup> Podem ser ligados vários produtos usando a porta **RJ45** no produto e as portas LAN no HUB.

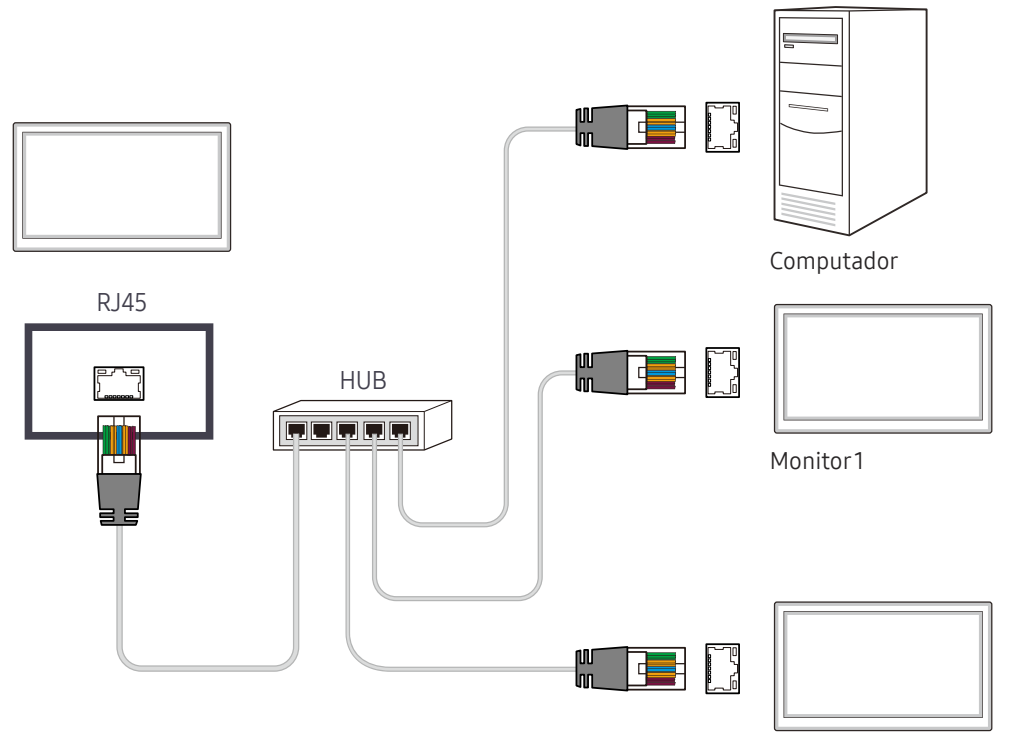

Monitor 2

# Capítulo 5 Ajuste de ecrã

Configure as definições de Imagem (Retroil, Tonalidade, etc.). A disposição das opções do menu Imagem pode variar consoante o produto.

### Modo Imagem

#### $\mathsf{MENU} \blacksquare \rightarrow \mathsf{Imagem} \rightarrow \mathsf{Modo} \ \mathsf{Imagem} \rightarrow \mathsf{ENTER} \blacksquare$

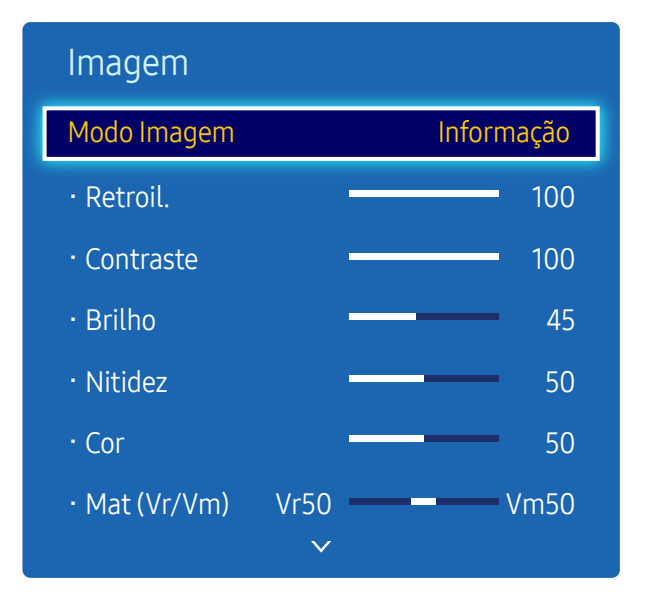

- A imagem apresentada pode ser diferente dependendo do modelo.

Seleccione um modo de imagem (Modo Imagem) adequado para o ambiente onde o produto será utilizado. São exibidas diferentes opções de Modo Imagem consoante a fonte de entrada actual.

#### Se a fonte de entrada for PC, DVI(PC), HDMI(PC)

- Informação: Este modo reduz a fadiga ocular e é adequado para apresentar informações ao público.
- Publicidade: Este modo é adequado para apresentar conteúdos de vídeo e publicidade em interiores e exteriores.
- Calibrado: Neste modo, são aplicadas as definições de brilho, cor, gama e uniformidade personalizadas através do programa de calibração de cor Color Expert.
  - Para aplicar o modo Calibrado correctamente, certifique-se de que configura as definições de qualidade de imagem, como brilho, cor, gama e uniformidade, através do programa de calibração de cor Color Expert.
  - Para transferir o programa Color Expert, visite www.samsung.com/displaysolutions.

#### Se a fonte de entrada for AV, Componente, DVI(AV), HDMI(AV)

- Dinâmico: Este modo é adequado se a luz ambiente for clara.
- Padrão: Este modo é, geralmente, adequado para qualquer ambiente.
- Filme: Este modo reduz a fadiga ocular.
- Calibrado: Neste modo, são aplicadas as definições de brilho, cor, gama e uniformidade personalizadas através do programa de calibração de cor Color Expert.
  - Para aplicar o modo Calibrado correctamente, certifique-se de que configura as definições de qualidade de imagem, como brilho, cor, gama e uniformidade, através do programa de calibração de cor Color Expert.
  - Para transferir o programa Color Expert, visite www.samsung.com/displaysolutions.

## Retroil. / Contraste / Brilho / Nitidez / Cor / Mat (Vr/Vm)

#### $\mathsf{MENU} \boxplus \to \mathsf{Imagem} \to \mathsf{ENTER} \ \blacksquare$

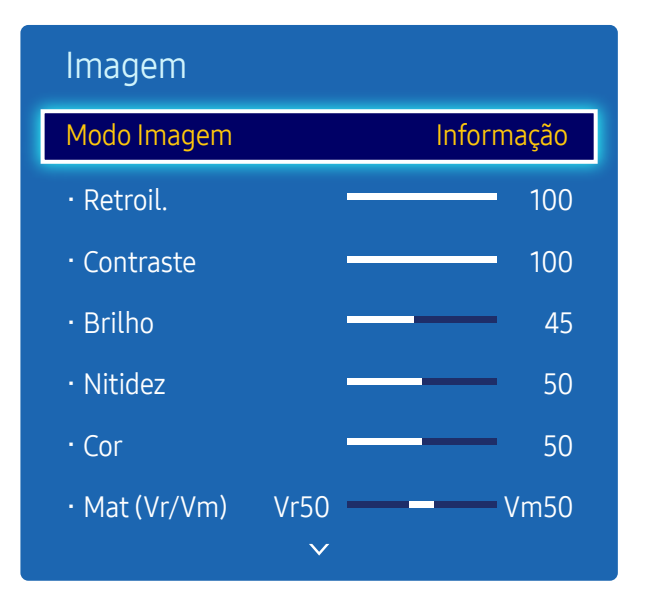

- A imagem apresentada pode ser diferente dependendo do modelo.

### Gama

#### $\mathsf{MENU} \blacksquare \rightarrow \mathsf{Imagem} \rightarrow \mathsf{Gama} \rightarrow \mathsf{ENTER} \blacksquare$

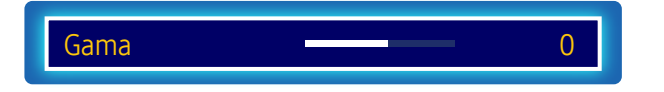

<sup>-</sup> A imagem apresentada pode ser diferente dependendo do modelo.

O seu produto dispõe de várias opções para ajustar a qualidade da imagem.

| Fonte de entrada                                               | Modo Imagem               | Opções ajustáveis                                              |
|----------------------------------------------------------------|---------------------------|----------------------------------------------------------------|
| PC, DVI, HDMI1, HDMI2, MagicInfo<br>(quando um PC está ligado) | Informação / Publicidade  | Retroil. / Contraste / Brilho / Nitidez                        |
|                                                                | Calibrado                 | Retroil.                                                       |
| AV, Componente, DVI, HDMI1,<br>HDMI2 (720p, 1080i, 1080p)      | Dinâmico / Padrão / Filme | Retroil. / Contraste / Brilho / Nitidez /<br>Cor / Mat (Vr/Vm) |
|                                                                | Calibrado                 | Retroil.                                                       |

<sup>–</sup> Quando efectua alterações a **Retroil., Contraste, Brilho, Nitidez, Cor** ou **Mat (Vr/Vm)**, o OSD será ajustado em conformidade.

Pode ajustar e armazenar as definições para cada dispositivo externo que esteja ligado a uma entrada no produto.

<sup>—</sup> Diminuir o brilho da imagem reduz o consumo de energia.

#### Ajuste a intensidade da cor primária.

- <sup>—</sup> Se a opção Modo Imagem estiver definida como Dinâmico, a opção Gama é desactivada.
- <sup>—</sup> Se a opção Modo Imagem estiver definida como Calibrado, a opção Gama é desactivada.

### Valor Calibrado

 $\mathsf{MENU} \blacksquare \rightarrow \mathsf{Imagem} \rightarrow \mathsf{Valor} \, \mathsf{Calibrado} \rightarrow \mathsf{ENTER} \ \textcircled{\texttt{H}}$ 

| Imagem          | ^            |             |
|-----------------|--------------|-------------|
| Valor Calibrado |              | Não Aplicar |
|                 | $\checkmark$ |             |
|                 |              |             |

- A imagem apresentada pode ser diferente dependendo do modelo.

Selecione se pretende aplicar as definições de brilho, cor, gama e uniformidade personalizadas através do programa de calibração de cor **Color Expert** aos modos de informação e de publicidade.

- Não Aplicar / Aplicar
- <sup>—</sup> Para transferir o programa Color Expert, visite www.samsung.com/displaysolutions.
- <sup>—</sup> Se a opção **Modo Imagem** estiver definida como **Calibrado**, a opção **Valor Calibrado** é desactivada.

### Tamanho Imagem

 $\mathsf{MENU} \blacksquare \to \mathsf{Imagem} \to \mathsf{Tamanho} \mathsf{Imagem} \to \mathsf{ENTER} \blacksquare$ 

| Tamanho Imagem   |           |
|------------------|-----------|
| Tamanho Imagem   | 16:9      |
| • Posição        |           |
| Selec. resolução | Desligado |

- A imagem apresentada pode ser diferente dependendo do modelo.

#### Tamanho Imagem

Se tiver uma adaptador de televisão por cabo ou um receptor de satélite, estes também podem ter os seus próprios tamanhos de ecrã. No entanto, é altamente recomendável que use o seu produto no modo 16:9.

<sup>—</sup> São exibidas diferentes opções de ajustamento de ecrã consoante a fonte de entrada atual.

- 16:9: Define a imagem para o modo 16:9.
- Zoom1: Use para uma ampliação moderada. corta as margens laterais e superior.
- Zoom2: Use para uma ampliação mais acentuada.
- 4:3: Define a imagem para o modo básico (4:3).
- Não configure o seu produto para o formato 4:3 durante muito tempo.
   As margens apresentadas à esquerda e à direita, ou na parte superior e inferior, do ecrã podem causar a retenção da imagem (queimadura do ecrã), o que não é abrangido pela garantia.
- Ajustar ao Ecrã: Apresenta a imagem completa, sem qualquer corte, quando se regista a entrada de sinais HDMI1, HDMI2 (720p/1080i/1080p) ou Componente (1080i/1080p).
- Vis. Intelig. 1: Reduz a imagem de 16:9 em 50%.
- Vis. Intel. 2: Reduz a imagem de 16:9 em 25%.
- Personalizar: Altera a resolução para se adequar às preferências do utilizador.
- Rácio Original: Se a fonte de entrada for PC, DVI, HDMI1, HDMI2 (ligação de PC) o vídeo será apresentado no formato original.
  - <sup>—</sup> As portas disponíveis podem variar consoante o modelo.
- Pode ajustar e armazenar as definições para cada dispositivo externo que esteja ligado a uma entrada no produto.

### Posição

| Tamanho Imagem   |           |
|------------------|-----------|
| Tamanho Imagem   | Zoom1     |
| • Posição        |           |
| Selec. resolução | Desligado |

- A imagem apresentada pode ser diferente dependendo do modelo.

Ajusta a posição da imagem. A opção Posição apenas está disponível se a opção Tamanho Imagem estiver definida como Zoom1, Zoom2, Ajustar ao Ecrã.

<sup>—</sup> Para usar a função **Posição** após seleccionar **Zoom1**, **Zoom2** ou **Ajustar ao Ecrã**, siga estes passos.

- 1 Prima o botão ▼ para seleccionar Posição. Prima o botão 🕑.
- Prima o botão ▲ ou ▼ para mover a imagem para cima ou para baixo.
- **3** Prima o botão **⊡**.

#### Zoom/Posição

| Tamanho Imagem   |              |
|------------------|--------------|
| Tamanho Imagem   | Personalizar |
| · Zoom/Posição   |              |
| Selec. resolução | Desligado    |

<sup>-</sup> A imagem apresentada pode ser diferente dependendo do modelo.

- Para usar a função Zoom/Posição após seleccionar Personalizar em DVI, HDMI1, HDMI2 (1080i/1080p) ou Componente (1080i/1080p) ou Personalizar, siga estes passos.
- Prima o botão ▼ para seleccionar <mark>Zoom/Posição</mark>. Prima o botão 🖼.
- 2 Seleccione Zoom ou Posição. Prima o botão 🖃.
- **3** Prima o botão  $\blacktriangle/\checkmark/\checkmark/\blacklozenge$  para mover a imagem.
- 4 Prima o botão ⊡.
  - Se desejar repor a posição original da imagem, seleccione Repor no ecrã Zoom/Posição.
     A imagem será colocada na sua posição predefinida.

#### Selec. resolução

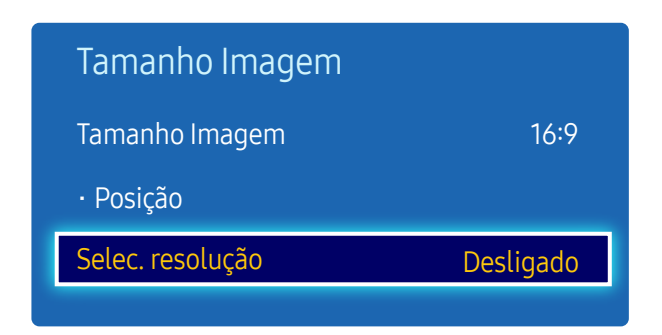

- Apenas disponível no modo PC.

- A imagem apresentada pode ser diferente dependendo do modelo.

Se a imagem não estiver normal mesmo que a resolução da placa gráfica seja uma das seguintes, pode optimizar a qualidade da imagem seleccionando a mesma resolução para o produto do que para o PC através deste menu. Resoluções disponíveis: Desligado / 1024x768 / 1280x768 / 1360x768 / 1366x768

### Ajuste auto.

MENU IIII  $\rightarrow$  Imagem  $\rightarrow$  Ajuste auto.  $\rightarrow$  ENTER III

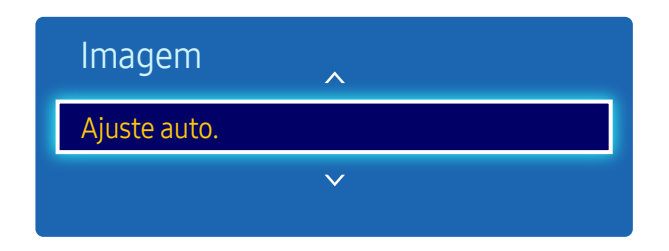

Apenas disponível no modo PC.

Ajuste os valores/as posições da frequência e proceda à sintonização fina automática das definições.

<sup>-</sup> A imagem apresentada pode ser diferente dependendo do modelo.

# Ajuste de ecrã do PC

 $\mathsf{MENU} \blacksquare \rightarrow \mathsf{Imagem} \rightarrow \mathsf{Ajuste} \ \mathsf{de} \ \mathsf{ecr} \widetilde{\mathsf{a}} \ \mathsf{do} \ \mathsf{PC} \rightarrow \mathsf{ENTER} \ \blacksquare$ 

| Ajuste de ecrã | do PC |    |
|----------------|-------|----|
| Grosso         |       | 50 |
| Fino           |       | 0  |
| Posição        |       |    |
| Repor Imagem   |       |    |

- Apenas disponível no modo PC.

- A imagem apresentada pode ser diferente dependendo do modelo.

#### • Grosso / Fino

Remove ou reduz o ruído da imagem.

Se o ruído não for removido apenas com a sintonização, use a função Grosso para ajustar a frequência o melhor possível (Grosso) e volte a sintonizar. Após a redução do ruído, volte a ajustar a imagem de modo que fique alinhada com o centro do ecrã.

Posição

Para ajustar a posição do ecrã do PC, caso este não esteja centrado ou não se enquadre no ecrã do produto. Prima o botão ▲ ou ▼ para ajustar a posição vertical. Prima o botão ◀ ou ▶ para ajustar a posição horizontal.

Repor Imagem

Repõe as predefinições da imagem.

### PIP

#### $\mathsf{MENU} \blacksquare \rightarrow \mathsf{Imagem} \rightarrow \mathsf{PIP} \rightarrow \mathsf{ENTER} \blacksquare$

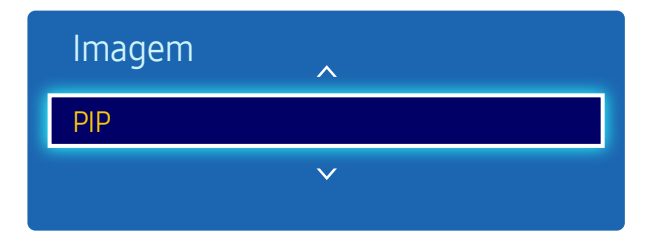

- A imagem apresentada pode ser diferente dependendo do modelo.
- Para som de **PIP**, consulte as instruções de **Seleção do Som**.
- Pode reparar que a imagem no ecrã de PIP fica ligeiramente menos natural quando usa o ecrã principal para ver um jogo ou para karaoke.
- A opção PIP apenas é activada quando a opção Video Wall está definida como Desligado.
- Se a opção Modo Imagem estiver definida como Calibrado, a opção PIP é desactivada.

#### Definições de PIP

A imagem da fonte externa de vídeo estará no ecrã principal e a imagem do produto estará no ecrã da imagem secundária do modo PIP.

| Imagem principal | Imagem secundária                |  |
|------------------|----------------------------------|--|
| AV               | PC, DVI, HDMI1, HDMI2, MagicInfo |  |
| Componente       | DVI, HDMI1, HDMI2, MagicInfo     |  |
| PC               | AV, HDMI1, HDMI2, MagicInfo      |  |
| DVI              | AV, Componente                   |  |
| HDMI1, HDMI2     | PC, AV, Componente               |  |

<sup>—</sup> As fontes de entrada disponíveis podem variar consoante o modelo.

- PIP (Desligado/Ligado): Activa ou desactiva a função PIP.
- Fonte: Pode seleccionar uma fonte da imagem secundária.
- Tamanho (\_\_\_, \_\_, \_\_, \_\_, \_\_, \_\_); seleccione um tamanho para a imagem secundária.
- Posição ( \_\_\_, \_\_, \_\_, \_\_\_): Seleccione uma posição para a imagem secundária.
- <sup>−−</sup> No modo (**■**, **■**, **■**) não pode seleccionar **Posição**.
- Seleção do Som (Principal/Sub): Pode escolher ouvir o som da imagem Principal ou da imagem Sub.

# Definições Avançadas

 $\mathsf{MENU} \boxplus \to \mathsf{Imagem} \to \mathsf{Defini}_{\mathsf{c}\widetilde{\mathsf{O}}\mathsf{e}\mathsf{s}} \mathsf{Avan}_{\mathsf{c}\mathsf{a}\mathsf{d}\mathsf{a}\mathsf{s}} \to \mathsf{ENTER} \ \textcircled{\blacksquare}$ 

| Definições Avançadas |           |
|----------------------|-----------|
| Contraste din.       | Médio     |
| Tonalidade de Preto  | Desligado |
| Tom de Pele          | 0         |
| Só Modo RGB          | Desligado |
| Espaço de Cores      | Nativo    |
| Equilíb. Branco      |           |
| Ilumin. do Movimento | Desligado |

- A imagem apresentada pode ser diferente dependendo do modelo.

| Fonte de entrada                                                  | Modo Imagem                 | Definições Avançadas                                                                                                    |
|-------------------------------------------------------------------|-----------------------------|----------------------------------------------------------------------------------------------------|
| PC, DVI, HDMI1, HDMI2,<br>MagicInfo (quando um PC<br>está ligado) | Informação /<br>Publicidade | Equilíb. Branco                                                                                                    |
| AV, Componente, DVI,<br>HDMI1, HDMI2                              | Padrão / Filme              | Contraste din. / Tonalidade de Preto / Tom de Pele / Só<br>Modo RGB / Espaço de Cores / Equilíb. Branco / Ilumin.<br>do Movimento |

<sup>—</sup> As fontes de entrada disponíveis podem variar consoante o modelo.

<sup>—</sup> Se a opção **Modo Imagem** estiver definida como **Dinâmico**, a opção **Definições Avançadas** é desactivada.

<sup>—</sup> Se a opção **Modo Imagem** estiver definida como **Calibrado**, a opção **Definições Avançadas** é desactivada.

| Definições Avançadas |           |
|----------------------|-----------|
| Contraste din.       | Médio     |
| Tonalidade de Preto  | Desligado |
| Tom de Pele          | 0         |
| Só Modo RGB          | Desligado |
| Espaço de Cores      | Nativo    |
| Equilíb. Branco      |           |
| Ilumin. do Movimento | Desligado |

- A imagem apresentada pode ser diferente dependendo do modelo.

#### Contraste din.

Ajuste o contraste do ecrã.

• Desligado / Baixo / Médio / Alto

#### Tonalidade de Preto

Seleccione o nível de preto para ajustar a profundidade do ecrã.

• Desligado / Escuro / Mais escuro / Muito escuro

### Tom de Pele

Realce o rosa de Tom de Pele.

### Só Modo RGB

Apresenta a cor Vermelho, Verde e Azul para efectuar ajustes à tonalidade e saturação.

• Desligado / Vermelho / Verde / Azul

### Espaço de Cores

Ajusta o intervalo e a variedade de cores (o espaço de cores) disponíveis para criar imagens.

• Auto / Nativo

### Equilíb. Branco

Ajuste a temperatura da cor para obter uma imagem mais natural.

- Vrm-Offset/Verde-Offset/Azul-Offset: Ajuste a intensidade de cada cor (vermelho, verde, azul).
- Vrm-Gain/Verde-Gain/Azul-Gain: Ajuste o brilho de cada cor (vermelho, verde, azul).
- **Repor**: Repõe as predefinições de **Equilíb. Branco**.

#### Ilumin. do Movimento

Reduz o consumo de energia ao reduzir o brilho do ecrã quando a imagem no ecrã está em movimento.

• Desligado / Ligado

# Opções de Imagem

 $\mathsf{MENU} \boxplus \to \mathsf{Imagem} \to \mathsf{Op}_{\mathsf{c}} \widetilde{\mathsf{oes}} \mathsf{ de Imagem} \to \mathsf{ENTER} \blacksquare$ 

| Opções de Imagem         |           |  |
|--------------------------|-----------|--|
| Tonalidade               | Padrão    |  |
| Color Temp.              | — 10000К  |  |
| Digital Clean View       | Desligado |  |
| Filtro Ruído MPEG        | Desligado |  |
| Nv.pr.HDMI               | Normal    |  |
| Modo Filme               | Desligado |  |
| Retroiluminação Dinâmica | Desligado |  |

- A imagem apresentada pode ser diferente dependendo do modelo.

Seleccione uma opção usando as teclas de seta ▲ e ▼ e, em seguida, prima I. Use as teclas de seta para alterar a definição e, em seguida, prima I.

| Fonte de entrada                                | Modo Imagem               | Opções de Imagem                                                                                                |
|-------------------------------------------------|---------------------------|----------------------------------------------------------------------------------------------------|
| PC, MagicInfo                                   | Informação / Publicidade  | Tonalidade / Color Temp. / Retroiluminação<br>Dinâmica                                                          |
|                                                 | Calibrado                 | Retroiluminação Dinâmica                                                                                        |
| DVI, HDMI1, HDMI2 (quando<br>um PC está ligado) | Informação / Publicidade  | Tonalidade / Color Temp. / Nv.pr.HDMI /<br>Retroiluminação Dinâmica                                             |
|                                                 | Calibrado                 | Nv.pr.HDMI / Retroiluminação Dinâmica                                                                           |
| AV                                              | Dinâmico / Padrão / Filme | Tonalidade / Color Temp. / Digital Clean View /<br>Filtro Ruído MPEG / Modo Filme / Retroiluminação<br>Dinâmica |
|                                                 | Calibrado                 | Digital Clean View / Filtro Ruído MPEG / Modo<br>Filme / Retroiluminação Dinâmica                               |
| DVI, Componente, HDMI1,<br>HDMI2                | Dinâmico / Padrão / Filme | Tonalidade / Color Temp. / Digital Clean View /<br>Filtro Ruído MPEG / Retroiluminação Dinâmica                 |
|                                                 | Calibrado                 | Digital Clean View / Filtro Ruído MPEG /<br>Retroiluminação Dinâmica                                            |

<sup>—</sup> As fontes de entrada disponíveis podem variar consoante o modelo.

| Opções de Imagem         |           |
|--------------------------|-----------|
| Tonalidade               | Padrão    |
| Color Temp.              |           |
| Digital Clean View       | Desligado |
| Filtro Ruído MPEG        | Desligado |
| Nv.pr.HDMI               | Normal    |
| Modo Filme               | Desligado |
| Retroiluminação Dinâmica | Desligado |
|                          |           |

- A imagem apresentada pode ser diferente dependendo do modelo.

#### Tonalidade

Se a fonte de entrada for PC, DVI, HDMI1, HDMI2, MagicInfo (ligação de PC).

• Desligado / Cores frias / Padrão / C. quentes

Se a fonte de entrada for AV, Componente, DVI, HDMI1 ou HDMI2.

- Desligado / Cores frias / Padrão / C. quentes1 / C. quentes2
- A opção C. quentes1 ou C. quentes2 será desactivada quando a opção Modo Imagem estiver definida como Dinâmico.

<sup>—</sup> É possível ajustar e guardar as definições para cada dispositivo externo ligado a uma entrada do produto.

<sup>—</sup> As fontes de entrada disponíveis podem variar consoante o modelo.

### Color Temp.

Ajuste a temperatura da cor (Vermelho/Verde/Azul). (Intervalo: 3000K–15000K)

<sup>—</sup> Esta opção está disponível quando a opção **Tonalidade** está definida como **Desligado**.

### **Digital Clean View**

Se o sinal de transmissão recebido pelo seu produto for fraco, pode activar a funcionalidade Digital Clean View para reduzir a estática e as imagens fantasmas que possam aparecer no ecrã.

• Desligado / Baixo / Médio / Alto / Auto

<sup>—</sup> Quando o sinal está fraco, tente todas as opções até que o produto apresente a melhor imagem.

### Filtro Ruído MPEG

Reduz o ruído MPEG para proporcionar uma melhor qualidade de imagem.

• Desligado / Baixo / Médio / Alto / Auto

#### Nv.pr.HDMI

Selecciona o nível de preto do ecrã para ajustar a intensidade.

• Baixo / Normal

- Esta função só está disponível quando o sinal de entrada, ligado ao produto através de um conector HDMI1, HDMI2 ou DVI, está definido para RGB444.

### Modo Filme

Este modo é adequado para ver filmes.

Define o produto para detectar e processar automaticamente sinais de filme de todas as fontes e ajustar a imagem para a qualidade ideal.

• Desligado / Auto.1 / Auto.2

### Retroiluminação Dinâmica

Ajuste automaticamente a retroiluminação para obter o melhor contraste de ecrã possível nas condições actuais.

- Desligado / Ligado
- A opção Retroiluminação Dinâmica não está disponível quando a fonte de entrada estiver definida como PC enquanto Video Wall está definido como Ligado.

### Imagem Desl.

 $\mathsf{MENU} \blacksquare \rightarrow \mathsf{Imagem} \rightarrow \mathsf{Imagem} \mathsf{Desl.} \rightarrow \mathsf{ENTER} \blacksquare$ 

| Imagem       |
|--------------|
|              |
| Imagem Desl. |
| Repor Imagem |

- A imagem apresentada pode ser diferente dependendo do modelo.

### **Repor Imagem**

 $\mathsf{MENU} \blacksquare \rightarrow \mathsf{Imagem} \rightarrow \mathsf{Repor} \, \mathsf{Imagem} \rightarrow \mathsf{ENTER} \blacksquare$ 

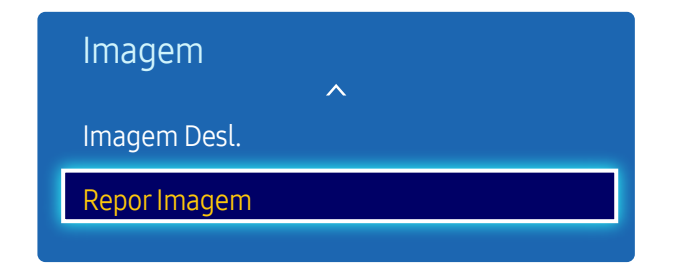

<sup>-</sup> A imagem apresentada pode ser diferente dependendo do modelo.

O ecrã do produto desliga-se, mas o áudio continua ligado. Prima qualquer tecla do seu comando para voltar a ligar o ecrã.

Repõe as predefinições do modo de imagem atual.

# Capítulo 6 Ajuste do som

Configure as definições de som (Som) para o produto.

### Modo Som

#### $\mathsf{MENU} \boxplus \to \mathsf{Som} \to \mathsf{Modo} \ \mathsf{Som} \to \mathsf{ENTER} \ \blacksquare$

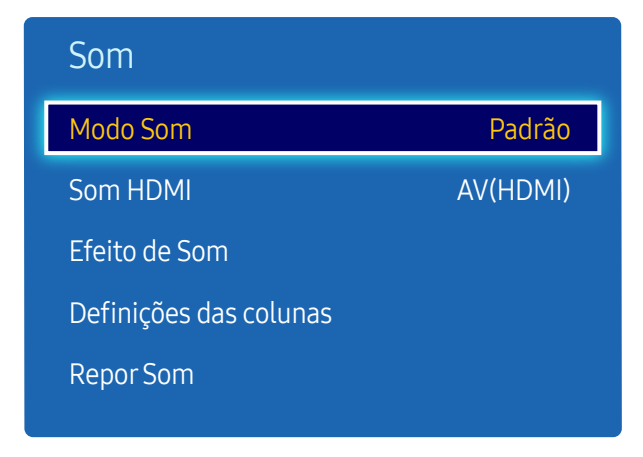

<sup>-</sup> A imagem apresentada pode ser diferente dependendo do modelo.

Pode seleccionar um modo de som que se adeqúe às suas preferências pessoais.

- Padrão: Selecciona o modo de som normal.
- Música: Realça a música por cima das vozes.
- Filme: Proporciona o melhor som para filmes.
- Voz Nítida: Realça as vozes por cima de outros sons.
- Amplificar: Aumenta a intensidade do som de alta frequência para permitir uma melhor audição aos portadores de deficiências auditivas.
- <sup>—</sup> Se a opção Seleccionar Altifalante estiver definida como Externo, a opção Modo Som é desactivada.

### Som HDMI

 $\mathsf{MENU} \blacksquare \to \mathsf{Som} \to \mathsf{Som} \mathsf{HDMI} \to \mathsf{ENTER} \blacksquare$ 

| Som                    |          |
|------------------------|----------|
| Modo Som               | Padrão   |
| Som HDMI               | AV(HDMI) |
| Efeito de Som          |          |
| Definições das colunas |          |
| Repor Som              |          |

<sup>-</sup> A imagem apresentada pode ser diferente dependendo do modelo.

Selecione se pretende que o som seja reproduzido a partir de AV(HDMI) ou de PC(DVI).

• AV(HDMI) / PC(DVI)

### Efeito de Som

 $\mathsf{MENU} \blacksquare \to \mathsf{Som} \to \mathsf{Efeito} \mathsf{ de } \mathsf{Som} \to \mathsf{ENTER} \ \blacksquare$ 

| Som                    |          |
|------------------------|----------|
| Modo Som               | Padrão   |
| Som HDMI               | AV(HDMI) |
| Efeito de Som          |          |
| Definições das colunas |          |
| Repor Som              |          |

- A imagem apresentada pode ser diferente dependendo do modelo.

Configure o seu efeito de som preferido para a saída de som.

<sup>—</sup> Se a opção Seleccionar Altifalante estiver definida como Externo, a opção Efeito de Som é desactivada.

<sup>—</sup> Apenas disponível quando Modo Som está definido como Padrão.

#### DTS TruSurround HD

Esta função proporciona uma experiência de som surround virtual de 5.1 canais, através de altifalantes com tecnologia HRTF (Head Related Transfer Function).

• Desligado / Ligado

#### DTS TruDialog

Esta função permite-lhe aumentar a intensidade de uma voz por cima da música de fundo ou de efeitos sonoros, de modo que o diálogo possa ser ouvido com maior clareza.

• Desligado / Ligado

#### Equalizador

Use Equalizador para personalizar a definição de som para cada coluna.

- Balanço E/D: Ajusta o equilíbrio entre a coluna direita e a coluna esquerda.
- 100Hz / 300Hz / 1kHz / 3kHz / 10kHz(ajuste de largura de banda): Ajusta o nível de frequências de largura de banda específicas.
- **Repor**: Repõe as predefinições do equalizador.

# Definições das colunas

 $\mathsf{MENU} \blacksquare \to \mathsf{Som} \to \mathsf{Defini}_{\mathsf{c}} \widetilde{\mathsf{oes}} \mathsf{ das colunas} \to \mathsf{ENTER} \ \textcircled{}$ 

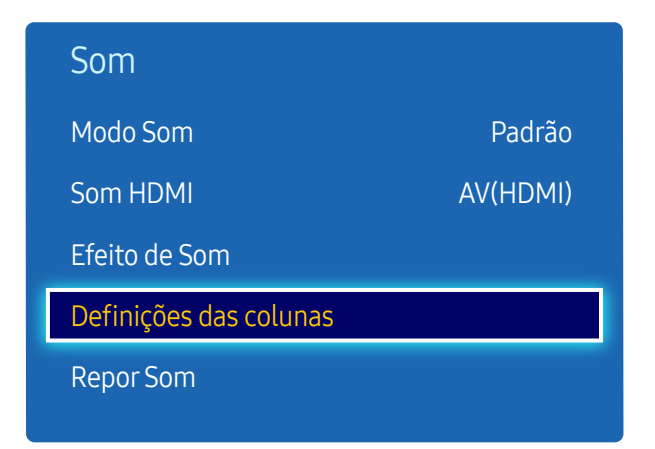

- A imagem apresentada pode ser diferente dependendo do modelo.

### Seleccionar Altifalante

Se estiver a ouvir a banda sonora de uma transmissão ou de um filme através de um receptor externo, pode ouvir um eco causado pela diferença na velocidade de descodificação entre as colunas dos produtos e as colunas ligadas ao seu receptor de áudio. Se isto ocorrer, defina o produto como **Externo**.

- Externo / Interna / Receptor
- Quando definir Seleccionar Altifalante como Externo, as colunas dos produtos são desligadas.
   Apenas ouvirá o som através dos altifalantes externos. Quando a opção Seleccionar Altifalante é definida como Interna, as colunas do produto e as colunas externas são ligadas. Ouvirá o som através de ambos.
- <sup>—</sup> Se não existir sinal de vídeo, os altifalantes dos produtos e os altifalantes externos ficarão sem som.

#### Volume Auto.

O volume pode variar consoante o canal.

Equilibre, automaticamente, o nível de volume quando efectuar a mudança para outro canal.

• Desligado / Normal / Nocturno

A opção Normal equilibra o nível de volume em cada canal, para que o nível de volume não seja alterado quando mudar de canais.

A opção Nocturno equilibra e diminui o nível de volume em cada canal, para que cada canal seja mais silencioso. A opção Nocturno é útil à noite, quando pretender manter o nível de volume baixo.

- Para utilizar o controlo de volume de um dispositivo de entrada ligado, defina a opção Volume Auto. para Desligado. Uma alteração ao controlo de volume do dispositivo de entrada ligado pode não ser aplicada caso a opção Volume Auto. esteja definida como Normal ou Nocturno.
- <sup>—</sup> Se a opção **Seleccionar Altifalante** estiver definida como **Externo**, a opção **Volume Auto.** é desactivada.

## **Repor Som**

Reponha as predefinições de fábrica do som.

 $\mathsf{MENU} \blacksquare \rightarrow \mathsf{Som} \rightarrow \mathsf{Repor} \mathsf{Som} \rightarrow \mathsf{ENTER} \blacksquare$ 

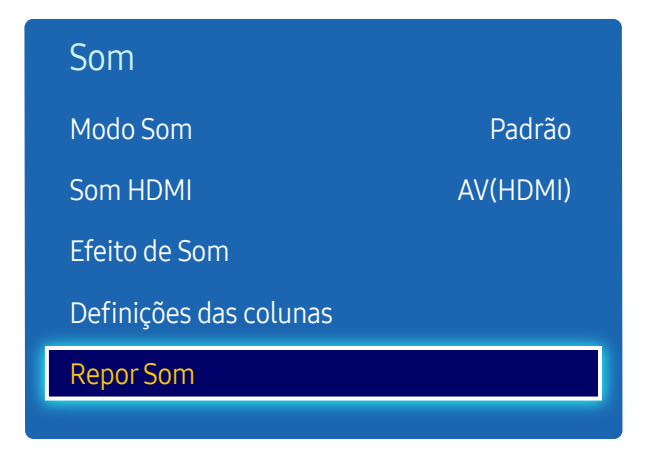

<sup>-</sup> A imagem apresentada pode ser diferente dependendo do modelo.

# Capítulo 7 Rede

## Estado da Rede

MENU  $\square \rightarrow \text{Rede} \rightarrow \text{Estado da Rede} \rightarrow \text{ENTER}$   $\square$ Pode verificar o estado actual da rede e da Internet.

### Definições de Rede

#### MENU $\blacksquare \rightarrow \text{Rede} \rightarrow \text{Definições de Rede} \rightarrow \text{ENTER}$

Configure as definições de rede para utilizar várias funções de hub inteligente, como pesquisa na Internet, partilha de conteúdos através de uma rede doméstica e actualizações de funções.

#### Tipo de Rede

• Cabo
## Definições de rede (com fios)

#### Ligar a uma rede com fios

Existem três métodos para ligar o seu produto à LAN através de cabo.

 Pode ligar o seu produto à LAN ao ligar a porta LAN na traseira do produto a um modem externo, usando um cabo LAN.
 Consulte o diagrama a seguir.

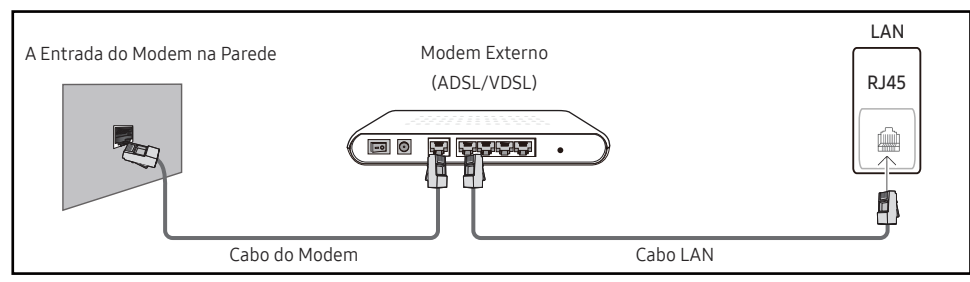

 Pode ligar o seu produto à LAN ao ligar a porta LAN, na traseira do produto, a um dispositivo de partilha de IP que esteja ligado a um modem externo. Utilize cabo LAN para a ligação. Consulte o diagrama a seguir.

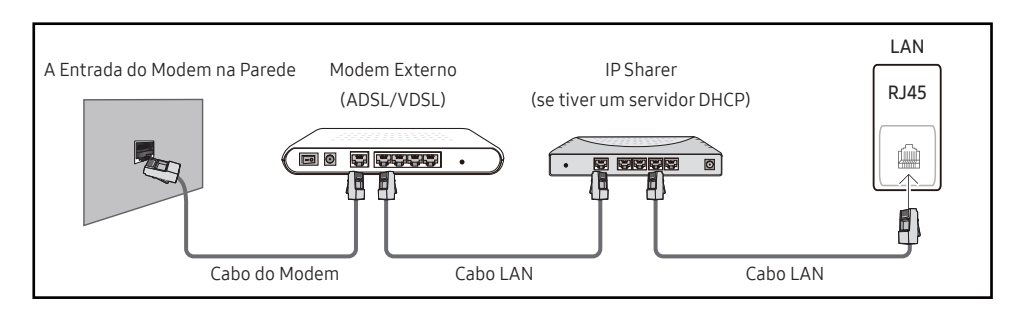

 Dependendo da configuração da sua rede, pode ser possível ligar o seu produto à LAN ao ligar a porta LAN, na traseira do produto, directamente a uma tomada de rede, usando um cabo LAN.

Consulte o diagrama a seguir. Tenha em conta que na tomada de parede, algures na sua casa, já se encontram ligados o modem ou o router.

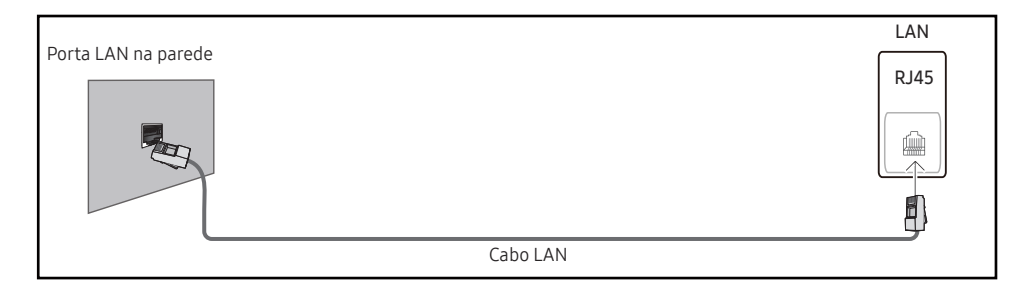

Se tiver uma rede dinâmica, deve usar um modem ADSL ou um router que suporte o protocolo de configuração dinâmica de anfitrião (Dynamic Host Configuration Protocol – DHCP). Os modems e os routers que suportam o DHCP facultam automaticamente o endereço IP, a máscara de sub-rede, o gateway e valores de DNS de que o seu produto necessita para aceder à Internet, pelo que não terá que os inserir manualmente. A maioria das redes domésticas são redes dinâmicas.

Algumas redes necessitam de um endereço IP estático. Se a sua rede necessitar de um endereço IP estático, deve inserir o endereço IP, a máscara de sub-rede, o gateway e valores de DNS manualmente no ecrã de configuração por cabo do seu produto, quando configurar a ligação da rede. Para obter o endereço IP, a máscara de sub-rede, o gateway e os valores de DNS, contacte o seu fornecedor de serviços de Internet (Internet Service Provider – ISP).

Caso tenha um computador Windows, também pode obter estes valores através do seu computador.

- Pode usar modems ADSL compatíveis com DHCP caso a sua rede necessite de um endereço IP estático.
- Os modems ADSL compatíveis com DHCP também permitem a utilização de endereços IP estáticos.

Configure a ligação de rede para utilizar serviços da Internet, tais como actualizações de software.

#### Definições de Rede automática (com fios)

Estabeleça a ligação a uma rede através de um cabo LAN. Certifique-se de que um cabo LAN é ligado primeiro.

#### Como configurar automaticamente

- 1 Defina Tipo de Rede como Cabo na página Definições de Rede.
- 2 Prima o botão Ligar para iniciar Definições de Rede.
  - O botão Ligar apenas é activado quando o cabo LAN é ligado correctamente.
- 3 O ecrã de teste da rede é exibido e verifica a ligação da rede.

Quando a ligação tiver sido verificada, é exibida a mensagem "Ligação à rede com fios e Internet concluída.".

- <sup>—</sup> Se o processo de ligação falhar, verifique a ligação da porta LAN.
- Se o processo automático não encontrar os valores da ligação da rede, ou caso deseje configurar a ligação manualmente, avance para a secção seguinte, Definição de Rede

#### Definições de Rede manual (com fios)

Os escritórios podem usar endereços IP estáticos.

Se for o caso, peça, ao administrador da rede, o endereço IP, a máscara de sub-rede, o gateway e o endereço de servidor de DNS. Introduza estes valores manualmente.

#### Obter os Valores de Ligação da Rede

Para visualizar os valores da ligação da rede na maior parte dos computadores Windows, siga estes passos.

1 Clique com o botão direito do rato no ícone de rede no ângulo inferior direito do ecrã.

- 2 No menu de contexto que é apresentado, clique em Estado.
- 3 Na caixa de diálogo que é apresentada, clique no separador Support.
- 4 No separador Support, clique no botão Details. São apresentados os valores da ligação da rede.

#### Como configurar manualmente

- 1 Defina Tipo de Rede como Cabo na página Definições de Rede.
- 2 Prima o botão Ligar para iniciar Definições de Rede.
  - O botão Ligar apenas é activado quando o cabo LAN é ligado correctamente.
- O ecrã de teste da rede é exibido e é iniciado o processo de verificação. Prima Parar.
   O processo de verificação pára.
- 4 Seleccione Defin. IP no ecrã de ligação da rede. É exibido o ecrã Defin. IP.
- 5 Seleccione o campo na parte superior, prima ⊡ e, em seguida, defina Defin. IP como Introduzir manualmente. Repita o processo de introdução para cada campo do Endereço IP.
  - <sup>—</sup> Definir Defin. IP para Introduzir manualmente muda, automaticamente, DNS Setting para Introduzir manualmente.
- 6 Quando terminar, seleccione OK na parte inferior da página e, em seguida, prima ⊡.
   O ecrã de teste da rede é exibido e é iniciado o processo de verificação.
- 7 Quando a ligação tiver sido verificada, é exibida a mensagem "Ligação à rede com fios e Internet concluída.".

# Definições de AllShare

#### $\mathsf{MENU} \blacksquare \rightarrow \mathsf{Rede} \rightarrow \mathsf{Defini}_{\mathsf{c}\widetilde{\mathsf{o}}\mathsf{e}\mathsf{s}} \mathsf{ de AllShare} \rightarrow \mathsf{ENTER} \blacksquare$

Partilhe experiências ligando uma variedade de dispositivos inteligentes. Configure Partilha de Conteúdo.

## Partilha de Conteúdo

Permita que outros dispositivos na sua rede, como smartphones e tablets, partilhem conteúdo com o seu produto.

# Def. de Rede do Servidor

 $\mathsf{MENU} \boxplus \rightarrow \mathsf{Rede} \rightarrow \mathsf{Def.} \ \mathsf{de} \ \mathsf{Rede} \ \mathsf{do} \ \mathsf{Servidor} \rightarrow \mathsf{ENTER} \ \blacksquare$ 

## Ligar ao Servidor

Ligue ao servidor MagicInfo.

- Endereço do Servidor / SSL / Porta
- Se a opção SSL estiver activada, o servidor é configurado para usar https e a transferência de dados é encriptada.
- Insira o endereço de IP do servidor e número de porta. Use 7001 como o número de porta.
   (Se não for possível ligar ao servidor usando o número de porta 7001, verifique junto do seu administrador do servidor o número de porta correcto e, em seguida, altere o número de porta.)

## Acesso Servidor

Seleccione um método para ligar a rede de servidor.

• Permit. / Recus.

## Modo FTP

Especifique o modo de funcionamento de FTP.

• Activo / Passivo

# Nome Dispositivo

 $\mathsf{MENU} \blacksquare \rightarrow \mathsf{Rede} \rightarrow \mathsf{Nome} \ \mathsf{Dispositivo} \rightarrow \mathsf{ENTER} \blacksquare$ 

Seleccione ou introduza um nome de dispositivo.

Este nome pode ser exibido nos controlos remotos de rede, em toda a rede.

• Ent. Utiliz. / [Signage]Visualizar1 ~ 6

# Capítulo 8 Aplicações

# Lista de Fontes

Fonte permite-lhe seleccionar uma variedade de fontes e alterar os nomes dos dispositivos de entrada.

Pode visualizar o ecrã de um dispositivo de entrada ligado ao produto. Seleccione uma fonte da Lista de fontes para visualizar o ecrã da fonte seleccionada.

- A fonte de entrada também pode ser alterada ao usar o botão SOURCE do telecomando.
- O ecrã pode não ser apresentado correctamente caso exista uma fonte incorrecta seleccionada para o dispositivo de entrada a que pretende converter.

#### $\mathsf{MENU} \blacksquare \rightarrow \mathsf{Aplica}_{\mathsf{c}\widetilde{\mathsf{o}}\mathsf{e}\mathsf{s}} \rightarrow \mathsf{Lista} \mathsf{ de} \mathsf{ Fontes} \rightarrow \mathsf{ENTER} \blacksquare$

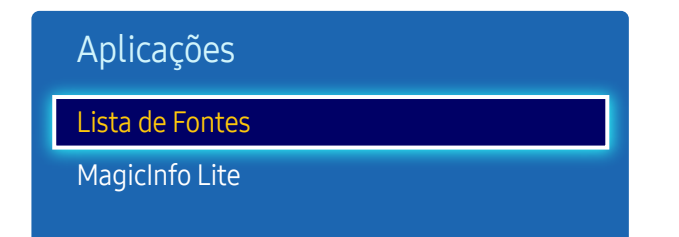

- A imagem apresentada pode ser diferente dependendo do modelo.

#### Actualizar

MENU  $\blacksquare \rightarrow Aplicações \rightarrow Lista de Fontes \rightarrow TOOLS \rightarrow Actualizar \rightarrow ENTER$ 

Se não conseguir encontrar o dispositivo que pretende, seleccione Actualizar para actualizar a lista.

#### **Editar Nome**

MENU  $\blacksquare \rightarrow Aplicações \rightarrow Lista de Fontes \rightarrow TOOLS \rightarrow Editar Nome \rightarrow ENTER$ 

Personalize o nome de um dispositivo externo ligado.

A lista pode incluir os seguintes dispositivos de entrada. Os dispositivos Fonte variam consoante a fonte seleccionada.

VCR / DVD / STB Cabo / Satélite STB / STB PVR / Receptor AV / Jogos / Câmara de Vídeo / PC / DVI PC / Dispositivos DVI / TV / IPTV / Blu-ray / HD DVD / DMA

## Informação

 $\mathsf{MENU} \blacksquare \rightarrow \mathsf{Aplica}_{\mathsf{c}\widetilde{\mathsf{o}}\mathsf{e}\mathsf{s}} \rightarrow \mathsf{Lista} \mathsf{ de} \mathsf{ Fontes} \rightarrow \mathsf{TOOLS} \rightarrow \mathsf{Informa}_{\mathsf{c}\widetilde{\mathsf{a}}\mathsf{o}} \rightarrow \mathsf{ENTER} \blacksquare$ 

Pode ver informações detalhadas sobre o dispositivo externo seleccionado.

# MagicInfo Lite

 $\mathsf{MENU} \blacksquare \rightarrow \mathsf{Aplica}_{\mathsf{C}} \widetilde{\mathsf{Oes}} \rightarrow \mathsf{MagicInfo} \mathsf{Lite} \rightarrow \mathsf{ENTER} \blacksquare$ 

| Aplicações      |
|-----------------|
| Lista de Fontes |
| MagicInfo Lite  |
|                 |

- A imagem apresentada pode ser diferente dependendo do modelo.

O MagicInfo é uma solução profissional que permite que o produto seja utilizado como um mupi (painel publicitário). Utilize esta solução para reproduzir ficheiros de imagem e de vídeo a partir de uma memória interna ou de um dispositivo de armazenamento USB ligado.

## Reproduzir conteúdo da memória interna ou do dispositivo USB

Reproduza conteúdo da memória interna ou de um dispositivo de armazenamento USB ligado.

| MagicINFO 🔽 Dispositivo : Todas 👽 conteúdo : Todas 👽 Oxforarpor Homedulfóleio 🛛 Opções |   |  |               |  |
|----------------------------------------------------------------------------------------|---|--|---------------|--|
| Nenhum canat.                                                                          |   |  | ◙∎ᢪ           |  |
|                                                                                        |   |  |               |  |
|                                                                                        | • |  | ē <b>—</b> 9= |  |

## Canal da Rede

 Pode ver se o servidor está ligado (autorização) no ecrã do menu MagicInfo.

Para ver se o servidor está ligado quando uma Canal da Rede está a ser executada, prima INFO no telecomando.

1 Seleccione Canal da Rede no menu MagicInfo.

A mensagem Nenhum canal. aparece se não tiver sido registado nenhum canal em Canal da Rede.

#### 2 O Canal da Rede é executado.

#### Funções disponíveis na página MagicInfo

A página da lista MagicInfo apresenta as funções que se seguem.

- Dispositivo
  - Seleccione Interna ou USB para procurar uma lista de dispositivos desejada.
     Todas / Interna / USB
- conteúdo
  - Seleccione um tipo de conteúdo como critério de procura para uma lista de conteúdos desejada.
     Todas / Vídeo / Imagem
- Ordenar por
  - Especifique o critério de ordenação dos conteúdos.
  - Nome do ficheiro / Repr. Recent.
- Opções

#### Os itens do menu Opções no ecrã do MagicInfo

| Nome da Opção  | Operações                                                                                              |  |
|----------------|----------------------------------------------------------------------------------------------------|--|
| Reprod. Selec. | Seleccione e reproduza os conteúdos desejados.                                                         |  |
| Enviar         | Copie os conteúdos para outro dispositivo de armazenamento.                                            |  |
| Apagar         | Apague os conteúdos desejados.                                                                         |  |
| Definições     | Configure propriedades detalhadas de conteúdos.                                                        |  |
|                | <ul> <li>Consulte a página seguinte para obter detalhes sobre a função</li> <li>Definições.</li> </ul> |  |

#### Definições

| Definições                                                                                          |         |        |
|----------------------------------------------------------------------------------------------------|---------|--------|
| Seleccione o local de armazenamento para onde pretende transferir os<br>canais programados da rede. |         |        |
| Armazenamento Predefinido                                                                           | Interna |        |
| Modo Repetir                                                                                        |         | Fechar |
| Tamanho Imagem                                                                                      |         |        |
| Duração Visualização                                                                                |         |        |
| Remover USB com Segurança                                                                           |         |        |
| Repor Defs.                                                                                         |         |        |

- A imagem apresentada pode ser diferente dependendo do modelo.

#### Armazenamento Predefinido

Selecione o local de armazenamento para o qual pretende transferir os canais programados da rede.

• Interna / USB

#### Modo Repetir

Defina o modo de repetição para repetir, ou não, os conteúdos reproduzidos.

• Um / Todas

#### Tamanho Imagem

Defina Tamanho Imagem para Ajustar ao Ecrã ou Tamanho original.

- Ajustar ao Ecrã / Tamanho original
- <sup>—</sup> Disponível apenas para conteúdos Vídeo e Imagem.

#### Duração Visualização

Defina a duração para cada página numa apresentação de diapositivos.

#### Remover USB com Segurança

remove a memória USB em segurança

#### Repor Defs.

Restaure todos os valores em Definições para as predefinições de quando o produto foi comprado.

# Capítulo 9 Sistema

# Configurar

 $\mathsf{MENU} \boxplus \rightarrow \mathsf{Sistema} \rightarrow \mathsf{Configurar} \rightarrow \mathsf{ENTER} \blacksquare$ 

| Sistema              |           |
|----------------------|-----------|
| Configurar           |           |
| Idioma do Menu       | Português |
| Multi-controlo       |           |
| Тетро                |           |
| Solução Eco          |           |
| Tempo Protecção Aut. | Desligado |
| Protecção de Ecrã    |           |
| ~                    |           |

<sup>-</sup> A imagem apresentada pode ser diferente dependendo do modelo.

#### Efectue os passos da configuração inicial, como da primeira vez que utilizou este produto.

Introduza o PIN (número de 4 dígitos). O número predefinido do PIN é "0-0-0-0".
 Se pretender mudar o PIN, utilize a função Alterar PIN.

# Idioma do Menu

#### $\mathsf{MENU} \ \blacksquare \ \rightarrow \ \mathsf{Sistema} \ \rightarrow \ \mathsf{Idioma} \ \mathsf{do} \ \mathsf{Menu} \ \rightarrow \ \mathsf{ENTER} \ \blacksquare$

#### Defina o idioma do menu.

 Uma alteração à definição de idioma apenas será aplicada ao menu digital. Não será aplicada a outras funções do seu PC.

# Multi-controlo

 $\mathsf{MENU} \ \blacksquare \ \rightarrow \mathbf{Sistema} \rightarrow \mathbf{Multi-controlo} \rightarrow \mathsf{ENTER} \ \blacksquare$ 

## Configurar definições para Multi-controlo

• Config. ID

Atribua um ID a um equipamento. (Intervalo: 0~99)

Prima ▲ ou ▼ para seleccionar um número e prima 🖼.

• Introd. ID

Introduza o número do ID do produto ligado ao cabo de entrada para a recepção do sinal de entrada.

Introduza o número pretendido utilizando os botões numéricos do telecomando.

• Ligação PC

Seleccione um método para ligar ao MDC para receber o sinal do MDC.

- Cabo RS232C
   Comunica com o MDC através de um cabo RS232C.
- Rede RJ-45 (LAN)/Wi-Fi
   Comunica com o MDC através de Wi-Fi.

## Tempo

 $\mathsf{MENU} \blacksquare \rightarrow \mathsf{Sistema} \rightarrow \mathsf{Tempo} \rightarrow \mathsf{ENTER} \blacksquare$ 

| Тетро                |           |
|----------------------|-----------|
| Definição do Relógio |           |
| Temporizador         | Desligado |
| On Timer             |           |
| Off Timer            |           |
| Gestão de Férias     |           |
|                      |           |

- A imagem apresentada pode ser diferente dependendo do modelo.

Pode configurar Definição do Relógio ou Temporizador. Configure várias definições relacionadas com a hora.

## Definição do Relógio

Selecione Definição do Relógio. Seleccione Data ou Tempo e, em seguida, prima 🖼.

Use os botões numéricos para introduzir os números ou prima os botões de seta para cima e para baixo. Use os botões de seta para a esquerda e para a direita para passar de um campo de introdução para outro. Prima 🖼 quando terminar.

<sup>—</sup> Pode definir a **Data** e a **Tempo**, directamente, ao premir os botões numéricos no telecomando.

#### Temporizador

Desliga o produto automaticamente após um período de tempo predefinido.

(Desligado / 30 min. / 60 min. / 90 min. / 120 min. / 150 min. / 180 min.)

Use as setas para cima e para baixo para seleccionar um período de tempo e, em seguida, prima 🖃. Para cancelar o Temporizador, seleccione Desligado.

## On Timer

Defina On Timer para que o seu produto se ligue, automaticamente, a uma hora e dia escolhidos por si.

A alimentação é ligada com o volume ou fonte de entrada especificados.

**On Timer**: Defina o temporizador para ligar ao seleccionar uma das sete opções. Certifique-se primeiro de que as horas estão certas.

#### (On Timer 1 ~ On Timer 7)

Deve acertar o relógio antes de poder utilizar o On Timer.

• Configurar: Seleccione Desligado, Uma vez, Tod dias, Seg~Sex, Seg~Sáb, Sáb~Dom ou Manual. Se seleccionar Manual, pode escolher os dias em que pretende que o On Timer ligue o seu produto.

As marcas de verificação indicam os dias que seleccionou.

- Tempo: Defina a hora e os minutos. Use os botões numéricos ou as teclas de seta para cima e para baixo para introduzir os números. Use os botões de seta esquerda e direita para mudar de campos de introdução.
- Volume: Defina o nível de volume desejado. Use os botões de seta esquerda e direita para alterar o nível de volume.
- Fonte: Seleccione a fonte de entrada do seu agrado.

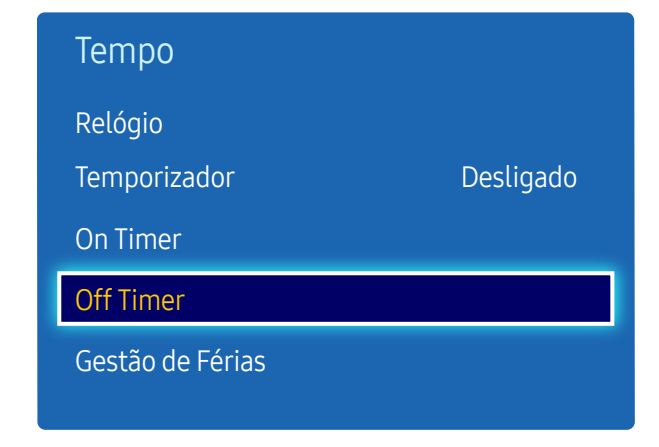

### Off Timer

Defina o temporizador para desligar (Off Timer) ao seleccionar uma das sete opções. (Off Timer 1 ~ Off Timer 7)

<sup>—</sup> Deve acertar o relógio antes de poder utilizar o **Off Timer**.

• Configurar: Seleccione Desligado, Uma vez, Tod dias, Seg~Sex, Seg~Sáb, Sáb~Dom ou Manual. Se seleccionar Manual, pode escolher os dias em que pretende que o Off Timer desligue o seu produto.

<sup>—</sup> As marcas de verificação indicam os dias que seleccionou.

• Tempo: Defina a hora e os minutos. Use os botões numéricos ou as teclas de seta para cima e para baixo para introduzir os números. Use os botões de seta esquerda e direita para mudar de campos de introdução.

## Gestão de Férias

O Temporizador será desactivado durante um período especificado como férias.

Adicionar: Especifique o período que pretende adicionar como férias.
 Seleccione as datas de início e de fim de férias que pretende adicionar usando os botões ▲/▼ e, em seguida, clique no botão Guardar.

O período será adicionado à lista de férias.

- Iniciar: Defina a data de início das férias.
- Fim: Defina a data de fim das férias.
- Apagar: Elimine todos os itens da lista de férias.
- Aplicar: Defina o On Timer e o Off Timer para que não se activem em feriados.
  - Prima Prima para seleccionar as definições de On Timer e Off Timer que não pretende activar.
  - As funções seleccionadas de On Timer e de Off Timer não serão activadas.

# Solução Eco

 $\mathsf{MENU} \blacksquare \rightarrow \mathsf{Sistema} \rightarrow \mathsf{Solução} \models \mathsf{Eco} \rightarrow \mathsf{ENTER} \blacksquare$ 

| Solução Eco       |           |
|-------------------|-----------|
| Poupança Energ.   | Desligado |
| Sensor Eco        | Desligado |
| Nenhum Sinal Esp. | 15 min.   |
| Desligar Aut.     | Desligado |

- A imagem apresentada pode ser diferente dependendo do modelo.

## Poupança Energ.

Reduz o consumo de energia ao ajustar o brilho do ecrã.

• Desligado / Baixo / Médio / Alto

## Sensor Eco

Para melhorar a sua poupança de energia, as definições da imagem serão automaticamente adaptadas à luz da sala.

• Desligado / Ligado

<sup>—</sup> Ajustar a definição **Retroil.** em **Imagem** enquanto a opção **Sensor Eco** está activada desactiva a opção **Desligado**.

Se o contraste do ecrã não for suficiente, defina Sensor Eco como Desligado.
 Se Sensor Eco estiver definido como Desligado, poderá não cumprir as normas energéticas.

#### **Retroilum Mín**

Quando a opção Sensor Eco está definida como Ligado, pode ajustar, manualmente, o brilho mínimo do ecrã. Retroilum Mín é o modo mais escuro de retroiluminação. Certifique-se de que a definição de Retroilum Mín é inferior à definição de Retroil..

Se a opção Sensor Eco estiver definida como Ligado, o brilho do ecrã pode mudar (ficar ligeiramente mais escuro ou mais claro) consoante a intensidade da luz envolvente.

## Nenhum Sinal Esp.

Poupe energia ao desligar o dispositivo quando não existir recepção de sinal proveniente de qualquer fonte.

- Desligado / 15 min. / 30 min. / 60 min.
- Desactivado quando um PC ligado está no modo de poupança de energia.

O produto desliga-se automaticamente a uma hora especificada. A hora pode ser alterada mediante o necessário.

## Desligar Aut.

Para evitar o sobreaquecimento, o produto será automaticamente desligado se não premir um botão no telecomando ou se não tocar num botão do painel frontal do produto num período de 4 horas.

• Desligado / Ligado

# Tempo Protecção Aut.

 $\mathsf{MENU} \boxplus \rightarrow \mathsf{Sistema} \rightarrow \mathsf{Tempo} \operatorname{Protecção} \mathsf{Aut.} \rightarrow \mathsf{ENTER} \blacksquare$ 

| Sistema 🔨            |           |
|----------------------|-----------|
| Tempo Protecção Aut. | Desligado |
| V                    |           |
|                      |           |

Se o ecrã exibir uma imagem fixa durante um certo período de tempo definido, o produto activa a protecção de ecrã para impedir a formação de imagens fantasmas "queimadas" no ecrã.

• Desligado / 2 horas / 4 horas / 8 horas / 10 horas

- A imagem apresentada pode ser diferente dependendo do modelo.

# Protecção de Ecrã

 $\mathsf{MENU} \blacksquare \rightarrow \mathsf{Sistema} \rightarrow \mathsf{Protec}_{\mathsf{c}} \bullet \mathsf{de} \mathsf{Ecr} \bullet \mathsf{ENTER} \blacksquare$ 

| Protecção de Ecrã     |           |
|-----------------------|-----------|
| Mudar pixels          | Desligado |
| Temporizador          | Desligado |
| Apresentação Imediata | Desligado |
| Cinzento Lateral      | Desligado |
|                       |           |

- A imagem apresentada pode ser diferente dependendo do modelo.

Para reduzir a possibilidade de queimadura do ecrã, esta unidade vem equipada com tecnologia de prevenção de queimaduras no ecrã Mudar pixels.

Mudar pixels move a imagem, ligeiramente, no ecrã.

A definição Mudar pixels Tempo permite-lhe programar, em minutos, o tempo entre movimentos da imagem.

### Mudar pixels

Minimize a retenção de imagem ao mover, delicadamente, os píxeis na horizontal ou vertical.

- Mudar pixels (Desligado / Ligado)
  - As opções Horizontal, Vertical e Tempo apenas são activadas quando a opção Mudar pixels está definida como Ligado.
- Horizontal: Define quantos píxeis o ecrã movimenta na horizontal.
- Vertical: Define quantos píxeis o ecrã se movimenta na vertical.
- Tempo: Define o intervalo de tempo para realizar o movimento horizontal ou vertical, respectivamente.

#### Definições de Mudar pixels e Definições ideais disponíveis.

|                    | Definições Disponíveis | Definições ideais |
|--------------------|------------------------|-------------------|
| Horizontal(píxeis) | 0 ~ 4                  | 4                 |
| Vertical(píxeis)   | 0 ~ 4                  | 4                 |
| Tempo (minutos)    | 1 min. ~ 4 min.        | 4 min.            |

<sup>—</sup> O valor da função **Mudar pixels** pode variar consoante o tamanho (polegadas) e modo do produto.

Exibir uma imagem estática ou um formato de 4:3 durante um período prolongado de tempo pode causar retenção de imagem. Não se trata de um defeito do produto.

<sup>—</sup> Se a opção **Tamanho Imagem** estiver definida como **Ajustar ao Ecrã**, a opção **Mudar pixels** é desactivada.

| Desligado |
|-----------|
| Desligado |
| Desligado |
| Desligado |
|           |

#### Temporizador

Pode definir o temporizador para Protecção de Ecrã.

A função Protecção de Ecrã pára, automaticamente, após um período especificado de tempo.

#### Temporizador

- Desligado
- Repetir: Exibe o padrão preventivo de retenção de imagem definido em Modo a intervalos específicos de tempo (Período).
- Intervalo: Exibe o padrão preventivo de retenção de imagem definido em Modo por um período específico de tempo (de Hora de Início a Hora de Fim).
- <sup>—</sup> A opção apenas é activada quando a opção **Definição do Relógio** está configurada.
- As opções Modo, Período, Tempo, Hora de Início e Hora de Fim apenas são activadas quando a opção Temporizador está definida como Repetir ou Intervalo.
- Modo: Seleccione um padrão de protecção do ecrã a exibir.
  - Pixel: Os píxeis no ecrã alternam, continuamente, para preto.
  - Barra Deslizante: Uma barra vertical desloca-se da esquerda para a direita.
  - Ecrã Esbatido: Todo o ecrã fica mais claro e, em seguida, mais escuro.
- Os padrões Barra Deslizante e Ecrã Esbatido são exibidos apenas uma vez, independentemente do período ou tempo de repetição especificado.
- Período: Especifique o intervalo de tempo para activar a função Protecção de Ecrã.
  - 1 hora ~ 10 hora

<sup>—</sup> A opção é activada quando a opção **Repetir** estiver seleccionada para **Temporizador**.

- Tempo: Especifique a duração para manter a função Protecção de Ecrã activada.
  - 10 Seg. ~ 50 Seg.
- <sup>—</sup> Activada quando Temporizador está definido como Repetir e Modo está definido como Pixel.
- Hora de Início: Defina a hora de início para activar a função de protecção do ecrã.
- A opção é activada quando a opção Intervalo estiver seleccionada para Temporizador.
- Hora de Fim: Defina a hora de fim para desactivar a função de protecção do ecrã.
- <sup>—</sup> A opção é activada quando a opção **Intervalo** estiver seleccionada para **Temporizador**.

| Protecção de Ecrã     |           |
|-----------------------|-----------|
| Mudar pixels          | Desligado |
| Temporizador          | Desligado |
| Apresentação Imediata | Desligado |
| Cinzento Lateral      | Desligado |

## Apresentação Imediata

Seleccione a protecção de ecrã que deseja exibir imediatamente.

• Desligado / Pixel / Barra Deslizante / Ecrã Esbatido

#### Cinzento Lateral

Quando o ecrã está definido para o formato 4:3, ajuste o brilho das margens brancas laterais para proteger o ecrã.

• Desligado / Luz / Escuro

# Ticker

 $\mathsf{MENU} \blacksquare \rightarrow \mathsf{Sistema} \rightarrow \mathsf{Ticker} \rightarrow \mathsf{ENTER} \blacksquare$ 

 A função Ticker só está disponível quando a opção Idioma do Menu está definida como English. Introduza texto durante a apresentação de um vídeo ou de uma imagem e visualize o texto no ecrã.

- Off / On
- As opções Message, Time, Position, Motion e Font Style apenas são activadas quando a opção Ticker está definida como On.
- Message: Introduza uma mensagem para visualizar no ecrã.
- Time: Configure a opção Start Time e End Time de modo a exibir uma Message.
- Position: Seleccione uma orientação para exibir uma Message entre Horizontal e Vertical.
  - Horizontal (Left / Centre / Right)
  - Vertical (Top / Middle / Bottom)
- Motion: Especifique a opção Direction e Speed para exibir uma Message.
  - Motion (Off / On)
  - Direction (To the Left / To the Right / To the Top / To the Bottom)
  - Speed (Slow / Normal / Fast)

<sup>—</sup> As opções **Direction** e **Speed** apenas são activadas quando a opção **Motion** está definida como **On**.

- Font Style: Especifique a mensagem Size e Font colour.
  - Size / Font colour / Background colour / Font opacity / Background opacity / Reset

# Video Wall

 $\mathsf{MENU} \blacksquare \rightarrow \mathsf{Sistema} \rightarrow \mathsf{Video} \ \mathsf{Wall} \rightarrow \mathsf{ENTER} \ \textcircled{\texttt{H}}$ 

| Video Wall        |        |
|-------------------|--------|
| Video Wall        | Ligado |
| • Formato         | Cheio  |
| • Horizontal      | 1      |
| • Vertical        | 1      |
| · Posição do Ecrã |        |

- A imagem apresentada pode ser diferente dependendo do modelo.
- Alguns modelos podem não suportar a função MagicInfo.
- A opção Video Wall apenas é activada quando a opção PIP está definida como Desligado.
- Se tiver mais de quatro monitores ligados na horizontal e na vertical, recomenda-se que utilize uma resolução de entrada de nível XGA (1024 x 768) ou superior para evitar uma imagem escura devido à degradação do contraste ou da intensidade da cor.

Personalize a disposição de vários monitores ligados para formar um video wall.

Além disso, visualize parte de uma imagem ou repita a mesma imagem em todos os monitores ligados.

Para visualizar várias imagens, consulte a ajuda do MDC ou o manual do utilizador do MagicInfo. Alguns modelos podem não suportar a função MagicInfo.

#### Video Wall

Pode activar ou desactivar o Video Wall.

Para organizar um video wall, seleccione Ligado.

• Desligado / Ligado

## Formato

Seleccione um formato para visualizar imagens em vários monitores.

- Cheio: exibe as imagens em ecrã inteiro.
- Natural: Visualize imagens na resolução original sem aumentar ou reduzir.

A opção Formato apenas é activada quando a opção Video Wall está definida como Ligado.

## Horizontal

Esta função divide automaticamente o ecrã de acordo com o número especificado de monitores na horizontal. Introduza o número de monitores dispostos na horizontal.

O ecrã horizontal será automaticamente dividido de acordo com o número introduzido.

É possível atribuir um máximo de 15 monitores à disposição horizontal.

- É possível dividir o ecrã num máximo de 100 ecrãs (multiplicando ecrãs na horizontal e na vertical). Por exemplo, se a disposição horizontal estiver definida para 15, é possível atribuir um máximo de 6 monitores à disposição vertical. Por outro lado, se a disposição vertical estiver definida para 15, é possível atribuir um máximo de 6 monitores à disposição horizontal.
- A opção Horizontal apenas é activada quando a opção Video Wall está definida como Ligado.

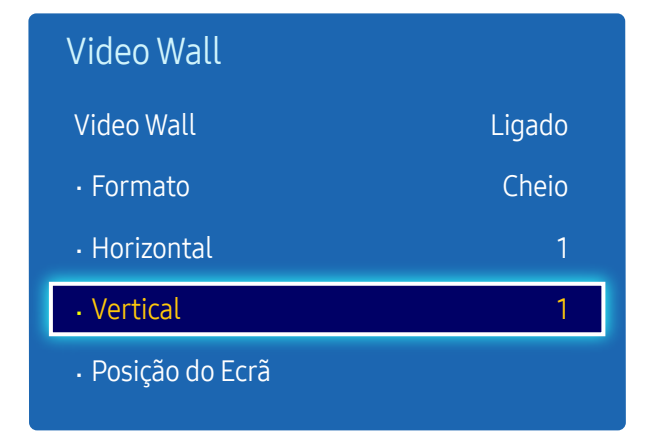

### Vertical

Esta função divide automaticamente o ecrã de acordo com o número especificado de monitores na vertical.

Introduza o número de monitores dispostos na vertical.

O ecrã vertical será automaticamente dividido de acordo com o número introduzido.

#### É possível atribuir um máximo de 15 monitores à disposição vertical.

- É possível dividir o ecrã num máximo de 100 ecrãs (multiplicando ecrãs na horizontal e na vertical). Por exemplo, se a disposição horizontal estiver definida para 15, é possível atribuir um máximo de 6 monitores à disposição vertical. Por outro lado, se a disposição vertical estiver definida para 15, é possível atribuir um máximo de 6 monitores à disposição horizontal.
- A opção Vertical apenas é activada quando a opção Video Wall está definida como Ligado.

## Posição do Ecrã

Pode personalizar a disposição dos ecrãs divididos movendo monitores identificados com um número utilizando a função Posição do Ecrã.

Seleccione Posição do Ecrã para visualizar a disposição dos monitores (identificados com um número) especificada de acordo com a definição Horizontal ou Vertical. Para personalizar a disposição, mova uma número (monitor) utilizando os botões de direcção do telecomando e prima 🖃.

É possível dispor um máximo de 100 monitores na opção Posição do Ecrã.

- <sup>—</sup> A opção **Posição do Ecrã** apenas é activada quando a opção **Video Wall** está definida como **Ligado**.
- A janela Posição do Ecrã apenas é exibida quando as opções Horizontal e Vertical estão configuradas.

# Definições Mudança Aut. Fonte

MENU Ⅲ → Sistema → Definições Mudança Aut. Fonte → ENTER 🕞

| Definições Mudança Aut. Fonte |           |
|-------------------------------|-----------|
| Mudança Aut. Fonte            | Ligado    |
| • Recuperaç. Fonte Princ.     | Desligado |
| • Fonte Principal             | Todas     |
| • Fonte Secundária            | PC        |

- A imagem apresentada pode ser diferente dependendo do modelo.

A opção Definições Mudança Aut. Fonte apenas é activada quando a opção PIP está definida como Desligado.

Se ligar o monitor com a opção Mudança Aut. Fonte definida como Ligado, e a selecção anterior da fonte de vídeo não estiver activa, o monitor irá procurar, automaticamente, nas diferentes fontes de entrada de vídeo para encontrar o vídeo activo.

## Mudança Aut. Fonte

Quando a opção Mudança Aut. Fonte está definida como Ligado, a fonte de vídeo do monitor será, automaticamente, alvo de procura para encontrar o vídeo activo.

A selecção da opção Fonte Principal será activada se a fonte de vídeo actual não for reconhecida.

A selecção da opção Fonte Secundária ficará activa se não estiver disponível qualquer fonte de vídeo principal.

Se ambas as fontes de entrada principal e secundária não forem reconhecidas, o monitor efectua duas procuras de fonte activa, uma relativa à fonte principal e outra relativa à fonte secundária. Se ambas as procuras falharem, o monitor volta à primeira fonte de vídeo e apresenta uma mensagem que indica a inexistência de sinal.

Quando a selecção da opção Fonte Principal estiver definida como Todas, o monitor irá procurar todas as entradas de fonte de vídeo, duas vezes e de forma sequencial, para encontrar uma fonte de vídeo activa, regressando à primeira fonte de vídeo da sequência caso não encontre qualquer vídeo.

## Recuperaç. Fonte Princ.

Seleccione se pretende restaurar a fonte de entrada principal seleccionada quando é ligada uma fonte de entrada principal.

<sup>—</sup> A função Recuperaç. Fonte Princ. está desactivada se a opção Fonte Principal estiver definida como Todas.

## Fonte Principal

Especifique a opção Fonte Principal como a fonte de entrada automática.

## Fonte Secundária

Especifique a opção Fonte Secundária como a fonte de entrada automática.

<sup>—</sup> A função Fonte Secundária está desactivada se a opção Fonte Principal estiver definida como Todas.

| Fonte Principal         | Fonte Secundária                 |  |
|-------------------------|----------------------------------|--|
| PC                      | AV, HDMI1, HDMI2, MagicInfo      |  |
| DVI                     | AV, Componente                   |  |
| AV                      | PC, DVI, HDMI1, HDMI2, MagicInfo |  |
| Componente              | DVI, HDMI1, HDMI2, MagicInfo     |  |
| HDMI1, HDMI2, MagicInfo | PC, AV, Componente               |  |
|                         |                                  |  |

Quando Recuperaç. Fonte Princ. está definido como Ligado, pode definir Fonte Principal e Fonte Secundária conforme apresentado na tabela acima.

# **Alterar PIN**

 $\mathsf{MENU} \boxplus \rightarrow \mathsf{Sistema} \rightarrow \mathsf{Alterar} \, \mathsf{PIN} \rightarrow \mathsf{ENTER} \ \blacksquare$ 

| Sistema     | ^            |  |
|-------------|--------------|--|
| Alterar PIN |              |  |
|             | $\checkmark$ |  |
|             |              |  |

- A imagem apresentada pode ser diferente dependendo do modelo.

O ecrã Alterar PIN será exibido.

Seleccione 4 dígitos para o seu PIN e introduza-o em Introduzir Novo PIN. Volte a introduzir os mesmos 4 dígitos em Confirmar Novo PIN.

Quando o ecrã de confirmação desaparecer, prima o botão Fechar. O produto memorizou o seu novo PIN.

# Geral

 $\mathsf{MENU} \blacksquare \rightarrow \mathsf{Sistema} \rightarrow \mathsf{Geral} \rightarrow \mathsf{ENTER} \blacksquare$ 

| Geral                       |           |
|-----------------------------|-----------|
| Poup. Energia Máx.          | Ligado    |
| Modo Jogo                   | Desligado |
| Ligar Automat.              | Desligado |
| Bloq. Segurança             | Desligado |
| Bloqueio do Botão           | Desligado |
| Controlo em Espera          | Desligado |
| Modo em Espera da Rede<br>V | Desligado |

- A imagem apresentada pode ser diferente dependendo do modelo.

## Poup. Energia Máx.

Desliga o produto para reduzir o consumo de energia depois de o PC estar inactivo durante um período de tempo especificado.

- Desligado / Ligado
- Apenas disponível o modo PC, DVI, HDMI1, HDMI2.

## Modo Jogo

Quando ligar a uma consola de jogos, como a PlayStation™ ou a Xbox™, pode desfrutar de uma experiência de jogo mais realista ao seleccionar o modo de jogo.

- Desligado / Ligado
- <sup>—</sup> Precauções e limitações para <mark>Modo Jogo</mark>

Para desligar a consola de jogos e ligar outro dispositivo externo, defina Modo Jogo como Desligado no menu de configuração.

- $^-$  A opção <code>Modo Jogo</code> não está disponível quando a fonte de entrada estiver definida como <code>PC</code>.
- Se a opção Modo Jogo estiver definida como Ligado. a opção Modo Imagem está definida como Jogos e a opção Modo Som está definida como Jogos.

## Ligar Automat.

Esta função liga o produto automaticamente assim que este é ligado à corrente. Não é necessário premir o botão de alimentação.

• Desligado / Ligado

## Bloq. Segurança

Introduza o PIN (número de 4 dígitos). O número predefinido do PIN é "0-0-0-0".
 Se pretender mudar o PIN, utilize a função Alterar PIN.

#### Define a função de bloqueio seguro.

• Desligado / Ligado

Com a excepção do botão LOCK do telecomando, todos os menus e botões do produto e telecomando são bloqueados pela função Bloq. Segurança.

Para desbloquear os menus e os botões, carregue no botão LOCK e introduza a palavra-passe (palavra-passe predefinida: 0 - 0 - 0 - 0).

#### Geral

| Poup. Energia Máx.          | Ligado    |
|-----------------------------|-----------|
| Modo Jogo                   | Desligado |
| Ligar Automat.              | Desligado |
| Bloq. Segurança             | Desligado |
| Bloqueio do Botão           | Desligado |
| Controlo em Espera          | Desligado |
| Modo em Espera da Rede<br>V | Desligado |

- A imagem apresentada pode ser diferente dependendo do modelo.

### Bloqueio do Botão

Este menu pode ser usado para bloquear os botões do produto.

Apenas o telecomando pode controlar o produto caso a opção Bloqueio do Botão esteja definida como Ligado.

• Desligado / Ligado

### Controlo em Espera

Pode definir que o modo de espera do ecrã seja aplicado sempre que recebe um sinal de entrada.

• Auto

O modo de poupança de energia será activado caso não sejam detectados sinais de entrada mesmo que um dispositivo de entrada esteja ligado ao monitor.

A mensagem Sem Sinal será exibida caso não exista um dispositivo de entrada ligado.

Ligado

Se não for detectado qualquer sinal de entrada, o modo de poupança de energia é activado.

Desligado

A mensagem Sem Sinal será exibida caso não sejam detectados sinais de entrada.

- A opção Controlo em Espera apenas é activada quando a opção Fonte está definida como PC, DVI, HDMI1, HDMI2.
- Se a mensagem Sem Sinal aparecer, mesmo existindo um dispositivo de entrada ligado, verifique a ligação do cabo.

#### Modo em Espera da Rede

Esta função mantém a alimentação da rede ligada quando o produto se desliga.

• Desligado / Ligado

<sup>—</sup> Esta função só está disponível em modelos que possam ser ligados a uma rede.

| Geral                |              |
|----------------------|--------------|
| Agendar Lâmpada      | Desligado    |
| Ecrã do OSD          |              |
| Ajuste Funcionam.    | 0 Seg.       |
| Controlo Temperatura | 77           |
| Botão de Alimentação | Ligar Apenas |

## Agendar Lâmpada

Define se a luminosidade do ecrã é ajustada automaticamente para um valor predefinido a uma hora predefinida.

<sup>—</sup> A opção apenas é activada quando a opção **Definição do Relógio** está configurada.

#### Agendar Lâmpada

Active ou desactive a programação da lâmpada.

• Desligado / Ligado

#### Evento1, Evento2

#### Тетро

O brilho do painel mudará para o brilho definido em Lâmp numa altura especificada.

#### Lâmp

Ajuste o brilho do painel. Um valor próximo de 100 torna o painel mais brilhante.

• 0~100

## Ecrã do OSD

Exibe ou oculta um item do menu no ecrã.

#### OSD de Origem

Selecione se pretende visualizar a OSD da fonte quando a fonte de entrada muda.

• Desligado / Ligado

### **OSD Sem Sinal**

Seleccione se pretende visualizar a OSD sem sinal quando não for detectado nenhum sinal.

• Desligado / Ligado

## MDC OSD

Seleccione se pretende visualizar a OSD do programa MDC quando o produto é controlado pelo MDC.

• Desligado / Ligado

## Ajuste Funcionam.

Pode definir o tempo de aquecimento para a activação do ecrã após carregar no botão de alimentação. (Intervalo: 0 – 50 segundos)

Um tempo de aquecimento demasiado curto poderá danificar o produto devido a uma sobretensão.

# Controlo Temperatura

Esta função detecta a temperatura interna do produto. Pode especificar os limites de temperatura aceitáveis.

A temperatura predefinida é de 77 °C.

A temperatura de funcionamento recomendada para este produto encontra-se entre os 75 e os 80 °C (com base numa temperatura ambiente de 40 °C).

 O ecrã ficará mais escuro caso a temperatura ultrapasse o limite de temperatura especificado. Caso a temperatura continue a aumentar, o produto desliga-se para evitar o sobreaquecimento.

## Botão de Alimentação

Defina a função do botão de alimentação. É possível definir o botão para apenas ligar o produto ou para alternar entre o estado de ligado e de desligado.

• Ligar Apenas / Ligar/Desligar

# Anynet+ (HDMI-CEC)

 $\mathsf{MENU} \blacksquare \rightarrow \mathsf{Sistema} \rightarrow \mathsf{Anynet} + (\mathsf{HDMI}\text{-}\mathsf{CEC}) \rightarrow \mathsf{ENTER} \blacksquare$ 

| Anynet+ (HDMI-CEC) |        |
|--------------------|--------|
| Anynet+ (HDMI-CEC) | Ligado |
| Desligar Automat.  | Sim    |

- A imagem apresentada pode ser diferente dependendo do modelo.
- As funções Anynet+ não funcionam com produtos de outros fabricantes.
- Para obter instruções sobre como ligar dispositivos externos Anynet+, consulte o manual do utilizador do dispositivo.
- Apenas pode ligar um receptor (home theater).

## Anynet+ (HDMI-CEC)

Anynet+ é uma função que lhe permite controlar todos os dispositivos Samsung ligados, que suportem Anynet+, com o telecomando do seu produto Samsung. O sistema Anynet+ apenas pode ser usado com dispositivos Samsung que tenham a funcionalidade Anynet+. Para se certificar de que o seu dispositivo Samsung tem esta funcionalidade, verifique se este tem um logótipo Anynet+.

- Apenas pode controlar dispositivos Anynet+ usando o telecomando do produto, não os botões do produto.
- O telecomando do produto pode não funcionar em determinadas condições. Se isto ocorrer, volte a seleccionar o dispositivo Anynet+.
- A função Anynet+ funciona quando o dispositivo AV que suporta Anynet+ está em espera ou no respectivo estado.
- Enquanto no modo PIP, Anynet+ apenas funciona quando um dispositivo AV está ligado como monitor principal. A função Anynet+ não funciona se o dispositivo AV estiver ligado como monitor secundário.
- Anynet+ suporta até 12 dispositivos AV no total. Tenha em consideração que pode ligar até 3 dispositivos do mesmo tipo.

#### Menu Anynet+

O menu Anynet+ muda consoante o tipo e estado dos dispositivos Anynet+ ligados ao produto.

| Menu Anynet+                         | Descrição                                                                                                    |
|--------------------------------------|----------------------------------------------------------------------------------------------------|
| Ver PC                               | Muda o modo Anynet+ para o modo PC.                                                                                                    |
| Selec. dispositivo                   | Exibe a lista de dispositivos Anynet+.                                                                                                    |
| (nome_dispositivo) MENU              | Exibe o menu do dispositivo ligado. Por exemplo, se um leitor de DVD estiver<br>ligado, será exibido o menu do disco do leitor de DVD.                                   |
| (nome_dispositivo) Ferramentas       | Exibe o menu de ferramentas do dispositivo ligado. Por exemplo, se um leitor<br>de DVD estiver ligado, será exibido o menu de ferramentas do leitor de DVD.              |
|                                      | <sup>—</sup> Dependendo do dispositivo, este menu pode não estar disponível.                                                                                             |
| (nome_dispositivo) Menu do<br>Título | Exibe o menu de títulos do disco no dispositivo ligado. Por exemplo, se um<br>leitor de DVD estiver ligado, será exibido o menu de títulos do filme no leitor<br>de DVD. |
|                                      | <sup>—</sup> Dependendo do dispositivo, este menu pode não estar disponível.                                                                                             |

| Anynet+ (HDMI-CEC) |        |
|--------------------|--------|
| Anynet+ (HDMI-CEC) | Ligado |
| Desligar Automat.  | Sim    |
|                    |        |

## Desligar Automat.

Configurar um dispositivo Anynet+ para ser definido como Desligado, automaticamente, quando o produto é desligado.

- Não / Sim
- Se a opção Desligar Automat. estiver definida como Sim, os dispositivos externos em execução serão desligados ao mesmo tempo que o produto.
- <sup>—</sup> Esta função poderá não estar activa consoante o dispositivo.

#### Alternar entre dispositivos Anynet+

- 1 Prima o botão TOOLS, seleccione Anynet+ (HDMI-CEC) e, em seguida, prima 🖼.
- 2 Seleccione Selec. dispositivo e, em seguida, prima o botão 🖼.

Se não conseguir encontrar o dispositivo que pretende, seleccione Actualizar para actualizar a lista.

- 3 Seleccione um dispositivo e, em seguida, prima o botão 🖼. Pode mudar para o dispositivo seleccionado.
- O menu Selec. dispositivo apenas é exibido quando define a opção Anynet+ (HDMI-CEC) como Ligado no menu Sistema.
- <sup>—</sup> Mudar para o dispositivo seleccionado pode demorar até 2 minutos. Não pode cancelar a operação de mudança enquanto esta estiver a decorrer.
- Se tiver seleccionado um dispositivo Anynet+ premindo o botão SOURCE e seleccionando, de seguida, a respectiva fonte de entrada, não pode usar a função Anynet+.
- <sup>—</sup> Certifique-se de mudar para um dispositivo **Anynet+** utilizando a opção **Selec. dispositivo**.

# Resolução de problemas para Anynet+

| Problema                                   | Solução possível                                                                                                    |
|--------------------------------------------|----------------------------------------------------------------------------------------------------|
| A função Anynet+ não funciona.             | • Verifique se o dispositivo é um dispositivo Anynet+. O sistema Anynet+ apenas suporta dispositivos Anynet+.                                                                                 |
|                                            | • Apenas pode ligar um receptor (home theater).                                                                                                    |
|                                            | Verifique se o cabo de alimentação Anynet+ está correctamente ligado.                                                                                                    |
|                                            | <ul> <li>Verifique as ligações dos cabos de vídeo/áudio/HDMI do dispositivo Anynet+.</li> </ul>                                                                                               |
|                                            | <ul> <li>Verifique se a opção Anynet+ (HDMI-CEC) está definida como Ligado no menu Anynet+setup.</li> </ul>                                                                                   |
|                                            | Verifique se o telecomando é compatível com Anynet+.                                                                                                    |
|                                            | A função Anynet+ não funciona em determinadas situações. (configuração inicial)                                                                                                    |
|                                            | • Se tiver removido e, de seguida, voltado a ligar o cabo HDMI, certifique-se de voltar a procurar os dispositivos ou volte a desligar e a ligar o seu produto.                               |
|                                            | Verifique se a função Anynet+ do dispositivo Anynet está ligada.                                                                                                    |
| Desejo iniciar a função Anynet+.           | <ul> <li>Verifique se o dispositivo Anynet+ está correctamente ligado ao produto e verifique se a opção Anynet+ (HDMI-<br/>CEC) está definida como Ligado no menu Anynet+ Sistema.</li> </ul> |
|                                            | • Prima o botão <b>TOOLS</b> para visualizar o menu <b>Anynet</b> + e seleccione um menu que pretenda.                                                                                        |
| Desejo sair da função Anynet+.             | Seleccione a opção Ver PC no menu Anynet+.                                                                                                    |
|                                            | • Prima o botão SOURCE no telecomando do produto e seleccione um dispositivo sem Anynet+.                                                                                                    |
| A mensagem " <mark>A desligar o</mark>     | • Não pode usar o telecomando quando estiver a configurar o Anynet+ ou a mudar para um modo de visualização.                                                                                  |
| dispositivo Anynet+" é exibida<br>no ecrã. | <ul> <li>Use o telecomando após o produto ter concluído a configuração de Anynet+ ou ter concluído a mudança para<br/>Anynet+.</li> </ul>                                                     |
| O dispositivo Anynet+ não<br>reproduz.     | • Não é possível utilizar a função de reprodução quando a configuração inicial está a decorrer.                                                                                               |

| Problema                               | Solução possível                                                                                                    |
|----------------------------------------|----------------------------------------------------------------------------------------------------|
| O dispositivo ligado não é<br>exibido. | <ul> <li>Verifique se o dispositivo suporta funções Anynet+.</li> <li>Verifique se o cabo HDMI está correctamente ligado.</li> <li>Verifique se a opcão Anynet+ (HDMI-CEC) está definida como Ligado no menu Anynet+ Sistema.</li> </ul> |
|                                        | <ul> <li>Volte a procurar dispositivos Anynet+.</li> <li>A função Anynet+ requer uma ligação HDMI. Certifique-se de que o dispositivo está ligado ao seu produto com<br/>um cabo HDMI.</li> </ul>                                        |
|                                        | <ul> <li>Alguns cabos HDMI podem não suportar funções Anynet+.</li> <li>Se a ligação terminar devido a uma falha de energia ou devido ao cabo HDMI se ter desligado, volte a examinar o dispositivo.</li> </ul>                          |

# **Clonar Produto**

 $\mathsf{MENU} \blacksquare \rightarrow \mathsf{Sistema} \rightarrow \mathsf{Clonar} \operatorname{\mathsf{Produto}} \rightarrow \mathsf{ENTER} \blacksquare$ 

| Clonar Produto  |
|-----------------|
| Clonar para USB |
| Clonar da USB   |

- A imagem apresentada pode ser diferente dependendo do modelo.

Exporte as definições do produto para um dispositivo USB ou carregue as definições através de um dispositivo USB. Esta opção é útil quando atribuir as mesmas definições a vários produtos.

- Clonar para USB: Copie as definições do produto para um dispositivo USB.
- Clonar da USB: Atribua as definições guardadas num dispositivo USB ao produto.
  - Após a configuração estar completa, o produto é automaticamente reiniciado.
  - A opção pode não funcionar correctamente caso o dispositivo USB contenha um ficheiro que não um ficheiro de definições.
- <sup>—</sup> Confirme se o dispositivo USB funciona correctamente antes de executar a opção.
- A opção está disponível para produtos com o mesmo Código do Modelo e Versão do Software.
   Aceda a Assistência → Contactar a Samsung e encontre o produto Código do Modelo e Versão do Software.

# Ligação DVI

MENU Ⅲ → Sistema → Ligação DVI → ENTER 🕞

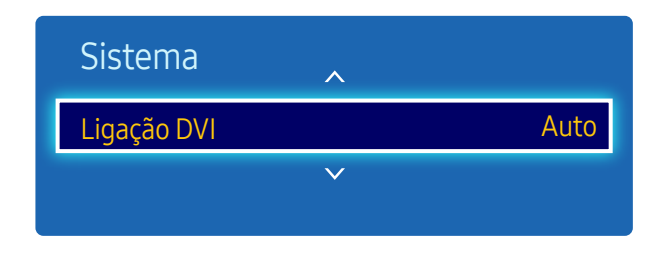

<sup>-</sup> A imagem apresentada pode ser diferente dependendo do modelo.

#### Selecione o dispositivo de origem ligado à entrada DVI.

• Auto / PC / DVI

# **Repor Sistema**

Esta opção repõe as definições actuais da opção Sistema para as predefinições de fábrica.

 $\mathsf{MENU} \blacksquare \rightarrow \mathsf{Sistema} \rightarrow \mathsf{Repor}\,\mathsf{Sistema} \rightarrow \mathsf{ENTER} \blacksquare$ 

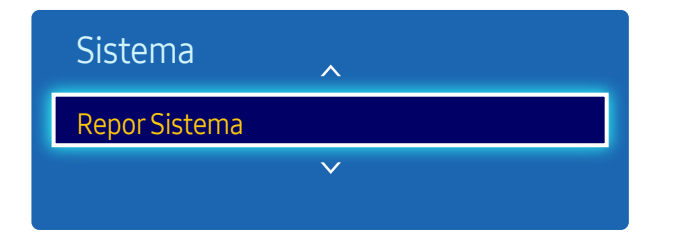

- A imagem apresentada pode ser diferente dependendo do modelo.

# **Repor Tudo**

Este opção repõe todas as definições actuais de um monitor para as predefinições de fábrica.

 $\mathsf{MENU} \boxplus \rightarrow \mathbf{Sistema} \rightarrow \mathbf{Repor} \ \mathbf{Tudo} \rightarrow \mathbf{ENTER} \ \blacksquare$ 

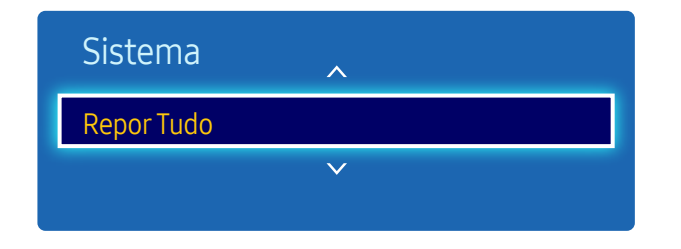

<sup>-</sup> A imagem apresentada pode ser diferente dependendo do modelo.

# Potência Módulo PC

 $\mathsf{MENU} \blacksquare \rightarrow \mathsf{Sistema} \rightarrow \mathsf{Pot}\\ \hat{\mathsf{e}}\mathsf{ncia} \land \mathsf{M}\\ \hat{\mathsf{odulo}} \mathsf{PC} \rightarrow \mathsf{ENTER} \blacksquare$ 

| Potência Módulo PC  |        |
|---------------------|--------|
| Ligar Com Sincr.    | Ligado |
| Desligar Com Sincr. | Ligado |

- A imagem apresentada pode ser diferente dependendo do modelo.

É possível ligar/desligar o módulo do PC independentemente do LFD.

## Ligar Com Sincr.

Definir para Desligado para ligar o módulo PC sem ligar o LFD.

• Desligado / Ligado

## Desligar Com Sincr.

Definir para Desligado para desligar o módulo PC sem desligar o LFD.

• Desligado / Ligado

# Capítulo 10 Assistência

# Actualização do Software

#### MENU III $\rightarrow$ Assistência $\rightarrow$ Actualização do Software $\rightarrow$ ENTER I

#### O menu Actualização do Software permite-lhe actualizar o software do seu produto para a versão mais recente.

- Tenha cuidado para não desligar a alimentação até a actualização estar completa. O produto desliga-se e liga-se automaticamente após completar a actualização do software.
- Quando actualizar o software, todas as definições de vídeo e de áudio que tiver feito regressam às respectivas predefinições. Recomendamos que anote as suas definições para que as possa facilmente repor após a actualização.

#### Actualizar agora

Actualize o software para a última versão.

# Contactar a Samsung

#### $\mathsf{MENU} \blacksquare \rightarrow \mathsf{Assist} \hat{\mathsf{e}} \mathsf{ncia} \rightarrow \mathsf{Contactar} \mathsf{a} \mathsf{Samsung} \rightarrow \mathsf{ENTER} \blacksquare$

Consulte esta informação quando o seu produto não funcionar correctamente ou quando desejar actualizar o software.

Pode encontrar informação relativa aos nossos centros de atendimento e sobre como transferir produtos e software.

Contactar a Samsung e descubra o Código do Modelo do produto e a Versão do Software.

# Capítulo 11 Reproduzir fotografias, vídeos e música (Reprodução multimédia)

Reproduza ficheiros de vídeo, fotografia e música gravados num dispositivo USB de classe de armazenamento em massa (MSC).

Reproduza fotografias, vídeos ou música guardados num dispositivo de armazenamento.

Reproduza vários conteúdos através dos métodos que se seguem.

- Utilizar um dispositivo USB: Reproduza conteúdos multimédia, como vídeos, fotografias e música, a partir de um dispositivo USB.
- Ligar um dispositivo de armazenamento: Reproduza conteúdos multimédia guardados num dispositivo de armazenamento, como um smartphone, uma câmara, um PC ou um serviço em nuvem.

# Leia o seguinte antes de utilizar a reprodução multimédia com um dispositivo USB

#### Cuidado

- Antes de ligar um dispositivo USB ao produto, efectue uma cópia de segurança para garantir que os seus dados não são danificados nem perdidos. A Samsung Electronics não se responsabiliza por qualquer dano ou perda de dados.
- Não remova o dispositivo USB enquanto este estiver a carregar.
- Se um dispositivo USB estiver ligado através de um cabo de extensão USB, o dispositivo USB pode não ser reconhecido ou pode não ser possível ler os ficheiros guardados no dispositivo.
- Se o produto não reconhecer um dispositivo USB ligado, os ficheiros do mesmo podem estar corrompidos ou pode não ser possível reproduzi-los. Se isto acontecer, ligue o dispositivo USB ao PC para formatar o dispositivo e depois certifique-se de que o dispositivo está ligado correctamente.
- Não é suportado HDD USB com capacidade superior a 2 TB.
#### Dispositivos compatíveis com reprodução multimédia

- Algumas câmaras digitais USB, smartphones e dispositivos áudio podem não ser compatíveis com o produto.
- A reprodução multimédia é apenas compatível com dispositivos USB MSC.
- Dispositivo MSC refere-se a um dispositivo de armazenamento e transporte de alta capacidade.
   Exemplos de dispositivos MSC incluem Pens USB, leitores de cartões Flash e HDD USB. (Os hubs USB não são suportados).
   Estes dispositivos MSC têm de ser ligados directamente a uma porta USB no produto.
- Se estiverem ligados vários dispositivos PTP (Picture Transfer Protocol Protocolo de transferência de imagem), só irá funcionar um de cada vez.
- Se estiverem ligados vários dispositivos MSC, alguns poderão não ser reconhecidos. Dispositivos USB que necessitam de alta potência (superior a 500 mA ou a 5 V) podem não ser suportados.
- Se for apresentada uma mensagem de aviso quando um dispositivo USB é ligado ou utilizado, o dispositivo USB pode não ser reconhecido ou não funcionar correctamente.
- A protecção de ecrã é activada caso o produto fique inactivo durante um período de tempo especificado em Tempo Protecção Aut..
- O modo de poupança de energia em algumas unidades de disco rígido externas pode desactivar-se automaticamente depois de ligar ao produto.

#### Sistema e formatos de ficheiro

- A reprodução multimédia pode não funcionar correctamente com ficheiros multimédia sem licença.
- O MTP (Media Transfer Protocol Protocolo de transferência multimédia) não é suportado.
- Os sistemas de ficheiros suportados incluem: FAT16, FAT32 e NTFS (apenas de leitura).
- A reprodução multimédia suporta o formato JPEG sequencial. Não suporta o formato JPEG progressivo.
- Imagens com uma resolução superior demoram mais tempo a ser apresentadas no ecrã.
- A resolução máxima de JPEG suportada é de 15 360x8640 pixéis.
- Se um ficheiro não for compatível ou estiver corrompido, é exibida a mensagem Formato de Ficheiro Não Suportado..
- Ao ordenar ficheiros no modo de vista de pastas, é possível visualizar no máximo 1000 ficheiros por pasta.
- Se um dispositivo USB possuir 8000 ficheiros e pastas ou mais, alguns ficheiros e pastas podem não abrir.
- Não é possível reproduzir ficheiros MP3 DRM transferidos de websites que cobram taxa.
- A Gestão de Direitos Digitais (DRM Digital Rights Management) refere-se a um sistema de protecção de direitos de autor de dados que circulam pela Internet ou por outro suporte digital, ao permitir a distribuição segura e/ou não permitir a distribuição ilegal dos dados.

#### Utilizar um dispositivo USB

Ligar um dispositivo USB

- 1 Ligue o produto.
- 2 Ligue um dispositivo USB que contenha ficheiros de fotos, música e/ou filmes à porta USB, na parte traseira ou lateral do produto.
- 3 A página Dispositivo USB ligado. aparece automaticamente assim que um dispositivo USB é ligado ao produto.

Se estiver apenas um dispositivo USB ligado, os ficheiros guardados no mesmo são apresentados automaticamente.
 Para visualizar conteúdo guardado num dispositivo USB, ligue o dispositivo USB a uma porta USB no produto.

#### Remover um dispositivo USB

#### Remover um dispositivo USB de Fonte

1 Prima SOURCE no telecomando. Em alternativa, aceda à opção Fonte através do menu OSD.

#### SOURCE → Fonte

- 2 Seleccione USB em Fonte e, em seguida, prima o botão TOOLS no telecomando. São apresentados itens de menu opcionais.
- **3** Seleccione Remover USB e aguarde até que o dispositivo USB esteja desligado. O dispositivo USB é desligado.

Recomenda-se que retire um dispositivo USB utilizando a função **Remover USB**.

Recomenda-se que utilize um HDD

USB com transformador.

## Itens de menu da página com a lista de conteúdos multimédia

| Nome da Opção                | Operações                                                                                                 | Fotografias  | Vídeos       | Música       |
|------------------------------|----------------------------------------------------------------------------------------------------|--------------|--------------|--------------|
| Apresentação<br>Diapositivos | Inicie uma apresentação de diapositivos.                                                                  | $\checkmark$ |              |              |
| Codificação                  | Seleccione uma linguagem de codificação se o título dos conteúdos<br>multimédia parecer estar corrompido. |              |              | $\checkmark$ |
| Reprod. Selec.               | Seleccione e reproduza conteúdos desejados a partir da lista de conteúdos<br>multimédia.                  | $\checkmark$ | $\checkmark$ | ~            |

# Botões e funções disponíveis durante a reprodução fotográfica

Premir o botão 🖼 ou TOOLS apresenta os botões que se seguem. O botão RETURN faz desaparecer os botões.

- Anterior / Seguinte
  - Veja a fotografia anterior ou seguinte.
- Iniciar Apresent. Diapositivos / Parar Apresentação Diapositivos Inicie ou pare uma apresentação de diapositivos. Se utilizar uma apresentação de diapositivos, é possível reproduzir todas as fotografias numa pasta.
- Def. Apresent. Diapositivos
  - Velocidade: Altere a velocidade da apresentação de diapositivos.
  - Efeitos: Aplique efeitos de transição entre as fotografias.
- Zoom

Aplique zoom nas fotografias até 4x.

• Rodar

Rode as fotografias.

Música de Fundo

Reproduza música de fundo enquanto visualiza as fotografias.

- Música de Fundo / Mini Leitor

 $^-$  Certifique-se de que existe um ficheiro de música guardado no mesmo dispositivo.

<sup>—</sup> Coloque a reprodução de música atual em pausa ou mude para outro ficheiro de música com o Mini Leitor.

• Definições

#### Nome da Opção Operações

| Modo Imagem | Altere o Modo Imagem.                                                                                                    |
|-------------|----------------------------------------------------------------------------------------------------|
| Modo Som    | Altere o Modo Som.<br><sup>—</sup> Este item de menu só está disponível quando a <b>Música de Fundo</b> estiver a ser reproduzida. |
| Informação  | Veja informações sobre um ficheiro.                                                                                                |

Se premir o botão INFO enquanto um ficheiro está seleccionado, é apresentada a informação sobre o ficheiro seleccionado.

# Botões e funções disponíveis durante a reprodução de vídeo

Premir o botão 🖃 ou TOOLS apresenta os botões que se seguem. O botão RETURN faz desaparecer os botões.

• Pausa / Reproduzir

Faça uma pausa ou reproduza um vídeo.

As funções que se seguem estão disponíveis no modo de pausa. Tenha em conta que o som não é audível no modo de pausa.

• Retroceder / Avançar

Retroceda ou faça avançar um vídeo. Acelere a reprodução até 3x, se for necessário. Para voltar a utilizar a velocidade de reprodução original, seleccione **•**.

• Anterior / Seguinte

Para reproduzir o vídeo anterior, seleccione ₩ duas vezes. Se seleccionar ₩ uma vez, o vídeo actual é reproduzido desde o início. Para reproduzir o vídeo seguinte, seleccione ▶.

• Procurar

selecione e reproduza outro vídeo da mesma pasta. (Procurar Títulos / Barra Procura de Hora)

• Modo Repetir

Configure Modo Repetir. (Desligado, Rep. 1 Vez, Rep. Tudo)

Tamanho Imagem

Altere o tamanho do ecrã (Tamanho Imagem). Os tamanhos de ecrã suportados variam em função da imagem. (Original / Modo1 / Modo2)

• Definições

#### Nome da Opção Operações

| Definições legendas | Idioma da Legenda / Sincronização de legenda / Repor sincronização de legenda /<br>Tamanho Legenda / Codificação                                                                                 |
|---------------------|----------------------------------------------------------------------------------------------------|
|                     | <sup>—</sup> Se as legendas forem apresentadas incorretamente, altere as opções de <b>Codificação</b> .                                                                                          |
| Modo Imagem         | Altere o Modo Imagem.                                                                                                    |
| Modo Som            | Altere o Modo Som.                                                                                                    |
| Idioma de Áudio     | Reproduza um vídeo utilizando um idioma desejado. Esta função é apenas activada<br>quando estiver a ser reproduzido um ficheiro de transmissão contínua que suporte vários<br>formatos de áudio. |
| Informação          | Veja informações sobre um ficheiro.                                                                                                    |

# Botões e funções disponíveis durante a reprodução de música

Premir o botão 🖃 ou TOOLS apresenta os botões que se seguem. O botão RETURN faz desaparecer os botões.

- Pausa / Reproduzir
   Faça uma pausa ou reproduza a música.
- Retroceder / Avançar

Retroceda ou faça avançar a música. Acelere a reprodução até 3x, se for necessário. Para reproduzir o ficheiro de música anterior, seleccione ► duas vezes.

• Anterior / Seguinte

Para reproduzir o ficheiro de música anterior, seleccione 🛏 duas vezes. Se seleccionar 🛏 uma vez, a música actual é reproduzida desde o início. Para reproduzir o ficheiro de música seguinte, seleccione 🍽.

• Repetir

Configure o modo Repetir. Uma Música reproduz o ficheiro de música actual repetidamente. Todas reproduz todos os ficheiros de uma pasta repetidamente.

Aleatório

Active ou desactive o modo de reprodução aleatório.

 Modo Som Altere o Modo Som.

# Formatos de ficheiros de reprodução de multimédia e de legendas suportados

#### Legenda

| Externa                                                                        | Interna                                                           |  |  |
|--------------------------------------------------------------------------------|-------------------------------------------------------------------|--|--|
| <ul><li>Texto temporizado para MPEG-4 (.ttxt)</li><li>SAMI (.smi)</li></ul>    | Xsub     Recipiente: AVI                                          |  |  |
| <ul><li>SubRip (.srt)</li><li>SubViewer (.sub)</li></ul>                       | SubStation Alpha     Recipiente: MKV                              |  |  |
| <ul> <li>Micro DVD (.sub ou .txt)</li> <li>SubStation Alpha (.ssa)</li> </ul>  | <ul> <li>Advanced SubStation Alpha<br/>Recipiente: MKV</li> </ul> |  |  |
| <ul> <li>Advanced SubStation Alpha (.ass)</li> <li>Powerdivx (.psb)</li> </ul> | SubRip     Recipiente: MKV                                        |  |  |
|                                                                                | Texto temporizado para MPEG-4     Recipiente: MP4                 |  |  |

## Formato de ficheiro de imagem compatível

| Type (Tipo) |             |
|-------------|-------------|
| JPEG        | 4096 x 4096 |
| PNG         |             |
| ВМР         |             |

#### Formatos de ficheiros de música suportados

#### Extensão do Ficheiro

\*.avi, \*.mkv, \*.asf, \*.wmv, \*.mp4, \*.3gp, \*.vro, \*.mpg,

\*.mpeg, \*.ts, \*.tp, \*.trp, \*.mov, \*.flv, \*.vob, \*.svi, \*.divx

#### Formatos de Vídeo Suportados

- O conteúdo de vídeo não será reproduzido, ou não será correctamente reproduzido, caso exista um erro no conteúdo ou no recipiente.
- O som ou o vídeo podem não funcionar, caso os conteúdos tenham uma velocidade de transmissão/fotograma por segundo padrão acima da velocidade de fotograma/seg. listada na tabela anterior.
- Se existir um erro no índice, a função de procura (saltar) não é suportada.
- Podem ocorrer paragens do ficheiro ao reproduzir um vídeo através de uma ligação de rede.
- O menu pode demorar mais tempo a ser exibido, caso a velocidade de transmissão ultrapasse os 10 Mbps.
- Alguns dispositivos USB/câmaras digitais podem não ser compatíveis com o leitor.

| Descodificador de vídeo                                      | Descodificador de áudio                                           |  |  |
|--------------------------------------------------------------|-------------------------------------------------------------------|--|--|
| Suporta até H.264, nível 4.1                                 | Suporta até WMA 10 Pro de 5.1 canais.                             |  |  |
| H.264 FMO/ASO/RS, VC1 SP / AP L4 e AVCHD não são suportados. | Áudio WMA sem perda não é suportado.                              |  |  |
| Para todos os codecs de vídeo, excepto MVC, VP8, VP6:        | QCELP, AMR NB/WB não são suportados.                              |  |  |
| Abaixo de 1280 x 720: 60 fotogramas no máximo                | Se Vorbis estiver apenas em contentor Webm, suporta até 2 canais. |  |  |
| Acima de 1280 x 720: 30 fotogramas no máximo                 |                                                                   |  |  |
| não suporta GMC 2 ou superior.                               |                                                                   |  |  |
| Suporta apenas BD MVC Spec.                                  |                                                                   |  |  |

| Recipiente                                                               | Codec de vídeo                                                                                                    | Resolução  | Velocidade de<br>fotogramas<br>(fps) | Velocidade de<br>transmissão<br>(Mbps) | Codec Áudio                                                            |
|--------------------------------------------------------------------------|----------------------------------------------------------------------------------------------------|------------|--------------------------------------|----------------------------------------|------------------------------------------------------------------------|
| 3gpp<br>asf<br>avi<br>flv<br>mkv<br>mov<br>mp4<br>ps<br>ts<br>vob<br>vro | DivX 3.11 /DivX4<br>XVID<br>H.264 BP/MP/HP<br>MPEG-4 SP/ASP<br>WINDOW MEDIA VIDEO V9<br>MPEG2<br>MPEG1<br>H.263<br>DivX5<br>DivX6 | 1280 x 720 | 60                                   | 30                                     | AAC<br>AC3<br>ADPCM<br>DD+<br>DTS Core<br>HE-AAC<br>LPCM<br>MP3<br>WMA |

| Recipiente | Codec de vídeo        | Resolução   | Velocidade de<br>fotogramas<br>(fps) | Velocidade de<br>transmissão<br>(Mbps) | Codec Áudio |
|------------|-----------------------|-------------|--------------------------------------|----------------------------------------|-------------|
| Здрр       | DivX 3.11 /DivX4      | 1920 x 1080 | 30                                   | 30                                     | AAC         |
| asf        |                       |             |                                      |                                        | AC3         |
| avi        | XVID                  |             |                                      |                                        | ADPCM       |
| flv        |                       |             |                                      |                                        | DD+         |
| mkv        | H.204 BP/MP/HP        |             |                                      |                                        | DTS Core    |
| mov        | MPEG-4 SP/ASP         |             |                                      |                                        | HE-AAC      |
| mp4        |                       |             |                                      |                                        | LPCM        |
| ps         | WINDOW MEDIA VIDEO V9 |             |                                      |                                        | MP3         |
| ts         |                       |             |                                      |                                        | WMA         |
| vob        | MPEG2                 |             |                                      |                                        |             |
| vro        | MPEG1                 | _           |                                      |                                        |             |
|            | H.26-3                | _           |                                      |                                        |             |
|            | DivX5                 |             |                                      |                                        |             |
|            | DivX6                 |             |                                      |                                        |             |
|            | MOTION JPEG           | 640 x 480   | 30                                   | 8                                      |             |

# Capítulo 12 Guia de resolução de problemas

Antes de ligar para o centro de atendimento ao cliente da Samsung, teste o seu produto da seguinte forma. Se o problema continuar, contacte o centro de atendimento ao cliente da Samsung.

Se o ecrã continuar em branco, verifique o sistema do PC, o controlador de vídeo e o cabo.

# Requisitos a observar antes de contactar o Centro de Assistência ao Cliente Samsung

#### Testar o produto

Verifique se o produto está a funcionar normalmente utilizando a função de teste do produto. Se o ecrã continuar em branco com o LED de alimentação a piscar, mesmo quando o produto está correctamente ligado a um PC, execute o teste do produto.

- Desligue o PC e o produto.
- 2 Desligue todos os cabos do produto.
- **3** Para ligar o produto.
- 4 Se a mensagem Sem Sinal for exibida, o produto está a funcionar normalmente.

#### Verificar a resolução e a frequência

A mensagem Modo inadequado será exibida, por breves momentos, se for seleccionado um modo que exceda uma resolução suportada (consulte Resoluções suportadas).

#### Verifique o seguinte.

As imagens do ecrã parecem distorcidas.

#### Problema de instalação (modo PC)

| O ecrã está continuamente a ligar e a desligar.         | Verifique a ligação do cabo entre o produto e o PC, e certifique-se de que a ligação está bem<br>efectuada.                                                                |
|---------------------------------------------------------|----------------------------------------------------------------------------------------------------|
| Quando um cabo HDMI ou HDMI-DVI está ligado ao          | Os espaços em branco existentes no ecrã não estão relacionados com o produto.                                                                                              |
| todos os quatro lados do ecrã.                          | Os espaços em branco no ecrã são provocados pelo PC ou pela placa gráfica. Para resolver o problema, ajuste o tamanho do ecrã nas definições HDMI ou DVI da placa gráfica. |
|                                                         | Se o menu de definições da placa gráfica não tiver uma opção para ajustar o tamanho do ecrã,<br>actualize o controlador da placa gráfica para a versão mais recente.       |
|                                                         | (Contacte o fabricante da placa gráfica ou do computador para saber como ajustar as<br>definições do ecrã.)                                                                |
| PC é exibido em Fonte quando não está nenhum PC ligado. | PC é sempre exibido em Fonte independentemente de estar um PC ligado ou não.                                                                                               |
| Problema do ecrã                                        |                                                                                                    |
| O LED de alimentação está desligado. O ecrã não liga.   | Certifique-se de que o cabo de alimentação está ligado.                                                                                                    |
| A mensagem <mark>Sem Sinal</mark> é exibida no ecrã.    | Verifique se o produto está ligado correctamente com um cabo.                                                                                                    |
|                                                         | Verifique se o dispositivo ligado ao produto está ligado.                                                                                                    |
| A mensagem Modo inadeguado é exibida.                   | Esta mensagem é apresentada quando um sinal da placa gráfica ultrapassa a resolução e a                                                                                    |

frequência máximas do produto.

acordo com as especificações do produto.

Verifique a ligação do cabo ao produto.

Consulte a Tabela do modo de sinal padrão e defina a resolução e a frequência máximas de

#### Problema do ecrã

| O ecrã não está nítido. O ecrã está desfocado.                                             | Ajuste Grosso e Fino.                                                                                                    |  |  |  |
|--------------------------------------------------------------------------------------------|----------------------------------------------------------------------------------------------------|--|--|--|
|                                                                                            | Remova todos os acessórios (cabo de extensão de vídeo, etc.) e tente novamente.                                                                                                 |  |  |  |
|                                                                                            | Defina a resolução e a frequência para o nível recomendado.                                                                                                    |  |  |  |
| O ecrã parece instável e treme.                                                            | Verifique se a resolução e a frequência do PC e da placa gráfica estão dentro de um intervalo compatível com o produto. Em seguida, altere as definições do ecrã, se pecessário |  |  |  |
| Existem sombras ou imagens fantasma no ecrã.                                               | consultando as informações adicionais no menu do produto e a Tabela do modo de sinal padrão.                                                                                    |  |  |  |
| O ecrã é demasiado claro. O ecrã é demasiado escuro.                                       | Ajuste Brilho e Contraste.                                                                                                    |  |  |  |
| A cor do ecrã é inconsistente.                                                             | Aceda a <mark>Imagem</mark> e ajuste as definições de <mark>Espaço de Cores</mark> .                                                                                            |  |  |  |
| O branco não parece realmente branco.                                                      | Aceda a <mark>Imagem</mark> e ajuste as definições de <mark>Equilíb. Branco</mark> .                                                                                            |  |  |  |
| Não existe imagem no ecrã e o LED de alimentação pisca a                                   | O produto está no modo de poupança de energia.                                                                                                    |  |  |  |
|                                                                                            | Carregue em qualquer tecla do teclado ou mova o rato para voltar ao ecrã anterior.                                                                                              |  |  |  |
| O produto irá desligar-se automaticamente.                                                 | Aceda a Sistema e certifique-se de que Temporizador está definido como Desligado.                                                                                               |  |  |  |
|                                                                                            | Se um PC estiver ligado ao produto, verifique o estado da alimentação do PC.                                                                                                    |  |  |  |
|                                                                                            | Certifique-se de que o cabo de alimentação está devidamente ligado ao produto e à tomada.                                                                                       |  |  |  |
|                                                                                            | Se não for detectado o sinal de um dispositivo ligado, o produto desliga-se automaticamente após 10 a 15 minutos.                                                               |  |  |  |
| A qualidade de imagem do produto é diferente da<br>apresentada na loja onde foi adquirido. | Utilize um cabo HDMI para obter uma qualidade de imagem de alta definição (HD).                                                                                                 |  |  |  |

#### Problema do ecrã

| A imagem do ecrã não parece normal.                       | O conteúdo de vídeo codificado pode fazer com que a imagem pareça estar corrompida em<br>cenas com objectos em movimentação rápida, tal como num evento desportivo ou vídeo de<br>acção.          |  |  |
|-----------------------------------------------------------|----------------------------------------------------------------------------------------------------|--|--|
|                                                           | O baixo nível de sinal ou a baixa qualidade de imagem podem fazer com que a imagem pareça estar corrompida. Tal não significa que o produto tenha um defeito.                                     |  |  |
|                                                           | Um telemóvel que esteja a um raio de distância de 1 metro pode causar estática nos produtos analógicos e digitais.                                                                                |  |  |
| O brilho e a cor não parecem normais.                     | Aceda a Imagem e ajuste as definições de ecrã tais como Modo Imagem, Cor, Brilho e Nitidez.                                                                                                    |  |  |
|                                                           | Aceda a <mark>Sistema</mark> e ajuste as definições de <mark>Poupança Energ</mark>                                                                                                    |  |  |
|                                                           | Reponha as definições de ecrã para os valores predefinidos.                                                                                                    |  |  |
| São exibidas linhas interrompidas nos cantos do ecrã.     | Se Tamanho Imagem estiver definido como Ajustar ao Ecrã, altere a definição para 16:9.                                                                                                    |  |  |
| São exibidas linhas (vermelhas, verdes ou azuis) no ecrã. | Estas linhas são exibidas quando existe um defeito no DATA SOURCE DRIVER IC no monitor.<br>Contacte um Centro de Assistência Samsung para resolver o problema.                                    |  |  |
| A imagem parece instável e depois congela.                | O ecrã pode congelar quando é utilizada uma resolução que não a recomendada ou se o<br>sinal não for estável. Para resolver o problema, altere a resolução do PC para a resolução<br>recomendada. |  |  |
| O ecrã não pode ser exibido no modo de ecrã inteiro.      | Um ficheiro de conteúdo SD dimensionado (4:3) pode originar barras negras em ambos os<br>lados do ecrã de um canal HD.                                                                            |  |  |
|                                                           | Um vídeo com um formato de imagem diferente do produto pode causar barras negras nas partes superior e inferior do ecrã.                                                                          |  |  |
|                                                           | Altere a definição do tamanho de ecrã para o modo de ecrã inteiro no produto ou no dispositivo de entrada.                                                                                        |  |  |

#### Problema de som

| Não existe som.                             | Verifique a ligação do cabo de áudio ou ajuste o volume.                                                                                                    |
|---------------------------------------------|----------------------------------------------------------------------------------------------------|
|                                             | Verifique o volume.                                                                                                    |
| O volume é demasiado baixo.                 | Ajusta o volume.                                                                                                    |
|                                             | Se o volume continuar baixo após tê-lo aumentado para o nível máximo, ajuste o volume na placa de som do PC ou no programa de software.                                                                                                    |
| O vídeo está disponível mas não existe som. | Se um cabo HDMI estiver ligado, verifique as definições de saída de áudio no PC.                                                                                                    |
|                                             | Aceda a Som e altere Seleccionar Altifalante para Interna.                                                                                                    |
|                                             | Se for utilizado um dispositivo de entrada                                                                                                    |
|                                             | <ul> <li>Certifique-se de que o cabo de áudio está devidamente ligado à porta de entrada de<br/>áudio do produto.</li> </ul>                                                                                                    |
|                                             | <ul> <li>Verifique as definições de saída de áudio do dispositivo de entrada.</li> <li>(Por exemplo, se um cabo HDMI estiver ligado ao monitor, a definição de áudio para a caixa de televisão por cabo poderá ter de ser alterada para HDMI.)</li> </ul> |
|                                             | Se for utilizado um cabo DVI-HDMI, é necessário um cabo de áudio separado.                                                                                                    |
|                                             | Se o produto tiver uma porta para auscultadores, certifique-se de que não existe nada ligado<br>à mesma.                                                                                                    |
|                                             | Volte a ligar o cabo de alimentação ao dispositivo e, em seguida, reinicie o dispositivo.                                                                                                    |
| Existe estática a sair dos altifalantes.    | Verifique se os cabos estão ligados. Certifique-se de que não está um cabo de vídeo ligado a<br>uma porta de entrada de áudio.                                                                                                    |
|                                             | Verifique a força do sinal após ligar um cabo.                                                                                                    |
|                                             | Um baixo nível de sinal pode dar origem a áudio corrompido.                                                                                                    |

#### Problema de som

| Existe um som audível quando o volume é desligado.              | Quando <mark>Seleccionar Altifalante</mark> é alterado para <mark>Externo</mark> , o botão de volume e a função de silenciamento são desactivados. |  |  |
|-----------------------------------------------------------------|----------------------------------------------------------------------------------------------------|--|--|
|                                                                 | Ajuste o volume para os altifalantes externos.                                                                                                    |  |  |
|                                                                 | As definições de áudio para os altifalantes principais são distintas das para os altifalantes internos do produto.                                 |  |  |
|                                                                 | Alterar ou silenciar o volume do produto não afecta um amplificador externo (descodificador).                                                      |  |  |
| O som do monitor não se altera após a alteração de Modo<br>Som. | As definições de áudio para os altifalantes principais são distintas das para os altifalantes<br>internos do produto.                              |  |  |
|                                                                 | As definições de áudio de um dispositivo de entrada não afectam as definições dos<br>altifalantes internos do produto.                             |  |  |
| Existe um eco que sai dos altifalantes.                         | As diferentes velocidades de descodificação entre os altifalantes do produto e os altifalantes externos podem causar um eco.                       |  |  |
|                                                                 | Neste caso, defina <mark>Seleccionar Altifalante</mark> como <mark>Externo</mark> .                                                                |  |  |
| Problema do telecomando                                         |                                                                                                    |  |  |
| O telecomando não funciona.                                     | Certifique-se de que as pilhas foram colocadas correctamente (+/-).                                                                                |  |  |
|                                                                 | Verifique se as pilhas estão vazias.                                                                                                    |  |  |

Verifique se existe uma falha de alimentação.

Certifique-se de que o cabo de alimentação está ligado.

Verifique se existem luzes especiais ou de néon ligadas nas proximidades.

#### Problema do dispositivo de entrada

Ouve-se um sinal sonoro quando o meu PC está a arrancar. Se ouvir um sinal sonoro durante o arranque do PC, contacte a respectiva assistência técnica.

#### Outro problema

| As partículas são parte integra<br>O menu está activado ou desa                                                                                                    | ante do design do produto. O pr<br>ctivado consoante o modo <mark>Fon</mark> t                                                                                                    | roduto não tem defeito.                                                                                                    |  |  |  |
|----------------------------------------------------------------------------------------------------|----------------------------------------------------------------------------------------------------|----------------------------------------------------------------------------------------------------|--|--|--|
| O menu está activado ou desa                                                                                                    | ctivado consoante o modo <mark>Fon</mark> t                                                                                                    | te.                                                                                                    |  |  |  |
|                                                                                                    |                                                                                                    | O menu está activado ou desactivado consoante o modo Fonte.                                                                                                    |  |  |  |
| A mensagem " <b>Resolução definida actualmente não suportada</b> ." é exibida se a resolução da<br>fonte de entrada ultrapassar a resolução máxima do ecrã.<br>Para resolver o problema, altere a resolução do PC para uma resolução suportada pelo ecrã. |                                                                                                    |                                                                                                    |  |  |  |
| Os cabos DVI não transmitem dados de áudio.<br>Certifique-se de que liga o cabo de áudio à ficha de entrada correcta para activar o áudio.                                                                                                    |                                                                                                    |                                                                                                    |  |  |  |
| Esta função está disponível apenas quando um dispositivo de entrada, como um leitor de<br>DVD e STB, está ligado ao produto através de um cabo HDMI (sinal RGB)                                                                                           |                                                                                                    |                                                                                                    |  |  |  |
| As cores da imagem exibida poderão não parecer normais. O vídeo ou o áudio poderão não<br>estar disponíveis. Tal pode ocorrer se um dispositivo de entrada que apenas suporta uma<br>versão antiga da norma HDMI estiver ligado ao produto.               |                                                                                                    |                                                                                                    |  |  |  |
| Se tais problemas ocorrerem, ligue um cabo de áudio em conjunto com o cabo HDMI.                                                                                                    |                                                                                                    |                                                                                                    |  |  |  |
| As placas gráficas de alguns PC podem não reconhecer automaticamente os sinais HDMI que não incluem áudio. Neste caso, seleccione manualmente uma entrada de áudio.                                                                                       |                                                                                                    |                                                                                                    |  |  |  |
|                                                                                                    | Entrada de áudio                                                                                                    | Modo de ecrã                                                                                                    |  |  |  |
| PC                                                                                                    | Auto                                                                                                    | Definições de PC                                                                                                    |  |  |  |
| DVI PC                                                                                                    | Entrada de áudio (Portas<br>estéreo)                                                                                                    | Definições de PC                                                                                                    |  |  |  |
|                                                                                                    | A mensagem "Resolução defin<br>fonte de entrada ultrapassar a<br>Para resolver o problema, alter<br>Os cabos DVI não transmitem<br>Certifique-se de que liga o cab<br>Esta função está disponível ap<br>DVD e STB, está ligado ao proc<br>As cores da imagem exibida po<br>estar disponíveis. Tal pode oco<br>versão antiga da norma HDMI<br>Se tais problemas ocorrerem, l<br>As placas gráficas de alguns P<br>não incluem áudio. Neste caso<br>PC<br>DVI PC | A mensagem "Resolução definida actualmente não suportad<br>fonte de entrada ultrapassar a resolução máxima do ecrã.<br>Para resolver o problema, altere a resolução do PC para uma<br>Os cabos DVI não transmitem dados de áudio.<br>Certifique-se de que liga o cabo de áudio à ficha de entrada c<br>Esta função está disponível apenas quando um dispositivo de<br>DVD e STB, está ligado ao produto através de um cabo HDMI<br>As cores da imagem exibida poderão não parecer normais. O<br>estar disponíveis. Tal pode ocorrer se um dispositivo de entra<br>versão antiga da norma HDMI estiver ligado ao produto.<br>Se tais problemas ocorrerem, ligue um cabo de áudio em con<br>As placas gráficas de alguns PC podem não reconhecer autom<br>não incluem áudio. Neste caso, seleccione manualmente uma<br>Entrada de áudio<br>PC Auto<br>DVI PC Entrada de áudio (Portas<br>estéreo) |  |  |  |

# Perguntas & respostas

|                                                                                                    | Pergunta                                          | Resposta                                                                                                    |  |  |
|----------------------------------------------------------------------------------------------------|---------------------------------------------------|----------------------------------------------------------------------------------------------------|--|--|
|                                                                                                    | Como posso alterar a frequência?                  | Defina a frequência na sua placa gráfica.                                                                                                    |  |  |
|                                                                                                    |                                                   | <ul> <li>Windows 7: Aceda a Painel de controlo → Aspecto e Personalização → Visualização<br/>→ Ajustar a resolução → Definições avançadas → Monitor e ajuste a frequência em<br/>Definições do monitor.</li> </ul>                      |  |  |
| Para mais instruções sobre o ajuste,<br>consulte o manual do utilizador do PC<br>ou da placa gráfica. |                                                   | <ul> <li>Windows 8: Aceda a Definições → Painel de controlo → Aspecto e Personalização<br/>→ Visualização → Ajustar a resolução → Definições avançadas → Monitor e ajuste a<br/>frequência em Definições do monitor.</li> </ul>         |  |  |
|                                                                                                    |                                                   | <ul> <li>Windows 10: Selecione Definições → Sistema → Visualização → Definições avançadas do<br/>ecrã → Apresentar propriedades do adaptador → Monitor e ajuste a Taxa de atualização<br/>do ecrã em Definições do monitor.</li> </ul>  |  |  |
|                                                                                                    | Como posso alterar a resolução?                   | <ul> <li>Windows 7: aceda a Painel de controlo → Aspecto e Personalização → Visualização →<br/>Ajustar a resolução e ajuste a resolução.</li> </ul>                                                                                     |  |  |
|                                                                                                    |                                                   | <ul> <li>Windows 8: Aceda a Definições → Painel de controlo → Aspecto e Personalização →<br/>Visualização → Ajustar a resolução e ajuste a resolução.</li> </ul>                                                                        |  |  |
|                                                                                                    |                                                   | <ul> <li>Windows 10: Selecione Definições → Sistema → Visualização → Definições avançadas do<br/>ecrã e ajuste a resolução.</li> </ul>                                                                                                  |  |  |
|                                                                                                    | Como posso definir o modo de poupança de energia? | <ul> <li>Windows 7: defina o modo de poupança de energia em Painel de controlo → Aspecto e<br/>Personalização → Personalização → Definições de Protecção de Ecrã ou Configuração do<br/>BIOS no PC.</li> </ul>                          |  |  |
|                                                                                                    |                                                   | <ul> <li>Windows 8: Defina o modo de poupança de energia em Definições → Painel de controlo<br/>→ Aspecto e Personalização → Personalizar → Definições de Protecção de Ecrã ou<br/>Configuração do BIOS no PC.</li> </ul>               |  |  |
|                                                                                                    |                                                   | <ul> <li>Windows 10: Defina o modo de poupança de energia em Definições → Personalização<br/>→ Ecrã de bloqueio → Definições de tempo limite do ecrã → Energia e suspensão ou no<br/>programa de configuração do BIOS no PC.</li> </ul> |  |  |

# Capítulo 13 Características técnicas

- Tamanho

## Geral

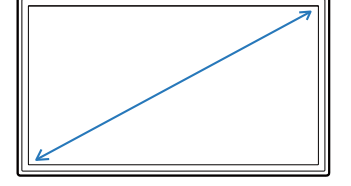

<sup>-</sup> Área de visualização

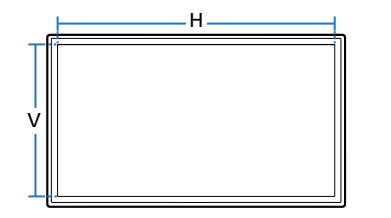

| Nome do mod          | elo                     | DC43H / DC43J                                                                                                    | DC49H / DC49J                            | DC55H                                    |  |  |
|----------------------|-------------------------|----------------------------------------------------------------------------------------------------|------------------------------------------|------------------------------------------|--|--|
| Painel               | Tamanho                 | Classe 43<br>(42,5 polegadas / 107,9 cm)                                                                                     | Classe 49<br>(48,5 polegadas / 123,2 cm) | Classe 55<br>(54,6 polegadas / 138,7 cm) |  |  |
|                      | Área de<br>visualização | 940,89 mm (H) x 529,25 mm (V)                                                                                                | 1073,779 mm (H) x 604,00 mm (V)          | 1209,6 mm (H) x 680,4 mm (V)             |  |  |
| Saída de Áudio       |                         | 10 W + 10 W                                                                                                    | 10 W + 10 W                              | 10 W + 10 W                              |  |  |
| Fonte de alimentação |                         | AC100-240V~ 50/60Hz                                                                                                    |                                          |                                          |  |  |
|                      |                         | Consulte a etiqueta na parte posterior do produto, pois a tensão padrão pode variar em países diferentes                     |                                          |                                          |  |  |
| Características      | Funcionamento           | Temperatura : 0 °C - 40 °C (32 °F - 104 °F)                                                                                  |                                          |                                          |  |  |
| ambientais           |                         | * Para instalar o componente, mantenha a temperatura interior a 40 °C ou inferior.<br>Humidade: 10 % - 80 %, sem condensação |                                          |                                          |  |  |
|                      |                         |                                                                                                    |                                          |                                          |  |  |
|                      | Armazenamento           | Temperatura : -20 °C - 45 °C (-4 °F - 113 °F)                                                                                |                                          |                                          |  |  |
|                      |                         | Humidade: 5 % - 95 %, sem condensação                                                                                        |                                          |                                          |  |  |

<sup>—</sup> Plug & Play

Este monitor pode ser instalado e utilizado em qualquer sistema compatível com Plug & Play. A troca de dados bidireccional entre o monitor e o sistema do PC optimiza as definições do monitor. A instalação do monitor é executada automaticamente. No entanto, pode personalizar as definições de instalação, caso pretenda.

Pontos do painel (Pixels)

Devido à forma como este produto é fabricado, cerca de 1 pixel por milhão (1 ppm) pode ter um aspecto mais claro ou mais escuro no painel. Isto não afecta o desempenho do produto.

- Este é um produto de classe A. Num ambiente doméstico, este produto poderá provocar interferência radioelétrica. Caso tal aconteça, o utilizador poderá ter de tomar medidas adequadas.
- <sup>—</sup> Para obter mais informações sobre as especificações do dispositivo, visite o website da Samsung Electronics.

# Modos de temporização predefinidos

— Devido à natureza do painel, é possível definir este produto para apenas uma resolução para cada tamanho de ecrã de forma a obter a melhor qualidade de imagem. Se utilizar uma resolução que não seja a especificada poderá limitar a qualidade da imagem. Para evitar esta situação, recomenda-se que seleccione a resolução ideal especificada para o seu produto.

Verifique a frequência quando trocar um CDT (ligado a um PC) por um LCD. Se o LCD não suportar 85 Hz, altere a frequência vertical para 60 Hz utilizando o CDT antes de trocá-lo pelo LCD.

| Sincronização | Frequência horizontal | 30 – 81 kHz         |
|---------------|-----------------------|---------------------|
|               | Frequência vertical   | 48 – 75 Hz          |
| Resolução     | Resolução ideal       | 1920 x 1080 a 60 Hz |
|               | Resolução máxima      | 1920 x 1080 a 60 Hz |

O ecrã será ajustado automaticamente caso o seu PC transmita um sinal que pertença aos seguintes modos de sinal padrão. Se o sinal transmitido pelo PC não pertencer aos modos de sinal padrão, o ecrã pode ficar em branco com o LED de alimentação ligado. Neste caso, altere as definições de acordo com a tabela seguinte consultando o manual do utilizador da placa gráfica.

| uma linha da esquerda para a<br>direita do ecrã tem o nome de ciclo<br>horizontal. O número inverso de<br>um ciclo horizontal tem o nome de<br>frequência horizontal. A frequência | Resolução       | Frequência horizontal<br>(kHz) | Frequência vertical<br>(Hz) |
|----------------------------------------------------------------------------------------------------|-----------------|--------------------------------|-----------------------------|
| horizontal é medida em kHz.                                                                                                    | IBM, 720 x 400  | 31,469                         | 70,087                      |
| <ul> <li>Frequência vertical</li> <li>O produto apresenta uma única</li> </ul>                                                                                                    | MAC, 640 x 480  | 35,000                         | 66,667                      |
| imagem várias vezes por segundo<br>(como uma luz fluorescente) para                                                                                                    | MAC, 832 x 624  | 49,726                         | 74,551                      |
| apresentar o que o espectador<br>vê A frequência de uma imagem                                                                                                    | MAC, 1152 x 870 | 68,681                         | 75,062                      |
| apresentada repetidamente num                                                                                                    | VESA, 640 x 480 | 31,469                         | 59,940                      |
| vertical ou frequência de actualização.                                                                                                    | VESA, 640 x 480 | 37,861                         | 72,809                      |
| A nequencia vertical e medida em mz.                                                                                                    |                 |                                |                             |

sincronização (MHz) (H/V) 28,322 -/+ 30,240 -/-57,284 -/-100,000 -/-25,175 -/-31,500 -/-VESA, 640 x 480 37,500 75,000 31,500 -/-

Relógio de píxeis

Polaridade de

- Frequência horizontal

| Resolução          | Frequência horizontal<br>(kHz) | Frequência vertical<br>(Hz) | Relógio de píxeis<br>(MHz) | Polaridade de<br>sincronização<br>(H/V) |
|--------------------|--------------------------------|-----------------------------|----------------------------|-----------------------------------------|
| VESA, 800 x 600    | 35,156                         | 56,250                      | 36,000                     | +/+                                     |
| VESA, 800 x 600    | 37,879                         | 60,317                      | 40,000                     | +/+                                     |
| VESA, 800 x 600    | 48,077                         | 72,188                      | 50,000                     | +/+                                     |
| VESA, 800 x 600    | 46,875                         | 75,000                      | 49,500                     | +/+                                     |
| VESA, 1024 x 768   | 48,363                         | 60,004                      | 65,000                     | -/-                                     |
| VESA, 1024 x 768   | 56,476                         | 70,069                      | 75,000                     | -/-                                     |
| VESA, 1024 x 768   | 60,023                         | 75,029                      | 78,750                     | +/+                                     |
| VESA, 1152 x 864   | 67,500                         | 75,000                      | 108,000                    | +/+                                     |
| VESA, 1280 x 720   | 45,000                         | 60,000                      | 74,250                     | +/+                                     |
| VESA, 1280 x 800   | 49,702                         | 59,810                      | 83,500                     | -/+                                     |
| VESA, 1280 x 1024  | 63,981                         | 60,020                      | 108,000                    | +/+                                     |
| VESA, 1280 x 1024  | 79,976                         | 75,025                      | 135,000                    | +/+                                     |
| VESA, 1366 x 768   | 47,712                         | 59,790                      | 85,500                     | +/+                                     |
| VESA,1440 x 900    | 55,935                         | 59,887                      | 106,500                    | -/+                                     |
| VESA,1600 x 900 RB | 60,000                         | 60,000                      | 108,000                    | +/+                                     |
| VESA,1680 x 1050   | 65,290                         | 59,954                      | 146,250                    | -/+                                     |
| VESA,1920 x 1080   | 67,500                         | 60,000                      | 148,500                    | +/+                                     |

# Capítulo 14 Anexo

# Responsabilidade pelo Serviço Pago (custo para os clientes)

 Quando o serviço é solicitado, apesar da garantia, poderemos cobrar-lhe pela deslocação de um técnico de assistência nos seguintes casos.

#### Não é um defeito do produto

Limpeza, ajuste, explicação, reinstalação do produto, etc.

- Se um técnico de assistência der instruções sobre como utilizar o produto ou apenas ajustar as opções sem desmontar o produto.
- Se o defeito for provocado por factores ambientais exteriores (Internet, antena, sinal do cabo, etc.)
- Se um produto for reinstalado ou forem ligados dispositivos adicionais após a instalação do produto pela primeira vez.
- Se um produto for reinstalado por motivos de deslocação para um local diferente ou para outra casa.
- Se o cliente solicitar instruções de utilização devido a um produto de outra empresa.
- Se o cliente solicitar instruções para utilizar a rede ou um produto de outra empresa.
- Se o cliente solicitar a instalação e a configuração de software do produto.
- Se o técnico de assistência remover/limpar pó ou objectos estranhos do interior do produto.
- Se o cliente solicitar uma instalação adicional depois de comprar um produto por telefone ou online.

#### Danos do produto provocados pelo cliente

Danos no produto provocados pela má utilização ou reparação errada do cliente.

Se os danos no produto foram provocados por:

- Impacto externo ou queda.
- Utilização de acessórios ou produto vendido em separado, não especificado pela Samsung.
- Reparação por alguém que não um engenheiro de uma empresa de assistência contratada ou parceira da Samsung Electronics Co., Ltd.
- Remodelação ou reparação do produto por parte do cliente.
- Utilização com a tensão incorrecta ou com ligações eléctricas não autorizadas.
- Incumprimento dos avisos "Cuidado" do Manual do utilizador.

#### Outros

- Se o produto falhar devido a catástrofe natural. (trovoada, incêndio, terramoto, cheias, etc.)
- Se os consumíveis estiverem gastos. (bateria, toner, luzes fluorescentes, cabeça, vibrador, luz, filtro, fita, etc.)
- Se o cliente solicitar um serviço no caso de o produto não apresentar defeitos, poderá ser cobrada uma taxa de assistência. Leia o Manual do utilizador primeiro.

# Prevenção da queimadura com efeito de pós-imagem

### O que é a queimadura com efeito de pós-imagem?

A queimadura com efeito de pós-imagem não deverá ocorrer se o painel estiver a funcionar normalmente. Um funcionamento normal significa um padrão de vídeo que muda continuamente. Se o painel apresentar um padrão fixo durante um longo período de tempo, pode ocorrer uma pequena diferença na tensão entre os elétrodos nos pixéis que controlam os cristais líquidos.

Uma diferença na tensão deste tipo entre os eléctrodos aumenta com o tempo e torna os cristais líquidos mais finos. Se esta situação ocorrer, é possível que uma imagem anterior permaneça no ecrã quando o padrão for alterado.

Estas informações são um guia para prevenir a queimadura com efeito de pósimagem. Visualizar a mesma imagem no ecrã durante um longo período de tempo pode provocar queimadura com efeito de pós-imagem. Este problema não está abrangido pela garantia.

### Técnicas de prevenção recomendadas

Visualizar a mesma imagem no ecrã durante um longo período de tempo pode provocar queimaduras com efeito de pós-imagem ou diminuir a nitidez. Desligue o produto se não o for utilizar um longo período de tempo, ative o modo de poupança de energia ou ative uma proteção de ecrã.

• Altere as cores regularmente.

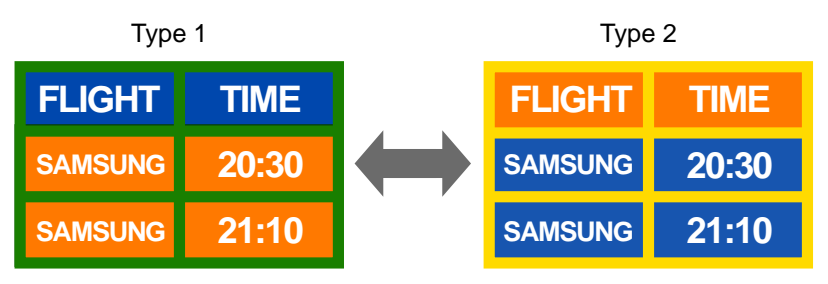

• Evite a combinação de uma cor de fundo com uma cor de texto com brilhos contrastantes. — Evite utilizar cores com brilhos contrastantes (preto e branco; cinzento).

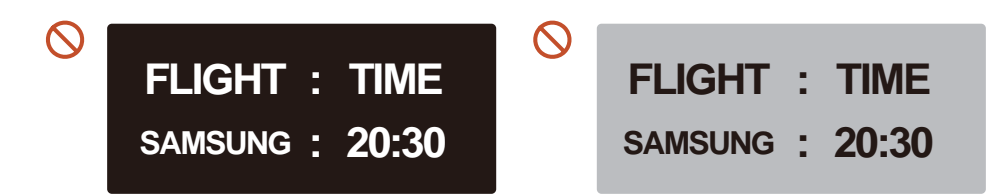

# Licença

#### 

Manufactured under license from Dolby Laboratories. Dolby, Dolby Audio, Pro Logic, and the double-D symbol are trademarks of Dolby Laboratories.

As fontes HDMI não suportam DOLBY AUDIO.

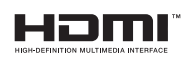

The terms HDMI and HDMI High-Definition Multimedia Interface, and the HDMI Logo are trademarks or registered trademarks of HDMI Licensing LLC in the United States and other countries.

Aviso de licença de código aberto

Caso utilize software de código aberto (livre), as Licenças de código aberto estão disponíveis no menu do produto. O aviso de licença de código aberto está escrito apenas em inglês.

Para obter informações sobre o aviso de licença de código aberto, contacte o Centro de apoio ao cliente da Samsung ou envie um e-mail para oss.request@samsung.com.

### Terminologia

#### 480i/480p/720p/1080i/1080p\_\_\_\_

As frequências de análise acima referem-se ao número de linhas de análise efectivas que determina a resolução do ecrã. A frequência de varrimento pode ser indicada em i (entrelaçado) ou p (progressivo), consoante o método de varrimento. - Varrimento

Varrimento refere-se a um processo de envio de pixels que forma uma imagem de forma progressiva. Um maior número de pixels garante uma imagem mais nítida e intensa.

- Progressivo

No modo de varrimento progressivo, todas as linhas de pixels são varridas uma a uma (de forma progressiva) no ecrã.

- Entrelaçado

No modo de varrimento entrelaçado, primeiro o varrimento é efectuado saltando uma linha de cada vez da parte superior para a parte inferior, e, em seguida, os pixels que sobram (que não foram varridos) são varridos.

#### Modo não entrelaçado e modo

entrelaçado\_\_\_\_\_O modo não entrelaçado (análise progressiva) apresenta uma linha horizontal da parte superior à parte inferior de um ecrã, de forma progressiva. O modo entrelaçado apresenta as linhas de número ímpar primeiro e depois as linhas de número par. O modo não-entrelaçado é principalmente utilizado em monitores uma vez que produz nitidez do ecrã, e o modo entrelaçado é principalmente utilizado em televisores.

Densidade dos pontos\_\_\_\_ O ecrã consiste em pontos vermelhos, verdes e azuis. Uma distância mais curta entre os pontos produz uma resolução mais elevada. A densidade dos pontos refere-se à distância mais curta entre pontos da mesma cor. A densidade dos pontos é medida em milímetros. Frequência vertical\_\_\_\_O produto apresenta uma única imagem várias vezes por segundo (como uma luz fluorescente a piscar) para exibir uma imagem para um espectador. A frequência de uma imagem apresentada repetidamente num segundo tem o nome de frequência vertical ou frequência de actualização. A frequência vertical é medida em Hz.

Ex. 60 Hz refere-se a uma imagem a ser apresentada 60 vezes por segundo.

Frequência horizontal\_\_\_\_O tempo necessário para analisar uma única linha da esquerda para a direita do ecrã denomina-se ciclo horizontal. O número inverso de um ciclo horizontal tem o nome de frequência horizontal. A frequência horizontal é medida em kHz.

Fonte\_\_\_\_A fonte de entrada refere-se a um dispositivo de entrada de vídeo ligado ao produto, tal como uma câmara de vídeo ou um leitor de vídeo ou DVD. Portas componente (verde, azul e vermelho)\_\_\_\_ As portas componente, que identificam, transmitem e recebem sinais de contraste, fornecem uma qualidade de imagem superior a qualquer outro método de ligação de vídeo.

Plug & Play\_\_\_\_ A função Plug & Play permite a troca automática de informação entre um monitor e o PC para produzir um ambiente com a melhor visualização. O produto utiliza VESA DDC (a norma internacional) para executar a função Plug & Play.

Resolução\_\_\_\_ A resolução é o número de pontos horizontais (píxeis) e pontos verticais (píxeis) que formam um ecrã. Representa o nível de detalhe do ecrã. Uma resolução mais elevada permite apresentar mais dados no ecrã e é útil para executar várias tarefas em simultâneo.

Ex. Uma resolução de 1920 X 1080 consiste em 1920 pixels horizontais (resolução horizontal) e 1080 pixels verticais (resolução vertical). HDMI (High Definition Multimedia Interface)\_\_\_\_ É uma interface que pode ser ligada a uma fonte de áudio digital, bem como a uma fonte de vídeo de alta definição, utilizando um único cabo sem compressão.

Multiple Display Control (MDC)\_\_\_\_

O MDC (Multiple Display Control) é uma aplicação que permite que vários dispositivos de visualização sejam controlados, em simultâneo, utilizando um PC. A comunicação entre um PC e o monitor tem lugar utilizando cabos RS232C (transmissão de dados em série) e RJ45 (LAN).